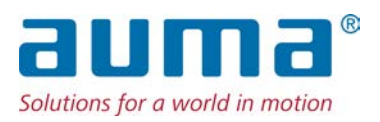

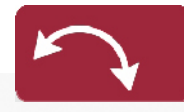

Napędy niepełnoobrotowe SQ 05.2 – SQ 14.2 SQR 05.2 – SQR 14.2 Jednostka sterująca: elektroniczna (MWG) ze sterownikiem napędu ustawczego AC 01.2 Non-Intrusive

### Sterowanie

Równolegle Profibus DP Profinet Modbus RTU Modbus TCP/IP Ethernet/IP Foundation Fieldbus

 $\rightarrow$  HART

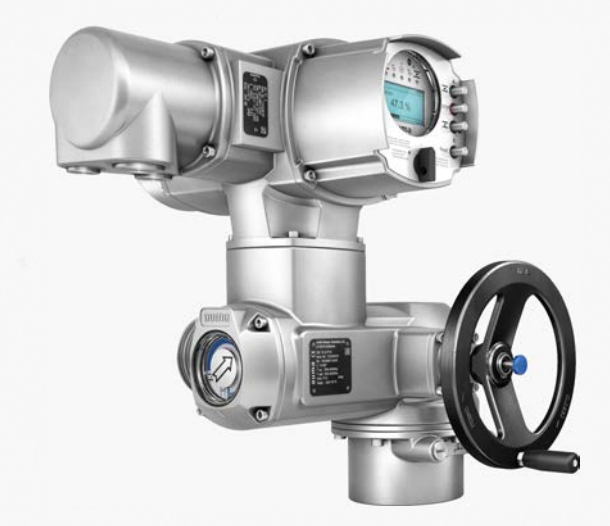

### Najpierw przeczytaj instrukcję obsługi!

- Zwróć uwagę na wskazówki bezpieczeństwa.
- Niniejsza instrukcja stanowi integralną część urządzenia.
- Przechowywać instrukcję obsługi przez cały cykl życia urządzenia.
- Przekazać instrukcję każdemu nowemu właścicielowi lub użytkownikowi urządzenia.

### Grupa docelowa:

Niniejszy dokument zawiera informacje dla personelu wykonującego montaż, uruchamianie i konserwację urządzenia.

### Dokumenty referencyjne:

- Podręcznik (obsługa i konfiguracja) sterownika napędu ustawczego AC 01.2 HART
- Podręcznik (integracja urządzenia) sterownika napędu ustawczego AC 01.2 HART

Dokumenty referencyjne są dostępne w internecie na stronie http://www.auma.com.

### Spis treści

### Strona

| 1.     | Wskazówki bezpieczeństwa                                                               | 5  |
|--------|----------------------------------------------------------------------------------------|----|
| 1.1.   | Warunki bezpiecznego stosowania produktu                                               | 5  |
| 1.2.   | Zakres zastosowania                                                                    | 5  |
| 1.3.   | Ostrzeżenia                                                                            | 6  |
| 1.4.   | Wskazówki i symbole                                                                    | 6  |
| 2.     | Krótki opis                                                                            | 7  |
| 3.     | Tabliczka znamionowa                                                                   | 9  |
| 4.     | Transport i przechowywanie                                                             | 13 |
| 4.1.   | Transport                                                                              | 13 |
| 4.2.   | Przechowywanie                                                                         | 14 |
| 5.     | Montaż                                                                                 | 16 |
| 5.1.   | Pozycja montażowa                                                                      | 16 |
| 5.2.   | Montaż koła ręcznego                                                                   | 16 |
| 5.3.   | Montaż napędu ustawczego na armaturze                                                  | 16 |
| 5.3.1. | Przegląd wariantów sprzęgieł                                                           | 17 |
| 5.3.2. | Montaż napędu ustawczego (ze sprzęgłem)                                                | 17 |
| 5.4.   | Pozycje montażowe lokalnego panelu sterowania                                          | 20 |
| 5.4.1. | Zmiana pozycji montażowych                                                             | 20 |
| 6.     | Podłączanie do zasilania elektrycznego                                                 | 21 |
| 6.1.   | Podstawowe wskazówki                                                                   | 21 |
| 6.2.   | Przyłącze elektryczne S/SH/SD (wtyczka okrągła AUMA)                                   | 24 |
| 6.2.1. | Otwieranie rejonu przyłączania (do podłączania sieci elektrycznej)                     | 25 |
| 6.2.2. | Podłączanie przewodów                                                                  | 26 |
| 6.2.3. | Zamykanie rejonu przyłączania (do podłączania sieci elektrycznej)                      | 28 |
| 6.2.4. | Otwieranie rejonu przyłączania HART (wersja wykonania z płytką przyłączeniową<br>HART) | 29 |
| 6.2.5. | Podłączanie przewodów HART                                                             | 30 |
| 6.2.6. | Zamykanie rejonu przyłączania HART (wersja wykonania z płytką przyłączeniową<br>HART)  | 32 |
| 6.3.   | Akcesoria przyłącza elektrycznego                                                      | 33 |

| 6.3.1.  | Sterownik napędu ustawczego na uchwycie ściennym                        | 33 |
|---------|-------------------------------------------------------------------------|----|
| 6.3.2.  | Rama mocująca                                                           | 34 |
| 6.3.3.  | Rama pośrednia DS do podwójnego uszczelnienia                           | 34 |
| 6.3.4.  | Zewnętrzne przyłącze uziemienia                                         | 35 |
| 7.      | Obsługa                                                                 | 36 |
| 7.1.    | Obsługa ręczna                                                          | 36 |
| 7.1.1.  | Uruchamianie armatury w trybie obsługi ręcznej                          | 36 |
| 7.2.    | Praca elektryczna                                                       | 36 |
| 7.2.1.  | Lokalna obsługa napędu ustawczego                                       | 36 |
| 7.2.2.  | Zdalna obsługa napędu                                                   | 37 |
| 7.3.    | Obsługa menu za pomocą przycisków (ustawianie i wyświetlanie)           | 38 |
| 7.3.1.  | Struktura i nawigacja                                                   | 39 |
| 7.4.    | Poziom dostępu użytkownika, hasło                                       | 40 |
| 7.4.1.  | Podawanie hasła                                                         | 40 |
| 7.4.2.  | Zmiana haseł                                                            | 41 |
| 7.4.3.  | Blokada czasowa przy podaniu nieprawidłowego hasła                      | 42 |
| 7.5.    | Język wyświetlany na ekranie                                            | 42 |
| 7.5.1.  | Zmiana języka                                                           | 42 |
| 8.      | Wskaźniki                                                               | 44 |
| 8.1.    | Wskazania przy uruchamianiu                                             | 44 |
| 8.2.    | Wskaźniki na ekranie                                                    | 45 |
| 8.2.1.  | Sygnały wyjściowe napędu ustawczego i armatury                          | 45 |
| 8.2.2.  | Wskaźniki stanu wg kategorii AUMA                                       | 47 |
| 8.2.3.  | Wskaźniki stanu wg zalecenia NAMUR                                      | 48 |
| 8.3.    | Diody sygnalizacyjne na lokalnym panelu sterowania                      | 50 |
| 8.4.    | Mechaniczny wskaźnik położenia (samonastawny)                           | 50 |
| 8.5.    | Mechaniczny wskaźnik położenia ze stałym wskaźnikiem (nie-samonastawny) | 51 |
| 9.      | Komunikaty (sygnały wyjściowe)                                          | 52 |
| 9.1.    | Komunikaty poprzez łącze HART                                           | 52 |
| 9.2.    | Komunikaty stanu poprzez przekaźniki sygnalizacyjne (wyjścia cyfrowe)   | 52 |
| 9.2.1.  | Przyporządkowanie wyjść                                                 | 52 |
| 9.2.2.  | Kodowanie wyjść                                                         | 52 |
| 9.3.    | Komunikaty analogowe (wyjścia analogowe)                                | 52 |
| 10.     | Uruchamianie (ustawienia podstawowe)                                    | 54 |
| 10.1.   | Ograniczniki krańcowe w napędzie niepełnoobrotowym                      | 54 |
| 10.1.1. | Ustawianie ogranicznika krańcowego zamykania                            | 55 |
| 10.1.2. | Ustawianie ogranicznika krańcowego otwierania                           | 55 |
| 10.2.   | Ustawianie rodzaju wyłączania                                           | 56 |
| 10.3.   | Ustawianie wyłącznika momentu obrotowego                                | 57 |
| 10.4.   | Ustawianie jednostki z wyłącznikami krańcowymi                          | 59 |
| 10.5.   | Ustawianie adresu HART (adres slave)                                    | 61 |
| 10.6.   | Rozruch próbny                                                          | 62 |
| 10.6.1. | Kontrola kierunku obrotów na mechanicznym wskaźniku położenia           | 62 |
| 10.6.2. | Kontrola jednostki z wyłącznikami krańcowymi                            | 63 |
| 11.     | Uruchamianie (ustawienia w napędzie ustawczym)                          | 65 |
| 11.1.   | Otwieranie/zamykanie bloku sterowania                                   | 66 |
| 11.2.   | Mechaniczny wskaźnik położenia (samonastawny)                           | 66 |
| 11.2.1. | Ustawianie mechanicznego wskaźnika położenia                            | 66 |

| 11.2.2.   | Kontrola/nastawa stopnia przekładni konwersvinei                             | 67 |
|-----------|------------------------------------------------------------------------------|----|
| 11.3.     | Mechaniczny wskaźnik położenia ze stałym wskaźnikiem (nie-samonastawny)      | 68 |
| 11.3.1.   | Ustawianie mechanicznego wskaźnika położenia                                 | 69 |
| 11.3.2.   | Kontrola / nastawa stopnia przekładni konwersyjnej                           | 69 |
| 12.       | Usuwanie usterek                                                             | 71 |
| 12.1.     | Błędy podczas uruchamiania                                                   | 71 |
| 12.2.     | Sygnalizacja błędów i ostrzeżenia                                            | 71 |
| 12.3.     | Bezpieczniki                                                                 | 75 |
| 12.3.1.   | Bezpieczniki w sterowniku napędu ustawczego                                  | 75 |
| 12.3.2.   | Wymiana bezpieczników                                                        | 76 |
| 12.3.2.1. | Wymiana bezpieczników F1/F2                                                  | 76 |
| 12.3.2.2. | Kontrola/wymiana bezpieczników F3/F4                                         | 76 |
| 12.3.3.   | Ochrona silnika (monitorowanie temperatury)                                  | 77 |
| 13.       | Utrzymanie ruchu i konserwacja                                               | 78 |
| 13.1.     | Czynności prewencyjne w zakresie utrzymania ruchu i bezpiecznej eksploatacji | 78 |
| 13.2.     | Konserwacja                                                                  | 78 |
| 13.3.     | Usuwanie odpadów i utylizacja                                                | 78 |
| 14.       | Dane techniczne                                                              | 80 |
| 14.1.     | Dane techniczne napędów niepełnoobrotowych                                   | 80 |
| 14.2.     | Dane techniczne sterownika napędu ustawczego                                 | 82 |
| 14.3.     | Momenty dokręcenia śrub                                                      | 88 |
| 15.       | Lista części zamiennych                                                      | 89 |
| 15.1.     | Napęd niepełnoobrotowy SQ 05.2 – SQ 14.2/SQR 05.2 – SQR 14.2                 | 89 |
| 15.2.     | Sterownik napędu ustawczego AC 01.2 z przyłączem elektrycznym S              | 91 |
| 15.3.     | Sterownik napędu ustawczego AC 01.2 z przyłączem elektrycznym SD             | 93 |
|           | Skorowidz haseł                                                              | 97 |

Spis treści

| ezpieczeństwa                                                                                                    |  |  |  |
|----------------------------------------------------------------------------------------------------|--|--|--|
| Warunki bezpiecznego stosowania produktu                                                                                                    |  |  |  |
| Użytkownik i wykonawca instalacji muszą zapewnić przestrzeganie wszystkich<br>krajowych przepisów, dyrektyw i postanowień dotyczących montażu, przyłącza<br>elektrycznego, uruchamiania i eksploatacji w miejscu użytkowania.                                                                                                    |  |  |  |
| Osoby pracujące przy urządzeniu muszą zapoznać się ze wskazówkami<br>bezpieczeństwa i ostrzeżeniami oraz stosować się do zaleceń zawartych w niniejszej<br>instrukcji. Należy przestrzegać wskazówek bezpieczeństwa i tabliczek ostrzegawczych<br>umieszczonych na produkcie, aby zapobiec szkodom osobowym i materialnym.                                                                |  |  |  |
| Montaż, podłączenie do sieci, uruchomienie, obsługę i konserwację może wykonywać<br>wyłącznie odpowiednio wyszkolony personel upoważniony przez użytkownika lub<br>wykonawcę instalacji.                                                                                                    |  |  |  |
| Personel przed rozpoczęciem prac musi przeczytać i zrozumieć instrukcję obsługi<br>oraz zapoznać się z ogólnie przyjętymi przepisami BHP.                                                                                                    |  |  |  |
| Przed uruchomieniem należy koniecznie sprawdzić, czy wszystkie dokonane<br>ustawienia spełniają wymagania konkretnego zastosowania. Nieprawidłowe<br>ustawienia mogą powodować zagrożenia użytkowe, np. doprowadzić do uszkodzenia<br>armatury lub instalacji. Producent nie ponosi odpowiedzialności za powstałe<br>ewentualnie wskutek tego szkody. Ryzyko ponosi wyłącznie użytkownik. |  |  |  |
| Kryteria bezpiecznej i prawidłowej pracy urządzenia:                                                                                                    |  |  |  |
| <ul> <li>Odpowiedni transport, przechowywanie, ustawienie, montaż i uruchomienie<br/>urządzenia.</li> </ul>                                                                                                    |  |  |  |
| <ul> <li>Produkt może być użytkowany wyłącznie w sprawnym stanie technicznym z<br/>uwzględnieniem wskazówek zawartych w niniejszej instrukcji.</li> </ul>                                                                                                    |  |  |  |
| Usterki i uszkodzenia należy natychmiast zgłaszać i niezwłocznie usuwać.                                                                                                    |  |  |  |
| Stosować się do ogólnie przyjętych zasad BHP.                                                                                                    |  |  |  |
| Przestrzegac krajowych przepisow prawnych.     Dedezeg przew powierzebnie obudowy może pogrzeweć się powet do tempera                                                                                                    |  |  |  |
| <ul> <li>Podczas pracy powierzchnia obudowy może nagrzewać się nawet do tempera-<br/>tury &gt; 60 °C. W związku z tym przed rozpoczęciem pracy zaleca się zmierzenie<br/>temperatury powierzchni urządzenia przy użyciu odpowiedniego termometru<br/>w celu uniknięcia ewentualnych oparzeń. Należy nosić rękawice ochronne.</li> </ul>                                                   |  |  |  |
| Użytkownik lub wykonawca instalacji ponosi odpowiedzialność za wszystkie<br>podejmowane na miejscu środki ostrożności, np. założenie osłon, blokad czy<br>udostępnienie personelowi środków ochrony indywidualnej.                                                                                                    |  |  |  |
| Dla zapewnienia bezpiecznego działania urządzenia należy przestrzegać wskazówek dotyczących konserwacji zawartych w niniejszej instrukcji.                                                                                                    |  |  |  |
| Zmiany w urządzeniu dozwolone są wyłącznie za pisemną zgodą producenta.                                                                                                    |  |  |  |
| vania                                                                                                    |  |  |  |
| Napędy niepełnoobrotowe AUMA SQ 05.2 – SQ 14.2/SQR 05.2 – SQR 14.2 są<br>przeznaczone do uruchamiania armatur przemysłowych, np. przepustnice i kurki.                                                                                                    |  |  |  |
| Inne zastosowania są dozwolone tylko za wyraźną (pisemną) zgodą producenta.                                                                                                    |  |  |  |
|                                                                                                    |  |  |  |

Niedozwolone jest użytkowanie np.:

- w urządzeniach do transportu poziomego zgodnie z DIN EN ISO 3691,
- w podnośnikach zgodnie z DIN EN 14502,
- w windach osobowych zgodnie z DIN 15306 i 15309,
- w windach towarowych zgodnie z EN 81-1/A1,
- w schodach ruchomych,
- do pracy ciągłej

|      |                         | do zabudowy w ziemi                                                                                                    |
|------|-------------------------|----------------------------------------------------------------------------------------------------|
|      |                         | <ul> <li>do ciągłego użytkowania pod wodą (zwrócić uwagę na stopień ochrony)</li> </ul>                                                                                                    |
|      |                         | obszary zagrożone wybuchem                                                                                                    |
|      |                         | <ul> <li>w obszarach promieniowania radioaktywnego w elektrowniach jądrowych</li> </ul>                                                                                                    |
|      |                         | W razie nieprawidłowego bądź niezgodnego z przeznaczeniem użytkowania<br>wyłączona jest odpowiedzialność producenta.                                                                                                    |
|      |                         | Do użytkowania zgodnego z przeznaczeniem należy też przestrzeganie niniejszej<br>instrukcji.                                                                                                    |
| _    | Informacja              | Instrukcja dotyczy wersji standardowej "zamykanie prawoskrętne", tzn. napędzany wałek obraca się zgodnie z kierunkiem ruchu wskazówek zegara w celu zamknięcia armatury.                                                 |
| 1.3. | Ostrzeżenia             |                                                                                                    |
|      |                         | Informacje dotyczące bezpieczeństwa, zawarte w niniejszej instrukcji, są opatrzone odpowiednim słowem sygnałowym (NIEBEZPIECZEŃSTWO, OSTRZEŻENIE, PRZESTROGA, NOTYFIKACJA).                                              |
|      | <b>MEBEZPIECZEŃSTWO</b> | Bezpośrednio niebezpieczna sytuacja o wysokim ryzyku. Nieprzestrzeganie<br>tej wskazówki ostrzegawczej prowadzi do śmierci lub ciężkiego uszczerbku<br>na zdrowiu.                                                       |
|      |                         | Potencjalnie niebezpieczna sytuacja o średnim ryzyku. Nieprzestrzeganie tej<br>wskazówki ostrzegawczej może prowadzić do śmierci lub ciężkiego<br>uszczerbku na zdrowiu.                                                 |
|      |                         | Potencjalnie niebezpieczna sytuacja o niewielkim ryzyku. Nieprzestrzeganie<br>tej wskazówki ostrzegawczej może prowadzić do lekkich lub średnich obrażeń.<br>Można również stosować w połączeniu ze szkodami rzeczowymi. |
|      | NOTYFIKACJA             | Potencjalnie niebezpieczna sytuacja. Nieprzestrzeganie tej wskazówki ostrze-<br>gawczej może prowadzić do szkód rzeczowych. Nie stosuje się do szkód<br>osobowych.                                                       |
|      |                         | Znak beznieczeństwa 🔨 ostrzega przed niebeznieczeństwem obrażeń                                                                                                    |
|      |                         | Słowo svanałowe (tu: NIEREZPIECZEŃSTWO) wskazuje stonień zagrożenia                                                                                                    |
| 4 4  |                         |                                                                                                    |
| 1.4. | WSKazowki i syr         | hdole                                                                                                    |
|      |                         | W instrukcji stosuje się następujące wskazówki i symbole:                                                                                                    |
|      | Informacja              | Słowo <b>Informacja</b> przed tekstem oznacza ważne uwagi i informacje.                                                                                                    |
|      | <b>●</b>                | Symbol pozycji zamkniętej (armatura zamknięta)                                                                                                    |
|      | •                       | Symbol pozycji otwartej (armatura otwarta)                                                                                                    |
|      | MÞ                      | Przejście za pośrednictwem menu do parametru                                                                                                    |
|      |                         | Opisuje ścieżkę do parametru w menu. Przyciskami lokalnego panelu sterowania<br>można szybko znaleźć na ekranie szukany parametr. Teksty ekranowe są wyświetlane<br>na szarym tle: Ekran.                                |
|      | ₩                       | Wynik czynności                                                                                                    |
|      |                         | Onisuje wynik poprzedniej czypności                                                                                                    |

### 2. Krótki opis

Napęd niepełnoobroto-

WV

Definicja wg EN 15714-2/EN ISO 5211:

Napęd niepełnoobrotowy to rodzaj napędu ustawczego, który przenosi moment obrotowy na armaturę, powodując obracanie się tejże o mniej niż 360 stopni. Napęd ten nie musi być wytrzymały na działanie sił poprzecznych.

Napęd niepełnoobrotowy AUMA Rysunek 1: Napęd niepełnoobrotowy AUMA SQ 10.2

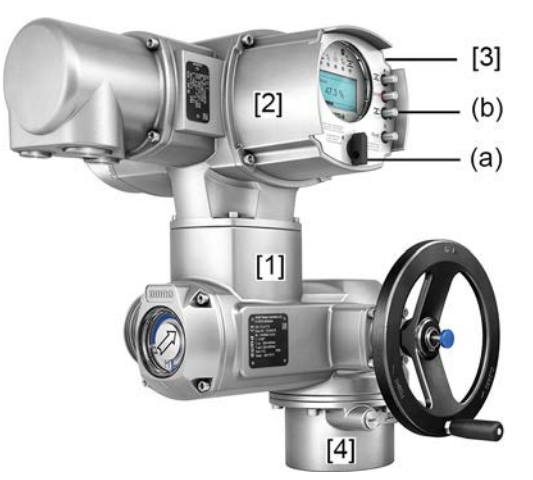

- [1] Napęd niepełnoobrotowy z silnikiem i kołem ręcznym
- [2] Sterownik napędu ustawczego
- [3] Lokalny panel sterowania z wyświetlaczem, (a) preselektor i (b) przycisk
- [4] Przyłącze armatury

Napędy niepełnoobrotowe AUMA SQ 05.2 – SQ 14.2/SQR 05.2 – SQR 14.2 napędzane są przez silnik elektryczny. Do ręcznego uruchamiania napędu służy koło ręczne. Napęd wyłączany jest w pozycjach krańcowych przez wyłącznik krańcowy lub wyłącznik momentu obrotowego. Do sterowania bądź przetwarzania sygnałów napędu ustawczego wymagany jest sterownik.

W wersji Intrusive (jednostka sterująca: elektro-mechaniczna) ustawianie drogi i momentu obrotowego następuje za pomocą przełączników w napędzie ustawczym.

W wersji Non-Intrusive (jednostka sterująca: elektroniczna) ustawianie drogi i momentu obrotowego następuje za pomocą sterownika napędu ustawczego – nie jest do tego konieczne otwarcie obudowy napędu ustawczego lub sterownika. Służy do tego wbudowany w napędzie ustawczym układ MWG (elektromagnetyczny układ odwzorowania drogi i momentu obrotowego), który udostępnia na wyjściu sterownika napędu ustawczego analogowe komunikaty zwrotne położenia / momentu obrotowego.

**Sterownik napędu** ustawczego AC 01.2 może być zamocowany bezpośrednio na napędzie ustawczym lub osobno na uchwycie ściennym.

Na lokalnym panelu sterowania sterownika napędu ustawczego można obsługiwać napęd ustawczy za pomocą przycisków oraz dokonywać ustawień w menu sterownika napędu ustawczego. Wyświetlacz pokazuje informacje o napędzie ustawczym i ustawieniach w menu.

Zakres funkcji sterownika napędu ustawczego sięga od tradycyjnego otwierania i zamykania armatury, poprzez regulację położenia, regulację procesów, rejestrację danych operacyjnych, funkcje diagnostyczne, aż po sterowanie za pośrednictwem różnych interfejsów (np. fieldbus, Ethernet i HART).

### Aplikacja i oprogramowanie

Za pomocą oprogramowania **AUMA CDT** do komputerów Windows (notebooków lub tabletów) bądź za pomocą **aplikacji AUMA Assistant** możliwe jest wczytywanie danych z napędu ustawczego, ich analizowanie, zmiana i zapis ustawień. Łączność między komputerem i napędem ustawczym AUMA nawiązywana jest bezprzewodowo poprzez łącze Bluetooth. **AUMA Cloud** to łatwa w obsłudze, interaktywna platforma

służąca do gromadzenia i analizy szczegółowych danych wszystkich napędów ustawczych pracujących w instalacji.

### Rysunek 2: Komunikacja poprzez łącze Bluetooth

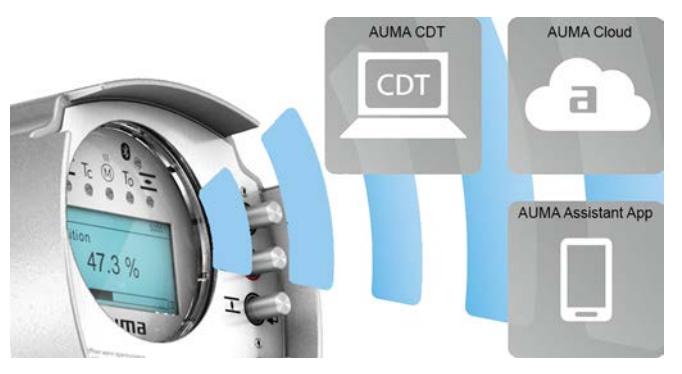

### AUMA CDT

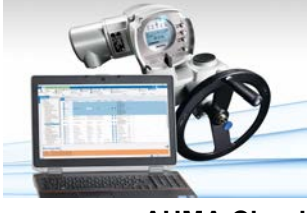

**AUMA Cloud** 

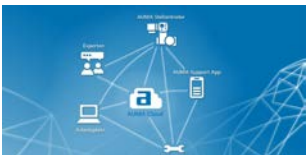

Aplikacja AUMA Assistant

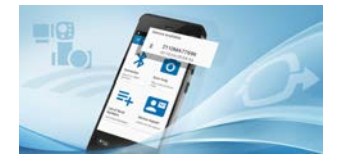

AUMA CDT to przyjazny dla użytkownika program do ustawiania i obsługi napędów ustawczych AUMA.

Oprogramowanie AUMA CDT można pobrać bezpłatnie w internecie na naszej stronie www.auma.com.

Chmura AUMA Cloud to serce cyfrowego świata AUMA. To interaktywna platforma, która pozwala wydajnie i ekonomicznie organizować serwisowanie napędów ustawczych AUMA. W chmurze AUMA Cloud można gromadzić i wizualizować w przejrzystej formie dane wszystkich napędów ustawczych pracujących w instalacji. Szczegółowe analizy informują o wymaganych konserwacjach. Dodatkowe funkcje ułatwiają zarządzanie środkami.

Aplikacja AUMA Assistant umożliwia zdalną nastawę i diagnozę napędów ustawczych AUMA poprzez łącze Bluetooth przy użyciu smartfona lub tabletu.

Darmowa aplikacja AUMA Assistant jest do pobrania w Play Store (Android) lub App Store (iOS).

Rysunek 3: Link do aplikacji AUMA Assistant

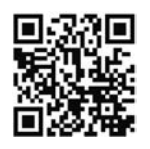

### 3. Tabliczka znamionowa

Każdy komponent urządzenia (napęd ustawczy, sterownik napędu ustawczego, silnik) posiada tabliczkę znamionową.

Rysunek 4: Rozmieszczenie tabliczek znamionowych

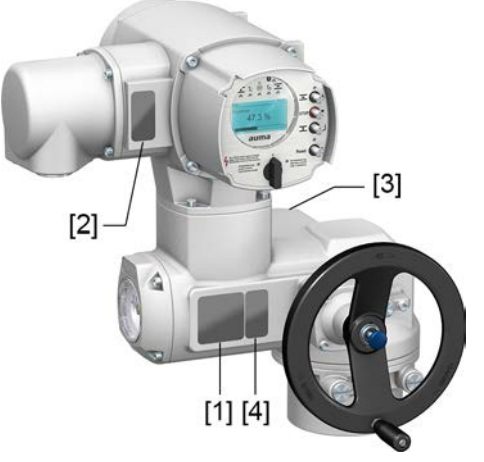

- [1] Tabliczka znamionowa napędu ustawczego
- [2] Tabliczka znamionowa sterownika napędu ustawczego
- [3] Tabliczka znamionowa silnika
- [4] Tabliczka dodatkowa, np. tabliczka KKS

#### Tabliczka znamionowa napędu ustawczego

Rysunek 5: Tabliczka znamionowa napędu ustawczego (przykład)

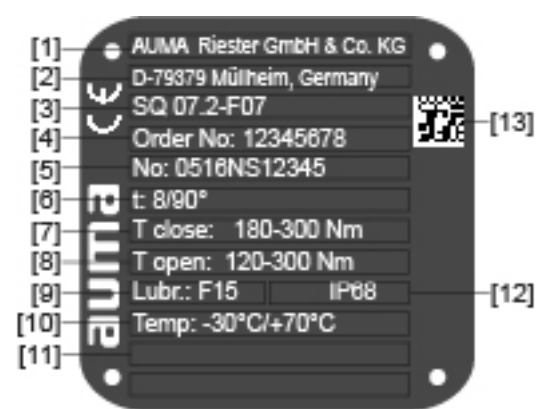

auma (= logo producenta); C€ (= znak CE)

- [1] Nazwa producenta
- [2] Adres producenta
- [3] Nazwa typu
- [4] Numer zlecenia
- [5] Numer seryjny napędu ustawczego
- [6] Czasy pracy w [s] dla kąta przesterowania 90°
- [7] Zakres momentu obrotowego w kierunku ZAMYK
- [8] Zakres momentu obrotowego w kierunku OTW
- [9] Rodzaj smaru
- [10] Dopuszczalna temperatura otoczenia
- [11] Opcjonalnie na życzenie klienta
- [12] Stopień ochrony
- [13] Kod DataMatrix

### Tabliczka znamionowa sterownika napędu ustawczego

Rysunek 6: Tabliczka znamionowa sterownika napędu ustawczego (przykład)

| [1] -<br>[2] -<br>[3] -<br>[4] -<br>[5] -<br>[6] -<br>[8] -<br>[10] - | AC 01.2<br>Order no. 12345678<br>No: 0516MA 12345<br>TPA:00R100-011-000<br>TPC:Al000-1A1-A000<br>$3 \sim 400V$ P: A1<br>-30/+70°C IP68<br>Control.: HART [7] |  |  |  |  |  |
|-----------------------------------------------------------------------|----------------------------------------------------------------------------------------------------|--|--|--|--|--|
| [1]                                                                   | Nazwa typu                                                                                                    |  |  |  |  |  |
| [2]                                                                   | Numer zlecenia                                                                                                    |  |  |  |  |  |
| [3]                                                                   | Numer seryjny                                                                                                    |  |  |  |  |  |
| [4]                                                                   | Schemat połączeń napędu ustawczego                                                                                                    |  |  |  |  |  |
| [5]                                                                   | Schemat połączeń sterownika napędu ustawczego                                                                                                    |  |  |  |  |  |
| [6]                                                                   | Napięcie sieci                                                                                                    |  |  |  |  |  |
| [7]                                                                   | Klasa mocy AUMA urządzeń sterujących                                                                                                    |  |  |  |  |  |
| [8]                                                                   | Dop. temperatura otoczenia                                                                                                    |  |  |  |  |  |
| [9]                                                                   | Stopień ochrony                                                                                                    |  |  |  |  |  |
| [10]                                                                  | Sterowanie                                                                                                    |  |  |  |  |  |

[11] Kod DataMatrix

### Tabliczka znamionowa silnika

Rysunek 7: Tabliczka znamionowa silnika (przykład)

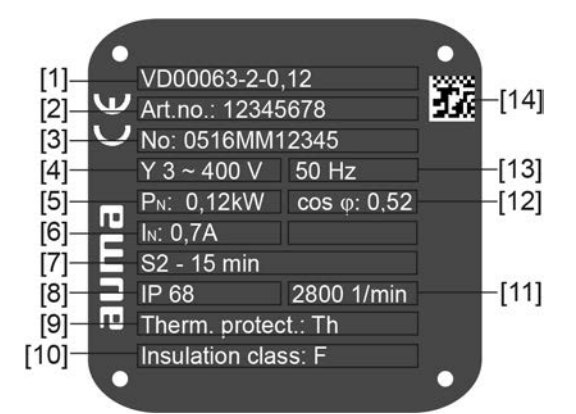

auma (= logo producenta); C€ (= znak CE)

- [1] Typ silnika
- [2] Numer artykułu silnik
- [3] Numer seryjny
- [4] Rodzaj prądu, napięcie sieci,
- [5] Moc znamionowa
- [6] Prąd znamionowy
- [7] Rodzaj pracy
- [8] Stopień ochrony
- [9] Ochrona silnika (ochrona termiczna)
- [10] Klasa izolacji
- [11] Liczba obrotów
- [12] Współczynnik mocy cos phi
- [13] Częstotliwość sieci
- [14] Kod DataMatrix

#### Opisy do danych na tabliczkach znamionowych

### Nazwa typu

| Tabela 1:  |                                              |      |                                                                                                    |  |  |
|------------|----------------------------------------------|------|----------------------------------------------------------------------------------------------------|--|--|
| Opis nazwy | Opis nazwy typu (na przykładzie SQ 07.2-F10) |      |                                                                                                    |  |  |
| SQ         | 07.2                                         | -F10 |                                                                                                    |  |  |
| SQ         |                                              |      | Typ <b>SQ</b> = napędy niepełnoobrotowe do pracy sterującej<br>Typ <b>SQR</b> = napędy niepełnoobrotowe do pracy regulacyjnej |  |  |
|            | 07.2                                         |      | Wersja konstrukcyjna<br>Instrukcja ta dotyczy wersji konstrukcyjnych 05.2, 07.2, 10.2, 12.2, 14.2                             |  |  |
|            |                                              | F10  | Wielkość kołnierza                                                                                                    |  |  |
|            |                                              |      |                                                                                                    |  |  |

Tabela 2:

| Opis nazwy typu sterownika napędu ustawczego (na przykładzie AC 01.2) |      |  |                                              |  |
|-----------------------------------------------------------------------|------|--|----------------------------------------------|--|
| AC                                                                    | 01.2 |  |                                              |  |
| AC                                                                    |      |  | Typ AC = sterownik napędu ustawczego AUMATIC |  |
|                                                                       | 01.2 |  | Wersja konstrukcyjna 01.2                    |  |

**Numer zamówienia** Na podstawie tego numeru można zidentyfikować produkt i określić dane techniczne urządzenia dołączone do zamówienia.

W razie pytań dotyczących produktu należy zawsze podawać ten numer.

W internecie na stronie **http://www.auma.com** > Service & Support >myAUMA oferujemy serwis umożliwiający autoryzowanemu użytkownikowi pobieranie – po podaniu numeru zamówienia – odpowiednich dokumentów jak schematy połączeń i dane techniczne (w języku niemieckim i angielskim), certyfikat odbioru / kontroli, instrukcja obsługi oraz dalsze informacje dotyczące zamówienia.

| Numer seryjny                                                                                                    | Tabela 3:                                                                                                    |                                                                                                    |                                                                                                    |  |
|----------------------------------------------------------------------------------------------------|----------------------------------------------------------------------------------------------------|----------------------------------------------------------------------------------------------------|----------------------------------------------------------------------------------------------------|--|
| napędu ustawczego                                                                                                    | Opis numeru seryjnego (na przykładzie 0520NS12345)                                                                                                    |                                                                                                    |                                                                                                    |  |
|                                                                                                    | 05                                                                                                    | 20 NS12345                                                                                                    |                                                                                                    |  |
|                                                                                                    | 05 Pozycja 1+2: tydzień montażowy = tydzień kalendarzowy 05                                                                                                    |                                                                                                    |                                                                                                    |  |
|                                                                                                    |                                                                                                    | 20 Pozycja 3+4                                                                                                 | : rok produkcji = 2020                                                                                                    |  |
|                                                                                                    |                                                                                                    | NS12345                                                                                                    | Wewnętrzny numer do jednoznacznego oznaczenia produktu                                                                                                    |  |
| Schemat połączeń napę-                                                                                                    | 9. F                                                                                                    | Pozycja wg <b>TPA</b>                                                                                          | .: pozycja nadajnika położenia                                                                                                    |  |
| du ustawczego                                                                                                    | I, Q                                                                                                    | = MWG (elektro                                                                                                 | omagnetyczny układ odwzorowania drogi i momentu obrotowego)                                                                                                    |  |
| Klasa mocy AUMA urzą-<br>dzeń sterujących                                                                                                    | Sto<br>nav<br>okre<br>urza<br>kW<br>zna                                                                                                    | sowane w sterc<br>vrotne/tyrystory<br>eśla do jakiej ma<br>ądzenie sterują<br>na tabliczce zna<br>mionowych mo | owniku napędu ustawczego urządzenia sterujące (styczniki<br>) są podzielone na klasy mocy AUMA (np. A1, B1,). Klasa mocy<br>aks. dopuszczalnej mocy znamionowej (silnika) jest przystosowane<br>ce. Moc znamionowa silnika napędu ustawczego jest podana w<br>amionowej silnika. Przyporządkowanie klas mocy AUMA do mocy<br>żna odczytać z oddzielnych kart danych elektrycznych. |  |
|                                                                                                    | W przypadku urządzeń sterujących bez przyporządkowanej klasy mocy, na tabliczce<br>znamionowej sterownika napędu ustawczego podana jest w kW bezpośrednio<br>dopuszczalna moc znamionowa, a nie klasa mocy. |                                                                                                    |                                                                                                    |  |
| Sterowanie                                                                                                    | Tabe                                                                                                    | ela 4:                                                                                                    |                                                                                                    |  |
|                                                                                                    | Przykłady sterowania (dane na tabliczce znamionowej sterownika napędu ustawczego)                                                                                                    |                                                                                                    |                                                                                                    |  |
|                                                                                                    | Syg                                                                                                    | nał wejściowy                                                                                                  | Opis                                                                                                    |  |
|                                                                                                    | HAF                                                                                                    | रा                                                                                                    | Sterowanie poprzez łącze HART                                                                                                    |  |
|                                                                                                    | HAF                                                                                                    | RT/24 V DC                                                                                                    | Sterowanie poprzez łącze HART i napięcie sterownicze dla sterowania OTW ZAMYK. poprzez wejścia cyfrowe (OTW., STOP, ZAMYK.)                                                                                                    |  |
| Kod DataMatrix Za pomocą naszej aplikacji AUMA Assistant można zeskanować kod DataM który umożliwia autoryzowanemu użytkownikowi bezpośredni dostęp do dokum zamówionego produktu bez podawania numeru zamówienia lub numeru seryj |                                                                                                    |                                                                                                    | aplikacji <b>AUMA Assistant</b> można zeskanować kod DataMatrix,<br>oryzowanemu użytkownikowi bezpośredni dostęp do dokumentów<br>luktu bez podawania numeru zamówienia lub numeru seryjnego.                                                                                                    |  |

Rysunek 8: Link do aplikacji AUMA Assistant:

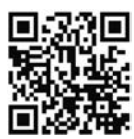

Pozostałe informacje dotyczące serwisu i wsparcia technicznego, oprogramowania/aplikacji/... patrz www.auma.com.

| 4.   | Transport i pr | zechowywanie                                                                                          |                                      |
|------|----------------|----------------------------------------------------------------------------------------------------|--------------------------------------|
| 4.1. | Transport      |                                                                                                    |                                      |
|      | Napęd ustawczy | Dostawa na miejsce montażu w oryginalnym, trwałym o                                                   | opakowaniu.                          |
|      |                | Wiszący ciężar!                                                                                       |                                      |
|      |                | Ryzyko utraty życia lub ciężkich obrażeń ciała.                                                       |                                      |
|      |                | ightarrow NIE przebywać pod wiszącym ciężarem.                                                        |                                      |
|      |                | ightarrowDźwignicę mocować na obudowie, a NIE na kole r                                               | ęcznym.                              |
|      |                | → Napędy ustawcze zamontowane na armaturze: dźv rze, NIE na napędzie.                                 | vignicę mocować na armatu-           |
|      |                | → Napędy ustawcze montowane z przekładnią: dźwig<br>z użyciem śrub pierścieniowych, NIE na napędzie.  | nicę mocować na przekładni           |
|      |                | → Napędy ustawcze, które są zintegrowane ze sterow<br>na napędzie ustawczym, a NIE na sterowniku.     | nikiem: dźwignicę mocować            |
|      |                | → Uwzględnić całkowitą masę zespołu (napęd ustaw ustawczego, przekładnia, armatura)                   | rczy, sterownik napędu               |
|      |                | ightarrow Zabezpieczyć ładunek przed wypadnięciem, zsuni                                              | ęciem lub wywróceniem.               |
|      |                | → Próbne podnoszenie przeprowadzić na niewielkiej v<br>niebezpieczeństwa, np. niebezpieczeństwo wywró | wysokości, usunąć widoczne<br>cenia. |
|      |                | Rysunek 9: Przykład: podnoszenie napędu ustawczego                                                    | )                                    |
|      |                |                                                                                                    |                                      |
|      | Ciężary        | Tabela 5:                                                                                             |                                      |
|      |                | Ciężar sterownika napędu ustawczego AC 01.2                                                           |                                      |
|      |                | ∠ przyłączem elektrycznym typu:                                                                       | Ciężar ok. [kg]                      |
|      |                | wyozna uniągia nuivin z przyłączeni si ubuwyni                                                        | 1                                    |

#### Tabela 6:

# Ciężary napędów niepełnoobrotowych SQ 05.2 – SQ 14.2 / SQR 05.2 – SQR 14.2 z silnikami indukcyjnymi trójfazowymi

|                      | •                    |                                            |
|----------------------|----------------------|--------------------------------------------|
| Nazwa typu           | Ciężar <sup>1)</sup> | Ciężar z podstawą i dźwignią <sup>2)</sup> |
| napęd                | ok. [kg]             | ok. [kg]                                   |
| SQ 05.2/<br>SQR 05.2 | 21                   | 27                                         |
| SQ 07.2/<br>SQR 07.2 | 21                   | 27                                         |
| SQ 10.2/<br>SQR 10.2 | 26                   | 31                                         |
| SQ 12.2/<br>SQR 12.2 | 35                   | 43                                         |
| SQ 14.2/<br>SOR 14.2 | 44                   | 55                                         |

 Podany ciężar obejmuje napęd niepełnoobrotowy AUMA NORM z silnikiem indukcyjnym trójfazowym, standardowym przyłączem elektrycznym, nieowierconym sprzęgłem i kołem ręcznym. W przypadku innych przyłączy grupy uwzględnić dodatkowe ciężary.

 Podany ciężar obejmuje napęd niepełnoobrotowy AUMA NORM z silnikiem indukcyjnym trójfazowym, standardowym przyłączem elektrycznym i kołem ręcznym z podstawą i dźwignią. W przypadku innych przyłączy grupy uwzględnić dodatkowe ciężary.

#### Tabela 7:

## Ciężary napędów niepełnoobrotowych SQ 05.2 – SQ 14.2 / SQR 05.2 – SQR 14.2 z silnikami prądu zmiennego

| Nazwa typu           | Ciężar <sup>1)</sup> | Ciężar z podstawą i dźwignią <sup>2)</sup> |
|----------------------|----------------------|--------------------------------------------|
| napęd                | ok. [kg]             | ok. [kg]                                   |
| SQ 05.2/<br>SQR 05.2 | 23                   | 29                                         |
| SQ 07.2/<br>SQR 07.2 | 23                   | 29                                         |
| SQ 10.2/<br>SQR 10.2 | 28                   | 32                                         |
| SQ 12.2/<br>SQR 12.2 | 37                   | 45                                         |
| SQ 14.2/<br>SQR 14.2 | 46                   | 57                                         |

 Podany ciężar obejmuje napęd niepełnoobrotowy AUMA NORM z silnikiem prądu przemiennego, standardowym przyłączem elektrycznym, nieowierconym sprzęgłem i kołem ręcznym. W przypadku innych przyłączy grupy uwzględnić dodatkowe ciężary.

 Podany ciężar obejmuje napęd niepełnoobrotowy AUMA NORM z silnikiem prądu przemiennego, standardowym przyłączem elektrycznym i kołem ręcznym z podstawą i dźwignią. W przypadku innych przyłączy grupy uwzględnić dodatkowe ciężary.

### 4.2. Przechowywanie

NOTYFIKACJA

#### Ryzyko korozji wskutek nieprawidłowego przechowywania!

- → Przechowywać w suchym pomieszczeniu o dobrej wentylacji.
- → W celu ochrony przed zawilgoceniem pochodzącym z podłoża napędy kłaść na regałach lub drewnianych paletach.
- → Chronić przed pyłem, kurzem i innymi zanieczyszczeniami. Stosować odpowiednie osłony ochronne.
- → Na powierzchnie niepokryte lakierem nanieść odpowiedni środek antykorozyjny.

| NOTYFIKACJA                       | Możliwe uszkodzenie wskutek za niskich temperatur!                                                                                                    |  |  |  |
|-----------------------------------|----------------------------------------------------------------------------------------------------|--|--|--|
|                                   | → Sterownik napędu ustawczego wolno trwale przechowywać tylko w maks. tem peraturze do –30 °C.                                                                                                    |  |  |  |
|                                   | → Na życzenie sterownik napędu ustawczego wolno krótko transportować w wy-<br>jątkowych przypadkach w temperaturze do –60 °C.                                                                                                    |  |  |  |
| Przechowywanie długo-<br>okresowe | W przypadku długotrwałego przechowywania (ponad 6 miesięcy) uwzględnić<br>następujące punkty:                                                                                                    |  |  |  |
|                                   | <ol> <li>Przed złożeniem na przechowanie:<br/>Zapewnić odpowiednią ochronę nieosłoniętych powierzchni, w szczególności<br/>elementów napędu i powierzchni montażowych za pomocą środka antykorozyj<br/>nego o długim okresie działania.</li> </ol> |  |  |  |
|                                   | <ol> <li>Średnio co 6 miesięcy:<br/>Sprawdzić występowanie śladów korozji. W przypadku zauważenia śladów<br/>korozji należy ponownie nanieść środek antykorozyjny.</li> </ol>                                                                      |  |  |  |

### 5.1. Pozycja montażowa

W przypadku stosowania smaru opisany tu produkt może pracować w dowolnej pozycji montażowej.

Stosując olej zamiast smaru w strefie przekładni napędu ustawczego, wymagany jest pionowy montaż kołnierzem w dół. Stosowany rodzaj smaru jest podany na tabliczce znamionowej napędu ustawczego (skrót **S**...= smar; **O**...= olej).

### 5.2. Montaż koła ręcznego

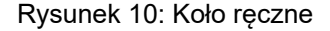

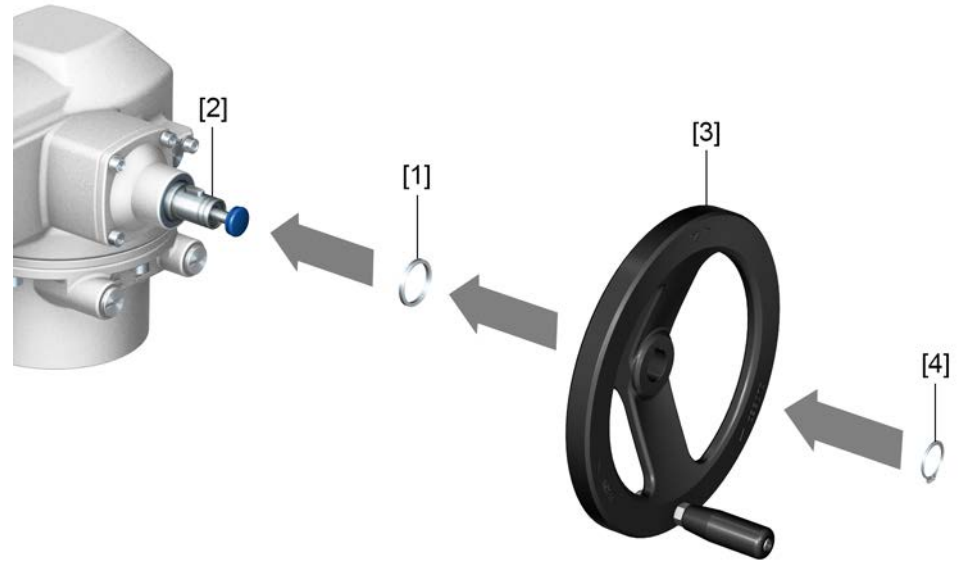

- [1] Podkładka dystansowa
- [2] Wał wejściowy
- [3] Koło ręczne
- [4] Pierścień osadczy sprężynujący

### Sposób postępowania

- 1. W razie potrzeby nałożyć podkładkę dystansową [1] na wał wejściowy [2].
- 2. Założyć koło ręczne [3] na wał wejściowy.
- Zabezpieczyć koło ręczne [3] pierścieniem osadczym sprężynującym [4]. Informacja: Pierścień osadczy sprężynujący [4] (wraz z niniejszą instrukcją) znajduje się w torebce odpornej na wpływy atmosferyczne, przymocowanej do urządzenia w momencie dostawy.

### 5.3. Montaż napędu ustawczego na armaturze

NOTYFIKACJA

### Korozja wskutek ubytków lakieru i tworzenia się kondensatu!

- ightarrow Po zakończeniu prac naprawić uszkodzenia powłoki lakierniczej.
- → Po zakończeniu montażu natychmiast podłączyć urządzenie do zasilania. Załączona grzałka pozwoli wtedy uniknąć tworzenia się kondensatu.

Montaż napędu ustawczego na armaturze przeprowadza się za pomocą sprzęgła (standard) lub dźwigni. Do montażu na armaturze w wersji z podstawą i dźwignią dostępna jest osobna instrukcja montażu.

| 5.3.1. | Przegląd warian | tów sprzęgieł                                                                                                    |  |  |  |  |
|--------|-----------------|----------------------------------------------------------------------------------------------------|--|--|--|--|
|        | Budowa          | Rysunek 11: Podłączanie armatury za pomocą sprzęgła                                                                                                    |  |  |  |  |
|        |                 |                                                                                                    |  |  |  |  |
|        |                 | <ul> <li>[1] [2] [3]</li> <li>[1] Otwór pod wałek z wpustem</li> <li>[2] Otwór pod wałek kwadratowy</li> </ul>                                                                                                    |  |  |  |  |
| 533    | Zastosowanie    | <ul> <li>[3] Otwór pod wałek podwójne D</li> <li>Dla armatur z przyłączami wg EN ISO 5211</li> <li>Dla trzpieni obrotowych, niewznoszących się</li> </ul>                                                                                                    |  |  |  |  |
| 5.5.2. | ΜοπταΖ Παρφυώ   | Przed montażem napędu ustawczego na armaturze sprzęgła bez owiercenia lub<br>sprzęgła wstępnie owiercone należy w ramach obróbki wykończeniowej odpowiednio<br>dopasować do wałka armatury (np. z wpustem, kwadratowym lub podwójnym "D").                                                                                                    |  |  |  |  |
|        | →               | <ul> <li>Armaturę i napęd ustawczy należy zmontować w jednakowej pozycji krańcowej.</li> <li>Standardowo napęd ustawczy jest dostarczany w pozycji krańcowej ZAMYK.</li> <li>→ Zalecana pozycja montażowa w przypadku przepustnic: pozycja krańcowa ZAMYK.</li> <li>→ Zalecana pozycja montażowa w przypadku zaworów kulowych: pozycja krańcowa OTW.</li> </ul> |  |  |  |  |
| Czynn  | ości montażowe  | <ol> <li>W razie konieczności przesunąć napęd ustawczy kołem ręcznym w tę samą<br/>pozycję krańcową co armatura.</li> <li>Oczyścić powierzchnie stykowe, dokładnie odtłuścić odsłonięte powierzchnie.</li> <li>Wałek armatury [2] posmarować lekko smarem.</li> </ol>                                                                                           |  |  |  |  |

4. Nałożyć sprzęgło [1] na wałek armatury [2] i zabezpieczyć przed przesunięciem osiowym trzpieniem gwintowanym [3] lub podkładką zaciskową i śrubą z pod-kładką sprężystą [4]. Zachować przy tym wymiary X, Y lub L (patrz rysunek i tabela <Pozycje montażowe sprzęgła>).

Rysunek 12: Przykłady: zakładanie sprzęgła

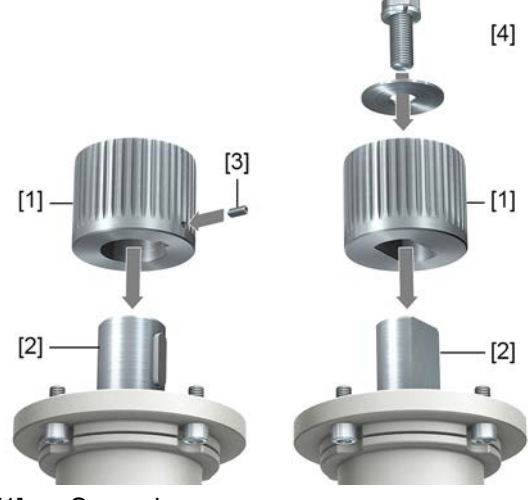

- [1] Sprzęgło
- [2] Wałek armatury
- [3] Trzpień gwintowany
- [4] Podkładka zaciskowa i śruba z podkładką sprężystą

Rysunek 13: Pozycje montażowe sprzęgła

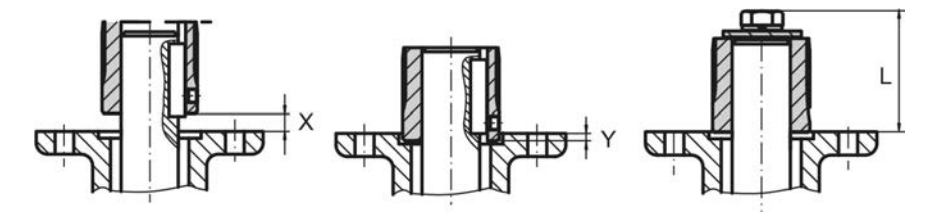

Tabela 8:

Pozycja montażowa sprzęgła z wymiarami montażowymi wg specyfikacji AUMA

|              |        | -   | -      |     | -   | -      |     | -      |     |        |     |
|--------------|--------|-----|--------|-----|-----|--------|-----|--------|-----|--------|-----|
| Wymiary [mm] | SQ 05. | 2   | SQ 07. | 2   |     | SQ 10. | 2   | SQ 12. | 2   | SQ 14. | 2   |
| EN ISO 5211  | F05    | F07 | F05    | F07 | F10 | F10    | F12 | F12    | F14 | F14    | F6  |
| X max.       | 3      | 3   | 3      | 3   | 3   | 4      | 4   | 5      | 5   | 8      | 8   |
| Y max.       | 2      | 2   | 2      | 2   | 2   | 5      | 5   | 10     | 10  | 10     | 10  |
| L max.       | 40     | 40  | 40     | 40  | 66  | 50     | 82  | 61     | 101 | 75     | 125 |

5. Uzębienie sprzęgła posmarować dobrze smarem bezkwasowym (np. Gleitmo firmy Fuchs).

 Nałożyć napęd ustawczy. W razie potrzeby lekko obrócić napęd ustawczy, aż uzębienie sprzęgła wejdzie.
 Rysupek 14:

Rysunek 14:

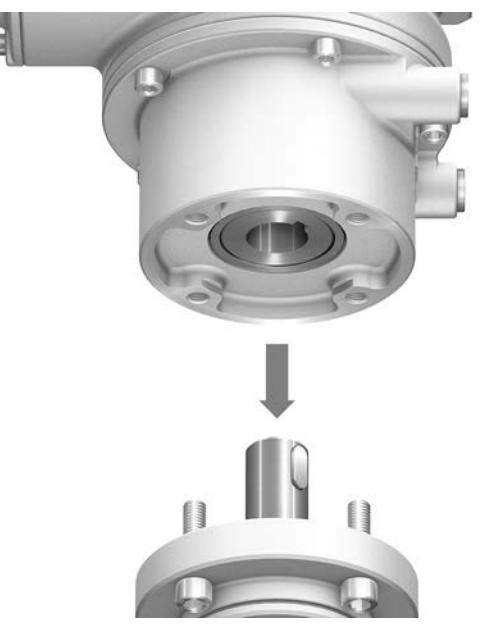

- Informacja Zwrócić uwagę na centrowanie (o ile jest na wyposażeniu) i pełne przyleganie kołnierzy.
  - 7. Jeżeli otwory kołnierzy nie pokrywają się z gwintami:
    - 7.1 Obrócić lekko koło ręczne, aż otwory pokryją się ze sobą.
    - 7.2 Ewent. przestawić napęd ustawczy o jeden ząb na sprzęgle.
  - Napęd ustawczy zamocować śrubami.
     Informacja: Aby zapobiec skorodowaniu styków, należy posmarować śruby środkiem do uszczelniania gwintów.
  - 9. Dokręcić śruby przemiennie na krzyż momentem dokręcenia podanym w tabeli.

### Tabela 9:

Momenty dokręcenia śrub

| Gwint | Moment dokręcenia [Nm]          |
|-------|---------------------------------|
|       | Klasa wytrzymałości A2-80/A4–80 |
| M6    | 10                              |
| M8    | 24                              |
| M10   | 48                              |
| M12   | 82                              |
| M16   | 200                             |
| M20   | 392                             |

### 5.4. Pozycje montażowe lokalnego panelu sterowania

Rysunek 15: Pozycje montażowe

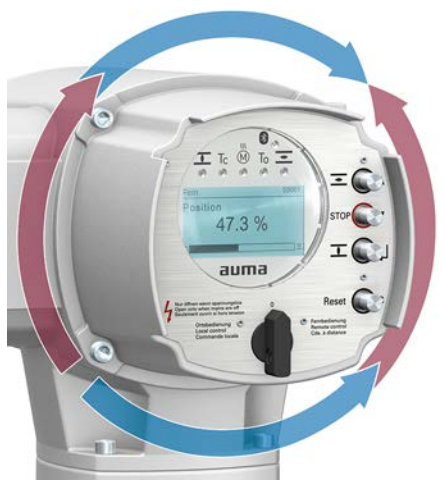

Pozycja montażowa lokalnego panelu sterowania jest wykonywana zgodnie z zamówieniem. Jeżeli po montażu na armaturze lub przekładni pozycja lokalnego panelu sterowania będzie wymagała skorygowania, można ją później zmienić. Możliwe są tu cztery pozycje obrócone o 90° (maksymalnie o 180° w jednym kierunku).

### 5.4.1. Zmiana pozycji montażowych

### Porażenie prądem wskutek niebezpiecznego napięcia! NIEBEZPIECZEŃSTWO Ryzyko utraty życia lub ciężkich obrażeń ciała. → Przed otwarciem odłączyć napięcie. Wyładowania elektrostatyczne ESD! NOTYFIKACJA Możliwe uszkodzenie elementów elektronicznych. → Uziemić osoby i urządzenia. 1. Odkręcić śruby i zdjąć lokalny panel sterowania. 2. Sprawdzić, czy o-ring nie jest uszkodzony, a następnie prawidłowo go założyć. 3. Obrócić lokalny panel sterowania do nowej pozycji, a następnie ponownie założyć. Uszkodzenie przewodów na skutek skręcenia lub zakleszczenia! NOTYFIKACJA Możliwe są zakłócenia funkcji. $\rightarrow$ Obrócić lokalny panel sterowania o maks. 180°. → Zmontować ostrożnie lokalny panel sterowania tak, aby nie zakleszczyć przewodów.

4. Dokręcić śruby równomiernie na krzyż.

| 6. Podłączanie                                       | do zasilania elektrycznego                                                                                                    |
|------------------------------------------------------|----------------------------------------------------------------------------------------------------|
| 6.1. Podstawowe wa                                   | skazówki                                                                                                    |
|                                                      | Porażenie prądem wskutek niebezpiecznego napięcia!                                                                                                    |
|                                                      | Ryzyko utraty życia lub ciężkich obrażeń.                                                                                                    |
|                                                      | → Podłączanie elektryczne może być wykonywane wyłącznie przez wykwalifiko-<br>wany personel.                                                                                                    |
|                                                      | → Przed podłączeniem należy przeczytać podstawowe informacje zawarte w ni-<br>niejszym rozdziale.                                                                                                    |
|                                                      | → Po podłączeniu i przed włączeniem napięcia należy zapoznać się z treścią rozdziałów <uruchamianie> i <rozruch próbny="">.</rozruch></uruchamianie>                                                                                                    |
| Schemat połączeń/sche-<br>mat elektryczny            | Właściwy schemat połączeń/schemat elektryczny (w wersji niemieckiej i angielskiej)<br>umieszczony jest wraz z niniejszą instrukcją obsługi w torebce odpornej na wpływy<br>atmosferyczne, przymocowanej do produktu. Można go uzyskać od firmy po podaniu<br>numeru zamówienia (patrz tabliczka znamionowa) lub bezpośrednio pobrać z Internetu<br>(http://www.auma.com).                                |
| Dozwolone typy sieci<br>(sieci zasilania)            | Sterowniki napędu ustawczego (napędy ustawcze) nadają się do pracy w sieciach<br>TN i TT o napięciach znamionowych do maks 690 V AC z bezpośrednio uziemionym<br>punktem gwiazdowym. Praca w sieci IT jest dozwolona dla napięć znamionowych<br>do maksymalnie 600 V AC. W sieci IT wymagany jest odpowiedni, atestowany czujnik<br>izolacji, na przykład czujnik izolacji z pomiarem impulsowo-kodowym. |
| Rodzaj prądu, napięcie<br>sieci, częstotliwość sieci | Rodzaj prądu, napięcie sieci i częstotliwość sieci muszą zgadzać się z danymi<br>zamieszczonymi na tabliczce znamionowej sterownika napędu ustawczego i silnika.<br>Patrz także rozdział <ldentyfikacja tabliczka="" znamionowa="">.</ldentyfikacja>                                                                                                    |
|                                                      | Rysunek 16: Przykład tabliczki znamionowej silnika                                                                                                    |
|                                                      | VD0063-4-SM02         Art-Nr Z006 413         Nr: 1216MM09999         Y 3~ 400V 50 Hz         P 0.060 KV cos 0.75         [1]       [2]         [3]         Częstotliwość sieci                                                                                                    |
| Zewnętrzne zasilanie<br>układów elektroniki          | W przypadku zewnętrznego zasilania elektroniki napięcie zasilania sterownika napędu<br>ustawczego musi mieć wzmocnioną izolację od napięcia sieci zgodnie z normą<br>IEC 61010-1 i być ograniczone do mocy wyjściowej 150 VA.                                                                                                    |
| Dobezpieczenie i projek-<br>towanie przez klienta    | Dla zapewnienia ochrony przeciwzwarciowej, a także w celu odłączenia napędu<br>ustawczego od zasilania, użytkownik musi zainstalować bezpieczniki i odłączniki<br>mocy.                                                                                                    |
|                                                      | Wartości prądu do obliczenia dobezpieczenia wynikają z sumy poboru prądu silnika<br>(patrz tabliczka znamionowa silnika) i poboru prądu sterownika.                                                                                                    |
|                                                      | Zalecamy zaprojektowanie urządzeń sterujących wg maks. prądu (I <sub>max</sub> ), a dobór i<br>ustawienie wyzwalaczy przetężeniowych wg parametrów podanych w karcie danych<br>elektrycznych.                                                                                                    |

| Tabela 10:                               |                   |          |  |  |  |
|------------------------------------------|-------------------|----------|--|--|--|
| Pobór prądu sterownika napędu ustawczego |                   |          |  |  |  |
| Napięcie sieci                           | Maks. pobór prądu |          |  |  |  |
| Dopuszczalne wahania napięcia sieci      | ±10 %             | ±30 %    |  |  |  |
| od 100 do 120 V AC                       | 750 mA            | 1 200 mA |  |  |  |
| od 208 do 240 V AC                       | 400 mA            | 750 mA   |  |  |  |
| od 380 do 500 V AC                       | 250 mA            | 400 mA   |  |  |  |
| od 515 do 690 V AC                       | 200 mA            | 400 mA   |  |  |  |

#### Tabela 11:

#### Maksymalnie dopuszczalne dobezpieczenie

| · · · · · · · · · · · · · · · · · · ·                           |                |                         |
|-----------------------------------------------------------------|----------------|-------------------------|
| Aparatura łączeniowa<br>(sterownik o klasie mocy) <sup>1)</sup> | Moc znamionowa | Maks. dobezpieczenie    |
| Stycznik nawrotny A1                                            | do 1,5 kW      | 16 A (gL/gG)            |
| Tyrystor B1                                                     | do 1,5 kW      | 16 A (g/R) I²t<1 500A²s |

1) Klasa mocy AUMA (A1, B1, ...) jest podana na tabliczce znamionowej sterownika napędu ustawczego

W przypadku stosowania bezpieczników samoczynnych należy uwzględnić prąd rozruchowy ( $I_A$ ) silnika (patrz karta danych elektrycznych). Zalecamy bezpieczniki samoczynne o charakterystyce wyzwolenia D lub K wg normy IEC 60947-2. Do dobezpieczenia sterowników z tyrystorami zalecamy użycie bezpieczników topikowych zamiast bezpieczników samoczynnych; zastosowanie bezpieczników samoczynnych jest jednak generalnie dopuszczalne.

Zalecamy rezygnację z wyłączników różnicowoprądowych (FI). Jeżeli jednak po stronie sieci zostanie zainstalowany wyłącznik różnicowoprądowy FI, dozwolony jest tylko wyłącznik typu B.

W wersji z układem grzewczym w sterowniku napędu ustawczego i zewnętrznym układem zasilaniem elektroniki układ grzewczy musi być dobezpieczony przez użytkownika (patrz schemat połączeń F4 zewn.)

| Tabela 12:                                 |          |          |  |  |  |
|--------------------------------------------|----------|----------|--|--|--|
| Dobezpieczenie układu grzewczego           |          |          |  |  |  |
| Oznaczenie w schemacie połączeń = F4 zewn. |          |          |  |  |  |
| Zewnętrzne zasilanie napięciowe            | 115 V AC | 230 V AC |  |  |  |
| Dobezpieczenie                             | 2 A T    | 1 A T    |  |  |  |

W przypadku montażu sterownika napędu ustawczego oddzielnie od napędu (sterownik na uchwycie ściennym): uwzględnić długość i przekrój przewodu łączącego przy doborze dobezpieczenia.

Możliwości izolacji galwanicznej – patrz dane techniczne.

Potencjał przyłączy klienta Normy bezpieczeństwa

Środki ochronne i urządzenia zabezpieczające muszą odpowiadać obowiązującym przepisom krajowym w miejscu montażu. Wszystkie podłączone urządzenia zewnętrzne muszą odpowiadać właściwym normom bezpieczeństwa w miejscu montażu.

- Przewody przyłączeniowe, dławiki kablowe, przejściówki, zaślepki
- Zalecamy zastosowanie przewodów przyłączeniowych i zacisków przyłączeniowych zgodnych z prądem znamionowym (I<sub>N</sub>) (patrz tabliczka znamionowa silnika lub karta danych elektrycznych).
  - W celu zapewnienia izolacji urządzenia stosować odpowiednie (odporne na wahania napięcia) przewody. Zaprojektować przewody co najmniej dla maksymalnie występującego napięcia znamionowego.
  - Aby zapobiec skorodowaniu styków, zalecamy posmarować dławiki kablowe i zaślepki z metalu środkiem do uszczelniania gwintów.
  - Stosować przewody przyłączeniowe o odpowiedniej odporności termicznej.

- W przypadku ekspozycji na promieniowanie UV (np. na zewnątrz) użyć przewo-• dów przyłączeniowych odpornych na promieniowanie UV.
- Do podłączenia nadajników położenia należy użyć przewodów ekranowanych.

Ułożenie przewodów zgodnie z wymogami kompatybilności elektromagnetycznej (EMC)

- Przewody sygnałowe i przewody magistrali fieldbus są wrażliwe na zakłócenia. Przewody silnikowe są źródłem zakłóceń.
- Przewody wrażliwe na zakłócenia i te będące źródłem zakłóceń należy poprowadzić w jak największym odstępie od siebie.
- Przewody sygnałowe i przewody magistrali fieldbus poprowadzone w pobliżu potencjału masy są bardziej odporne na zakłócenia.
- Przewody należy kłaść na możliwie krótkich odcinkach, w obszarach, w których występują jedynie niewielkie zakłócenia.
- Unikać równoległych odcinków o niewielkim odstępie między przewodami wrażliwymi na zakłócenia i będącymi źródłem zakłóceń.

Zalecane przewody

Skrętka dwużyłowa, ekranowana.

### HART:

Długość przewodów < 1500 m: przekrój min. 0,2 mm<sup>2</sup>

Długość przewodów > 1500 m: przekrój min. 0,5 mm<sup>2</sup>

Nie stosować przewodów skręcanych parami "multiple-twisted pair".

### Przed poprowadzeniem kabli należy uwzględnić:

- Podłączanie odbywa się w topologii typu "punkt-punkt".
- Przewody HART poprowadzić o ile to możliwe w odstępie przynajmniej 20 cm od innych przewodów. O ile to możliwe, umieścić je w oddzielnym, przewodzącym i uziemionym kanale kablowym.
- Uważać, aby między urządzeniami nie występowały różnice potencjałów.
- Maksymalna długość przewodów zależy od charakterystyki podłaczonych urządzeń (impedancja), stosowanego przewodu (wydajność przewodzenia i rezystancja przewodzenia) i impedancji wszystkich urządzeń zainstalowanych między dwoma urządzeniami końcowymi.

### 6.2. Przyłącze elektryczne S/SH/SD (wtyczka okrągła AUMA)

Rysunek 17: Przyłącze elektryczne S, SH i SD

|                 |                                                                                                    | 2]<br>-[1]<br>S<br>(3A)<br>(3A)<br>(3B)                                    | [1]<br>SH                                                                     |  |  |
|-----------------|----------------------------------------------------------------------------------------------------|----------------------------------------------------------------------------|-------------------------------------------------------------------------------|--|--|
|                 | <ol> <li>Pokrywa</li> <li>Gniazdo z zaciskami</li> <li>Obudowa przyłącza (</li> <li>Przepusty kablowe p</li> <li>Przepusty kablowe p</li> </ol>           | śrubowymi<br>(z pokrywą)<br>rzyłącza sieciowego (st<br>rzewodów HART       | yki mocy i styki sterownicze)                                                 |  |  |
| Krótki opis     | Wtykowe przyłącze elektryczne z zaciskami śrubowymi do styków mocy i styków sterowniczych. Styki sterownicze, opcjonalnie także jako przyłącze obciskane. |                                                                            |                                                                               |  |  |
|                 | Wersja S (standard) z trzen<br>bezpieczeństwo) z dodatko<br>należy zdjąć wtyczkę okrąg                                                                    | na przepustami kablowy<br>wymi przepustami kablo<br>ła AUMA i zdjąć z pokr | ymi. Wersja SH (podwyższone<br>owymi. Aby podłączyć przewody,<br>ywy gniazdo. |  |  |
|                 | Wersja SD. Aby podłączyć<br>okrągła AUMA i zdjąć z obu<br>zdejmuje się tylko pokrywę                                                                      | styki mocy i styki sterov<br>dowy przyłącza gniazdo                        | vnicze, należy zdjąć wtyczkę<br>. Aby podłączyć przewody HART,                |  |  |
| Dane techniczne | Tabela 13:                                                                                                    |                                                                            |                                                                               |  |  |
|                 | Przyłącze elektryczne wtyczki o                                                                                                    | okrągłej AUMA                                                              |                                                                               |  |  |
|                 |                                                                                                    | Styki mocy                                                                 | Styki sterownicze                                                             |  |  |
|                 | Maks. liczba styków                                                                                                    | 6 (3 zajęte) + przewód<br>ochronny (PE)                                    | 50 pinów/gniazd                                                               |  |  |
|                 | Nazwy                                                                                                    | U1, V1, W1, U2, V2, W2, PE                                                 | od 1 do 50                                                                    |  |  |
|                 | Maks. napięcie przyłączowe                                                                                                    | 750 V                                                                      | 250 V                                                                         |  |  |
|                 | Maks. prąd znamionowy                                                                                                    | 25 A                                                                       | 16 A                                                                          |  |  |
|                 | Rodzaj podłączenia wykonywane-<br>go przez klienta                                                                                                    | przyłącze śrubowe                                                          | przyłącze śrubowe, obciskane (opcja)                                          |  |  |
|                 | Maks. średnica przyłącza                                                                                                    | 6 mm <sup>2</sup> (giętkie)<br>10 mm <sup>2</sup> (sztywne)                | 2,5 mm <sup>2</sup><br>(giętkie lub sztywne)                                  |  |  |

### 6.2.1. Otwieranie rejonu przyłączania (do podłączania sieci elektrycznej)

Rysunek 18: Otwieranie rejonu przyłączania

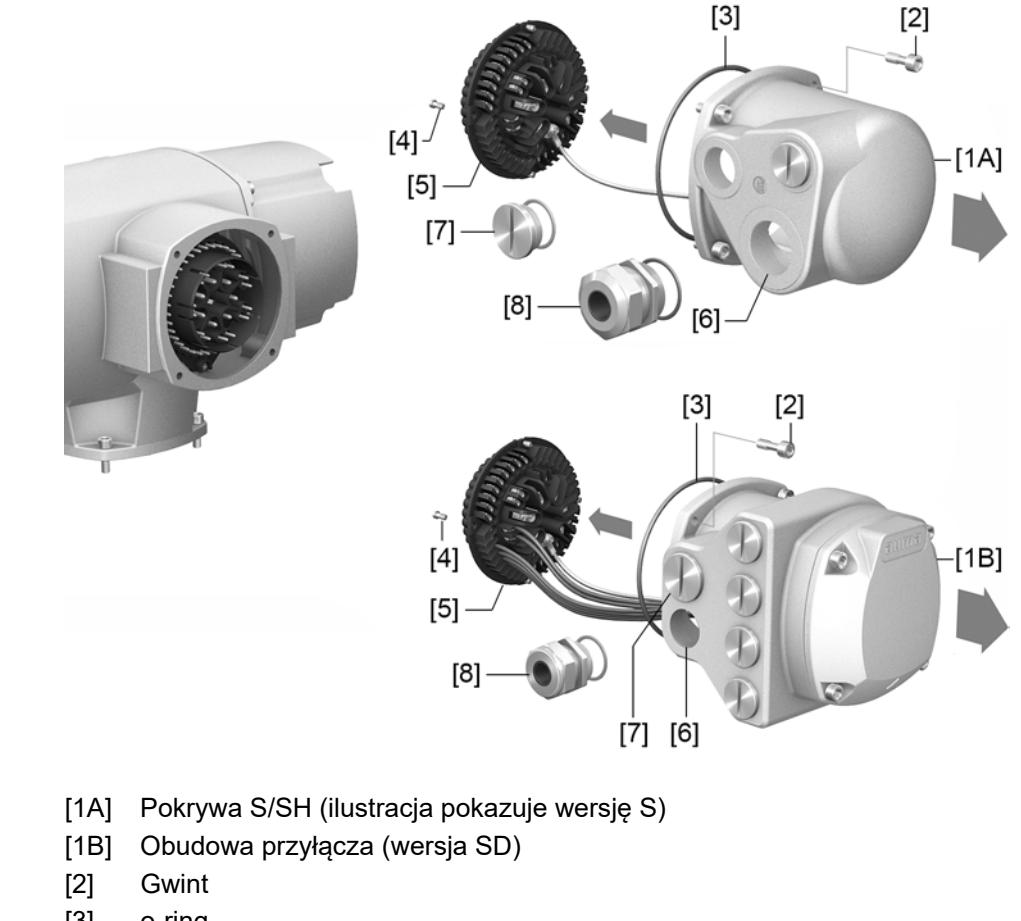

- [3] o-ring
- [4] Śruby gniazda
- [5] Gniazdo
- [6] Przepust kablowy
- [7] Zaślepka
- [8] Dławik kablowy (nie należy do zakresu dostawy)

**Informacja** W wersji S/SH przewody HART są podłączane do gniazda. W wersji SD przewody HART są podłączane oddzielnie od podłączenia do sieci zasilania (patrz <Otwieranie rejonu przyłączania HART>).

▲ NIEBEZPIECZEŃSTWO

### Porażenie prądem wskutek niebezpiecznego napięcia!

Ryzyko utraty życia lub ciężkich obrażeń ciała.

- $\rightarrow$  Przed otwarciem odłączyć napięcie.
- 1. Odkręcić śruby [2] i zdjąć pokrywę [1A], wzgl. obudowę przyłącza.
- Odkręcić śruby [4] i wyjąć gniazdo [5] z pokrywy [1A], wzgl. obudowy przyłącza [1B].

- 3. Włożyć dławiki kablowe [8] pasujące do przewodów przyłączeniowych.
- Stopień ochrony IP ... podany na tabliczce znamionowej zagwarantowany jest tylko wtedy, gdy zostaną zastosowane właściwe dławiki kablowe.
   Rysunek 19: Przykład: Stopień ochrony IP68 na tabliczce znamionowej

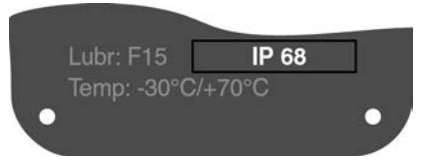

4. Niewykorzystane przepusty kablowe [6] zamknąć odpowiednimi zatyczkami [7].

### 6.2.2. Podłączanie przewodów

| Tabela 14:                                        |                                                                                                    |                            |  |  |  |
|---------------------------------------------------|----------------------------------------------------------------------------------------------------|----------------------------|--|--|--|
| Przekroje przyłączy i momenty dokręcenia zacisków |                                                                                                    |                            |  |  |  |
| Nazwa                                             | Przekroje przyłączy                                                                                           | Momenty dokręcenia<br>śrub |  |  |  |
| Styki mocy<br>(U1, V1, W1, U2, V2, W2)            | 1,0 – 6 mm <sup>2</sup> (giętkie)<br>1,5 – 10 mm <sup>2</sup> (sztywne)                                       | 1,2 – 1,5 Nm               |  |  |  |
| Przyłącze przewodu ochronnego 🕀<br>(PE)           | 1,0 – 6 mm <sup>2</sup> (giętkie) z końcówkami<br>oczkowymi<br>1,5 – 10 mm <sup>2</sup> (sztywne) z uchwytami | 1,2 – 2,2 Nm               |  |  |  |
| Styki sterownicze<br>(od 1 do 50)                 | 0,25 – 2,5 mm <sup>2</sup> (giętkie)<br>0,34 – 2,5 mm <sup>2</sup> (sztywne)                                  | 0,5 – 0,7 Nm               |  |  |  |

- 1. Ściągnąć z przewodów płaszcz ochronny.
- 2. Wprowadzić przewody do dławików kablowych.
- 3. Dokręcić dławiki kablowe wymaganym momentem dokręcenia celem zapewnienia właściwego stopnia ochrony.
- 4. Odizolować żyły.
  - $\rightarrow$  Sterownik ok. 6 mm, silnik ok. 10 mm
- W przypadku przewodów giętkich: użyć tulei do końcówek żył zgodnie z normą DIN 46228.
- 6. Podłączyć przewody według właściwego schematu połączeń.

| W razie awarii ryzyko porażenia prądem wskutek niebezpiecznego napięcia<br>w przypadku NIEpodłączonego przewodu ochronnego! |
|----------------------------------------------------------------------------------------------------|
| Ryzyko utraty życia lub ciężkich obrażeń.                                                                                   |
| ightarrow Podłączyć wszystkie przewody ochronne.                                                                            |
| → Przewód ochronny połączyć z zewnętrznym przewodem ochronnym przewodu<br>przyłączeniowego.                                 |
| → Urządzenie można uruchamiać wyłącznie z podłączonym przewodem ochron-<br>nym.                                             |

 Przewód ochronny z końcówkami oczkowymi (przewody giętkie) lub uchwytami (przewody sztywne) należy przykręcić na stałe do przyłącza przewodu ochronnego.

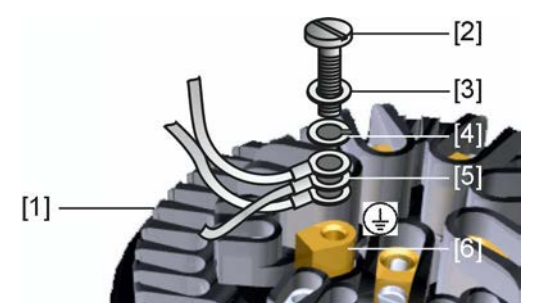

Rysunek 20: Przyłącze przewodu ochronnego

- [1] Gniazdo
- [2] Śruba
- [3] Podkładka
- [4] Podkładka sprężysta
- [5] Przewody ochronne z końcówkami oczkowymi lub uchwytami
- [6] Przyłącze przewodu ochronnego, symbol: 🕀
- 8. W przypadku przewodów ekranowanych: połączyć końcówkę przewodu ekranowego poprzez dławik kablowy z obudową (uziemić).

### 6.2.3. Zamykanie rejonu przyłączania (do podłączania sieci elektrycznej)

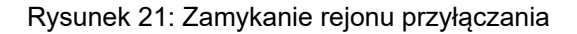

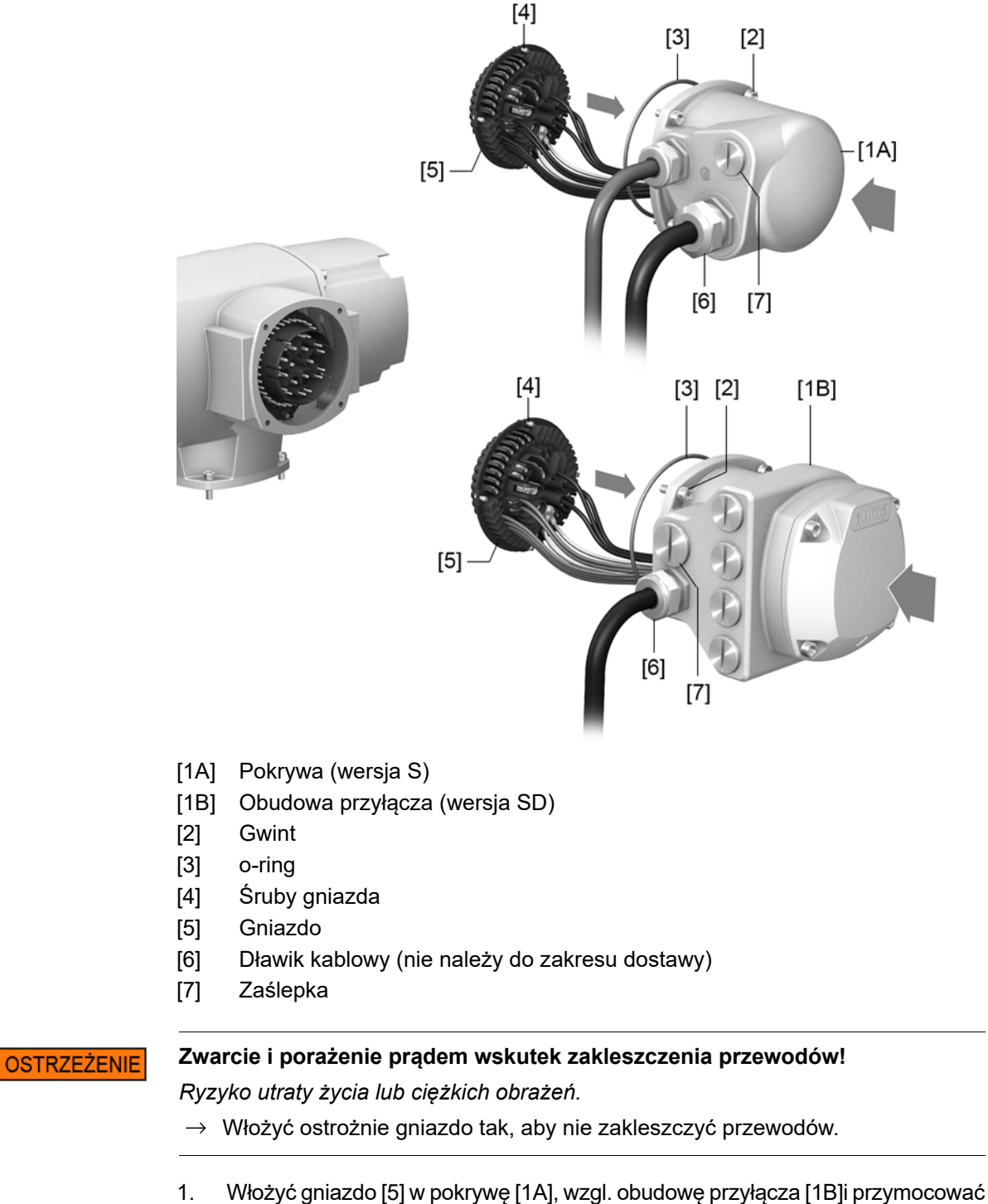

- YNOZYC ginazdo [5] w pokrywę [1A], wzgl. obudowę przyłącza [1B]i przymocować śrubami [4].
   Oczyścić powierzchnie uszczelniajace na pokrywie [1A], wzgl. obudowie przy-
- Oczyścić powierzchnie uszczelniające na pokrywie [1A], wzgl. obudowie przyłącza [1B] oraz obudowę.
- 3. Sprawdzić o-ring [3] pod kątem uszkodzeń i ewentualnie wymienić na nowy.
- 4. Na o-ring nanieść cienką warstwę smaru niezawierającego kwasów (np. wazelinę), po czym prawidłowo go założyć.
- 5. Założyć pokrywę [1A], wzgl. obudowę przyłącza [1B] i dokręcić śruby [2] równomiernie na krzyż.

6. Dokręcić dławiki kablowe i zaślepki z wymaganym momentem dokręcenia celem zapewnienia właściwego stopnia ochrony.

### 6.2.4. Otwieranie rejonu przyłączania HART (wersja wykonania z płytką przyłączeniową HART)

Rysunek 22: Otwieranie pokrywy rejonu przyłączania HART

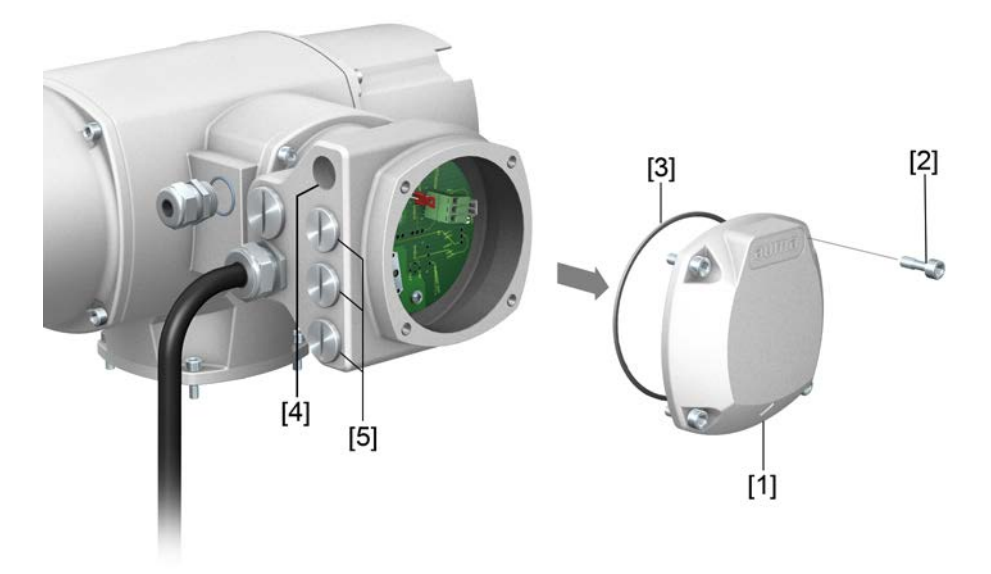

- [1] Pokrywa (rejon przyłączania HART)
- [2] Śruby pokrywy
- [3] o-ring
- [4] Przepusty kablowe przewodów HART
- [5] Zaślepka

Tylko wersja wykonania z przyłączem elektrycznym SD, z płytką przyłączeniową HART.

### Porażenie prądem wskutek niebezpiecznego napięcia!

Ryzyko utraty życia lub ciężkich obrażeń ciała.

 $\rightarrow$  Przed otwarciem odłączyć napięcie.

NOTYFIKACJA

NIEBEZPIECZEŃSTWC

### Wyładowania elektrostatyczne ESD!

Możliwe uszkodzenie elementów elektronicznych.

- $\rightarrow$  Uziemić osoby i urządzenia.
- 1. Odkręcić śruby [2] i zdjąć pokrywę [1].
- 2. Włożyć dławiki kablowe pasujące do przewodów HART.
- Stopień ochrony IP ... podany na tabliczce znamionowej zagwarantowany jest tylko wtedy, gdy zostaną zastosowane właściwe dławiki kablowe.

Rysunek 23: Przykład: Stopień ochrony IP68 na tabliczce znamionowej

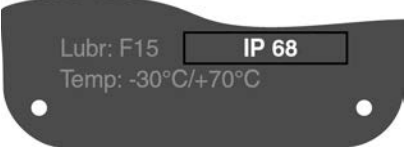

3. Niewykorzystane przepusty kablowe zamknąć odpowiednimi zaślepkami.

### 6.2.5. Podłączanie przewodów HART

Płytki przyłączeniowe Rysunek 24: Warianty płytek przyłączeniowych HART

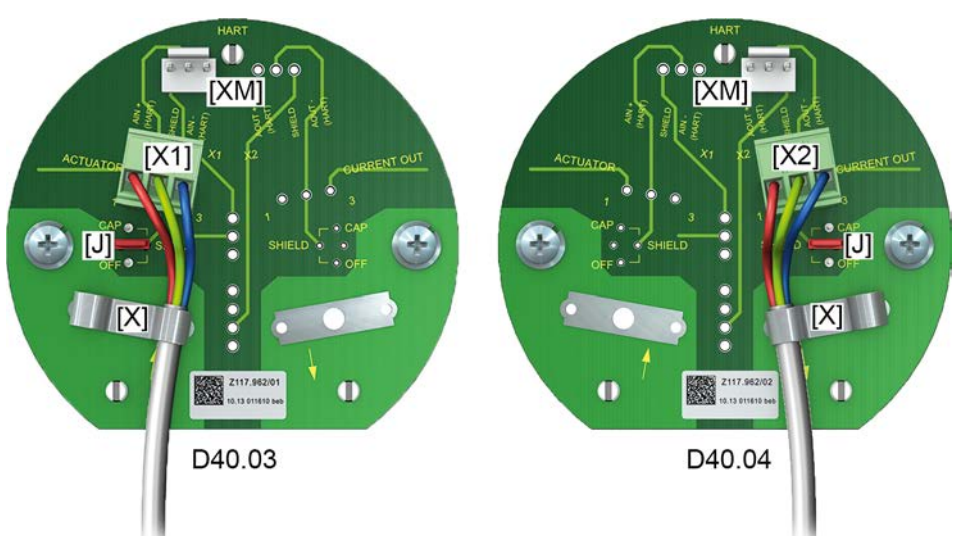

[X] Zacisk ekranu[XM] Przyłącze modemu HART[X1/2] Przewód HART 4 – 20 mA

#### [J] Zworka ekranu

Tabela 15:

| Wariant | Kategoria urządzenia                      | Nr art. AUMA na naklejce <sup>1)</sup> |
|---------|-------------------------------------------|----------------------------------------|
| D40.03  | Actuator (człon wykonawcze/aktu-<br>ator) | Z117.962/01                            |
| D40.04  | Current Output (prąd wyjściowy)           | Z117.962/02                            |
|         |                                           |                                        |

1) Naklejka z numerem artykułu na płytce przyłączeniowej

### Układ przyłączy dla kategorii urządzenia "Actuator"

Tabela 16:

X1, zacisk śrubowy 3-biegunowy: przyłącze analogowe z sygnałem HART ("Actuator")

| Pin | Sygnał         | Typ sygnału            | Funkcja                                                          |
|-----|----------------|------------------------|------------------------------------------------------------------|
| 1   | AIN+_H         | Prąd z HART            | Wejście dodatnie (analogowe) (wartość zadana) z<br>sygnałem HART |
| 2   | Shield (Drain) | Ekran (ochrona<br>EMC) | Żyła lub ekran wchodzącego kabla                                 |
| 3   | AINH           | Prąd z HART            | Wejście ujemne (analogowe) (wartość zadana) z<br>sygnałem HART   |

#### Tabela 17:

J: Zworka ekranu

| Poz. | Położenie                                 | Funkcja                                   |  |  |
|------|-------------------------------------------|-------------------------------------------|--|--|
| 1    | Zworka z CAP na SHIELD                    | Ekran z kondensatora (2,2 nF/200 V) na PE |  |  |
| 2    | Zworka z położenia poziomego<br>na SHIELD | Ekran bezpośrednio na PE (domyślnie)      |  |  |
| 3    | Zworka z OFF na SHIELD                    | Ekran nie na PE (niezalecane)             |  |  |

#### Tabela 18:

XM 3-biegunowy: Monitorowanie sygnału HART "Actuator"

| XW 5-bicgunowy. Womerowanie Sygnaid HART "Actuator |     |                | edución     |                                                                                          |
|----------------------------------------------------|-----|----------------|-------------|------------------------------------------------------------------------------------------|
|                                                    | Pin | Nazwa sygnału  | Typ sygnału | Objaśnienie/funkcja                                                                      |
|                                                    | 1   | AIN+_H         | Prąd z HART | Wejście dodatnie (analogowe) (wartość zadana) z<br>sygnałem HART za ochroną przepięciową |
|                                                    | 2   | Shield (Drain) |             | Niestosowany na podzespole wewnętrznym                                                   |
|                                                    | 3   | AINH           | Prąd z HART | Wejście ujemne (analogowe) (wartość zadana) z<br>sygnałem HART za ochroną przepięciową   |

### Układ przyłączy dla kategorii urządzenia "Current Output"

Tabela 19:

X2, zacisk śrubowy 3-biegunowy: przyłącze analogowe z sygnałem HART (" Current Output")

| Pin | Nazwa sygnału  | Typ sygnału            | Funkcja                                                               |
|-----|----------------|------------------------|-----------------------------------------------------------------------|
| 1   | AOUT+_H        | Prąd z HART            | Wyjście dodatnie (analogowe) (wartość rzeczywista)<br>z sygnałem HART |
| 2   | Shield (Drain) | Ekran (ochrona<br>EMC) | Żyła lub ekran wchodzącego kabla                                      |
| 3   | AOUTH          | Prąd z HART            | Wyjście ujemne (analogowe) (wartość rzeczywista)<br>z sygnałem HART   |

#### Tabela 20:

| J: Zworka ekranu |                                           |                                           |  |  |
|------------------|-------------------------------------------|-------------------------------------------|--|--|
| Poz.             | Położenie                                 | Funkcja                                   |  |  |
| 1                | Zworka z CAP na SHIELD                    | Ekran z kondensatora (2,2 nF/200 V) na PE |  |  |
| 2                | Zworka z położenia poziomego<br>na SHIELD | Ekran bezpośrednio na PE (domyślnie)      |  |  |
| 3                | Zworka z OFF na SHIELD                    | Ekran nie na PE (niezalecane)             |  |  |

### Tabela 21:

XM 3-biegunowy: Monitorowanie sygnału HART "Current Output"

|     | , ,            | ,0 "        | •                                                                                           |
|-----|----------------|-------------|---------------------------------------------------------------------------------------------|
| Pin | Nazwa sygnału  | Typ sygnału | Objaśnienie/funkcja                                                                         |
| 1   | AIN+_H         | Prąd z HART | Wejście dodatnie (analogowe) (wartość zadana) z<br>sygnałem HART<br>za ochroną przepięciową |
| 2   | Shield (Drain) |             | Niestosowany dla funkcji "monitorowanie"                                                    |
| 3   | AINH           | Prąd z HART | Wejście ujemne (analogowe) (wartość zadana) z<br>sygnałem HART<br>za ochroną przepięciową   |

### 6.2.6. Zamykanie rejonu przyłączania HART (wersja wykonania z płytką przyłączeniową HART)

Rysunek 25: Zamykanie rejonu przyłączania HART

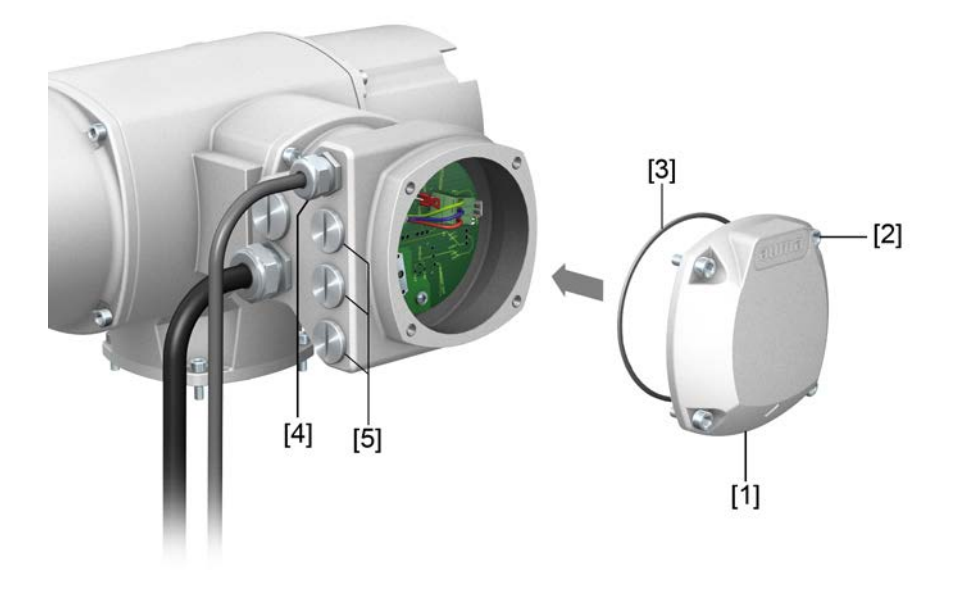

- [1] Pokrywa (rejon przyłączania HART)
- [2] Śruby pokrywy
- [3] o-ring
- [4] Przepusty kablowe przewodów HART
- [5] Zaślepka
- 1. Wyczyścić powierzchnie uszczelniające na pokrywie [1] i obudowie.
- 2. Powierzchnie uszczelniające lekko nasmarować smarem niezawierającym kwasów (np. wazeliną).
- 3. Sprawdzić, czy o-ring [3] nie jest uszkodzony, prawidłowo założyć o-ring.
- 4. Założyć pokrywę [1] i dokręcić śruby [2] równomiernie na krzyż.
- 5. Dokręcić dławiki kablowe i zaślepki z wymaganym momentem dokręcenia celem zapewnienia właściwego stopnia ochrony.

### 6.3. Akcesoria przyłącza elektrycznego

### 6.3.1. Sterownik napędu ustawczego na uchwycie ściennym

Montaż Rysunek 26: Montaż z uchwytem ściennym (przykład)

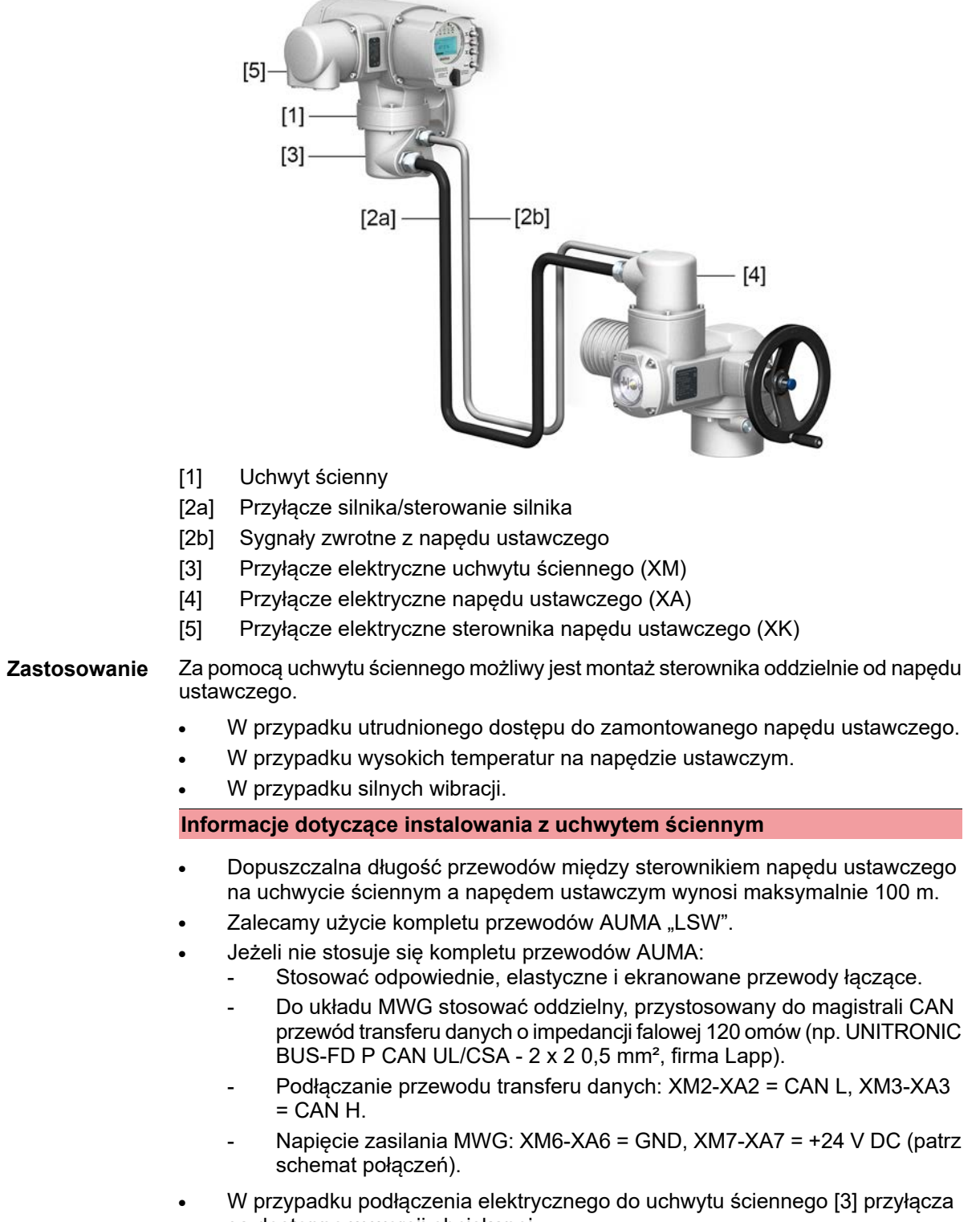

są dostępne w wersji obciskanej.
 Do obciskania użyć odpowiednich szczypców czterokarbowych.

- Przekroje przyłączy giętkich żył:
  - przewody sterujące: maks. od 0,75 do 1,5 mm²
  - przyłącze sieciowe: maks. od 2,5 do 4 mm<sup>2</sup>

 W przypadku przewodów łączących, np. grzałki lub przełącznika, które łączą napęd ustawczy bezpośrednio z wtyczką w instalacji użytkownika XK (XA-XM-XK, patrz schemat połączeń), należy sprawdzić ich stan izolacji zgodnie z normą EN 50178. Wyjątek stanowią przewody łączące nadajnika położenia (EWG, RWG, IWG, potencjometr). Tych przewodów nie wolno poddawać kontroli stanu izolacji.

### 6.3.2. Rama mocująca

Rysunek 27: Rama mocująca, przykład z wtyczką okrągłą AUMA i pokrywą

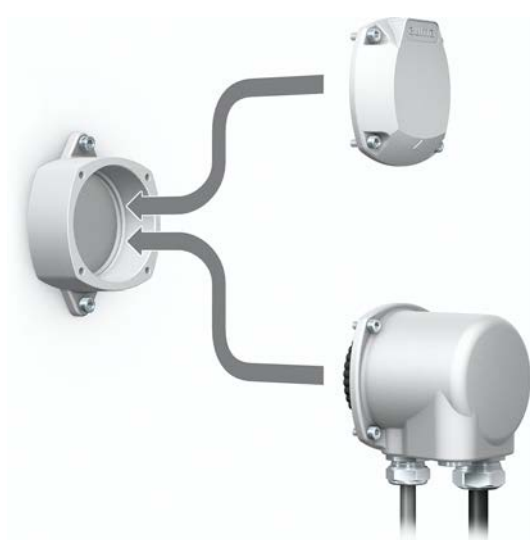

ZastosowanieRama mocująca do zabezpieczania wyciągniętej wtyczki lub pokrywy.Chroni przed bezpośrednim dotknięciem styków i wpływem czynników<br/>środowiskowych.

### 6.3.3. Rama pośrednia DS do podwójnego uszczelnienia

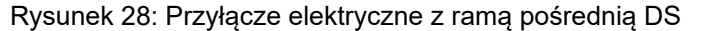

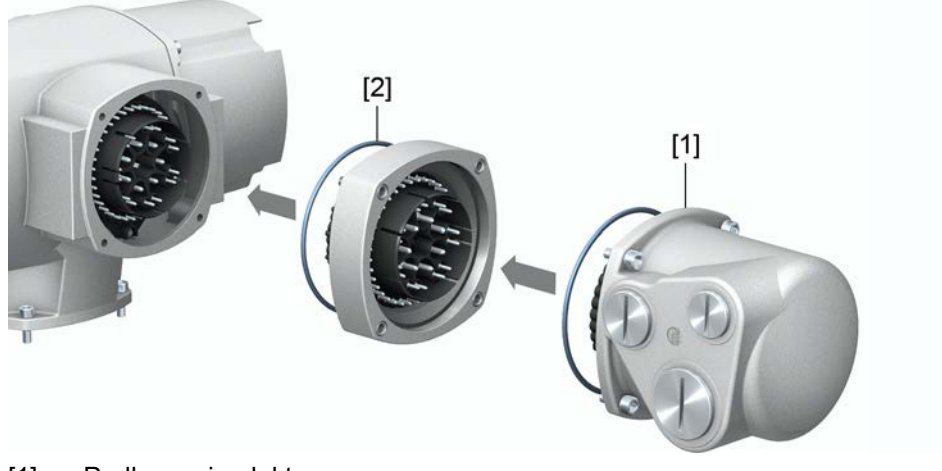

- [1] Podłączanie elektryczne
- [2] Rama pośrednia DS

Rysunek 29: Przyłącze elektryczne z ramą pośrednią DS

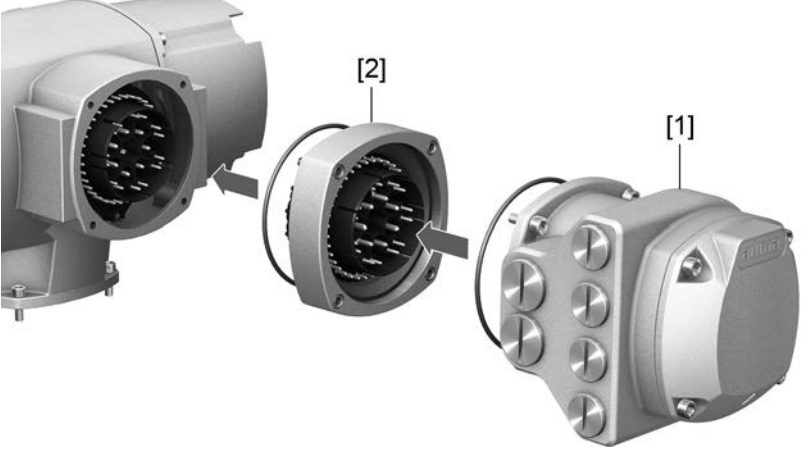

- [1] Podłączanie elektryczne
- [2] Rama pośrednia DS

**Zastosowanie** W przypadku demontażu przyłącza elektrycznego lub nieszczelnych dławików kablowych do wnętrza obudowy może przedostać się kurz i wilgoć. Zamontowanie ramy pośredniej DS (double sealed) [2] między przyłącze elektryczne [1] i obudowę urządzenia skutecznie temu zapobiega. Stopień ochrony urządzenia (IP68) pozostaje zachowany, także przy zdemontowanym przyłączu elektrycznym [1].

### 6.3.4. Zewnętrzne przyłącze uziemienia

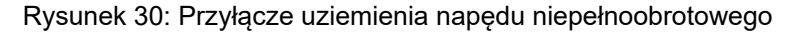

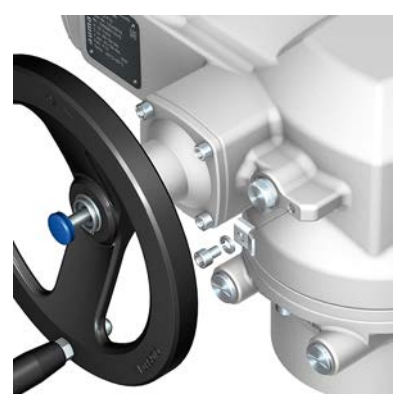

**Zastosowanie** Zewnętrzne przyłącze uziemienia (pałąk zaciskowy) do podłączania do połączenia wyrównawczego.

Tabela 22:

| Przekroje przyłączy i momenty dokręcenia przyłącza uziemienia |                     |                         |  |
|---------------------------------------------------------------|---------------------|-------------------------|--|
| Rodzaj przewodu                                               | Przekroje przyłączy | Momenty dokręcenia śrub |  |
| jednożyłowy i wielożyłowy                                     | od 2,5 mm² do 6 mm² | 3 – 4 Nm                |  |
| drobnożyłowy                                                  | od 1,5 mm² do 4 mm² | 3 – 4 Nm                |  |

W przypadku drobnożyłowych (giętkich) żył podłączanie za pomocą końcówki kablowej/oczkowej końcówki kablowej. W przypadku podłączania dwóch żył pod zaciskiem pałąkowym muszą one mieć ten sam przekrój.

# 7. Obsługa 7.1 Obsługa ręczna Napęd ustawczy może być obsługiwany ręcznie w trakcie dokonywania ustawień i uruchamiania, a także w przypadku awarii silnika lub sieci energetycznej. Wbudowany mechanizm przełączający włącza obsługę ręczną. Obsługa ręczna jest automatycznie wyłączana po włączeniu silnika. Podczas pracy elektrycznej koło ręczne nie obraca się.

### 7.1.1. Uruchamianie armatury w trybie obsługi ręcznej

### 

# Ryzyko uszkodzenia przełącznika koła ręcznego/sprzęgła silnika wskutek nieprawidłowej obsługi!

- → Włączać obsługę ręczną tylko przy zatrzymanym silniku.
- $\rightarrow$  Nie używać do uruchamiania ŻADNYCH przedłużek w funkcji dźwigni.
- 1. Nacisnąć przycisk.
- 2. Obrócić koło ręczne w wymaganym kierunku.

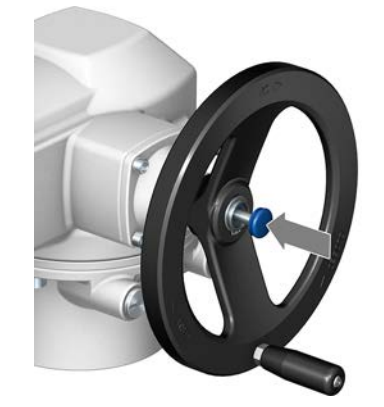

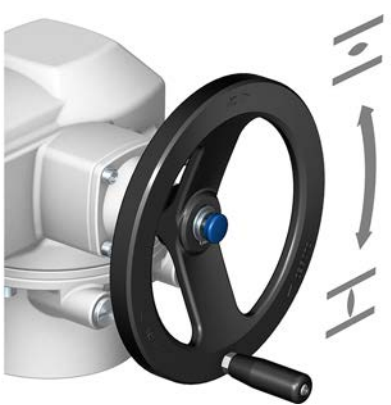

➡ Kierunek zamykania jest oznaczony na kole ręcznym.

Tabela 23: Oznaczenie koła ręcznego (przykłady)

Aby zamknąć armaturę, obrócić koło ręczne w kierunku grotu strzałki.

| Zamykanie prawoskrętne                            | Zamykanie lewoskrętne                              |
|---------------------------------------------------|----------------------------------------------------|
| Wał napędowy (armatura) obraca się <b>zgodnie</b> | Wał napędowy (armatura) obraca się <b>przeciw-</b> |
| z kierunkiem ruchu wskazówek zegara w kie-        | nie do kierunku ruchu wskazówek zegara w           |
| runku ZAMYK.                                      | kierunku ZAMYK.                                    |

### 7.2. Praca elektryczna

NOTYFIKACJA

### Uszkodzenie armatury na skutek niewłaściwych ustawień podstawowych!

→ Przed obsługą elektryczną napędu ustawczego przeprowadzić ustawienia podstawowe "Rodzaj wyłączenia" i "Wyłącznik momentu obrotowego".

### 7.2.1. Lokalna obsługa napędu ustawczego

Lokalna obsługa napędu ustawczego odbywa się za pomocą przycisków na lokalnym panelu sterowania sterownika napędu ustawczego.
#### Rysunek 31: Lokalny panel sterowania

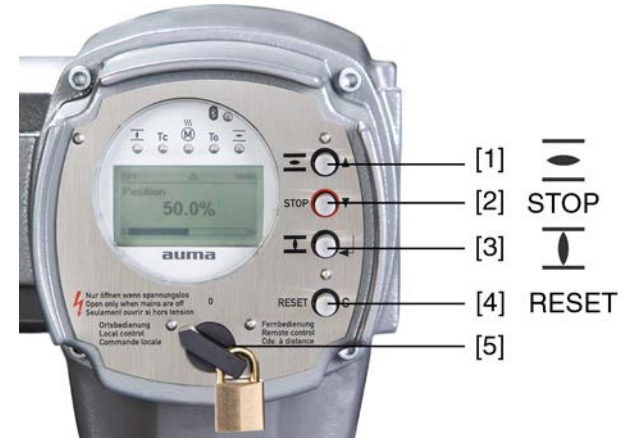

- [1] Przycisk komendy ruchu w kierunku otwierania
- [2] Przycisk STOP
- [3] Przycisk komendy ruchu w kierunku zamykania
- [4] Przycisk RESET
- [5] Preselektor

# PRZESTROGA Gorące powierzchnie, np. w wyniku wysokich temperatur otoczenia bądź silnego promieniowania słonecznego!

#### Możliwe oparzenia

- → Sprawdzić temperaturę powierzchni i nosić rękawice ochronne.
- → Przestawić preselektor [5] w położenie **Obsługa lokalna** (LOKALNIE).

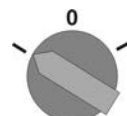

- Napęd ustawczy może teraz być obsługiwany przyciskami [1 3]:
- Ruch napędu ustawczego w kierunku OTW.: nacisnąć przycisk [1] 互.
- Zatrzymanie napędu ustawczego: nacisnąć przycisk [2] STOP.
- Ruch napędu ustawczego w kierunku ZAMYK.: nacisnąć przycisk [3] I.

Informacja

cja Komendy ustawcze OTW. i ZAMYK. można uruchamiać w trybie pracy przerywanej lub w funkcji samozatrzymania. Przy samozatrzymaniu napęd ustawczy po naciśnięciu przycisku przesuwa się do pozycji krańcowej, chyba że wcześniej otrzyma inną komendę. Dalsze informacje, patrz podręcznik (obsługa i konfiguracja).

# 7.2.2. Zdalna obsługa napędu

|  | Po włączeniu napęd ustawczy może natychmiast ruszyć z miejsca!                                                 |
|--|----------------------------------------------------------------------------------------------------|
|  | Możliwe obrażenia personelu lub uszkodzenia armatury.                                                          |
|  | → Jeżeli napęd ustawczy uruchomi się niespodziewanie: natychmiast przestawić preselektor w położenie 0 (WYŁ.). |

 $\rightarrow$  Sprawdzić sygnały wejściowe i funkcje.

→ Przestawić preselektor w położenie Zdalna obsługa (ZDALNIE).

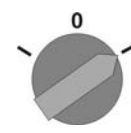

- Napęd może być teraz sterowany zdalnie poprzez analogową wartość zadaną (4 – 20 mA) lub za pomocą cyfrowych komend HART.
- Informacja W napędach z pozycjonerem możliwe jest przełączanie między sterowaniem OTW. - ZAMYK. (zdalnie OTW.-ZAMYK.) a sterowaniem za pomocą wartości zadanych (zdalnie WART. ZAD.). Dalsze informacje, patrz podręcznik (obsługa i konfiguracja).

# 7.3. Obsługa menu za pomocą przycisków (ustawianie i wyświetlanie)

Obsługa menu do wyświetlania i ustawiania parametrów odbywa się za pomocą przycisków [1– 4] lokalnego panelu sterowania.

Obsługa menu wymaga ustawienia preselektora [5] w położeniu 0 (WYŁ.).

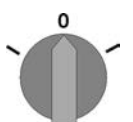

Najniższy wiersz na ekranie [6] służy jako pomoc w nawigacji i pokazuje, jakie przyciski [1– 4] mogą być stosowane do obsługi menu.

Rysunek 32:

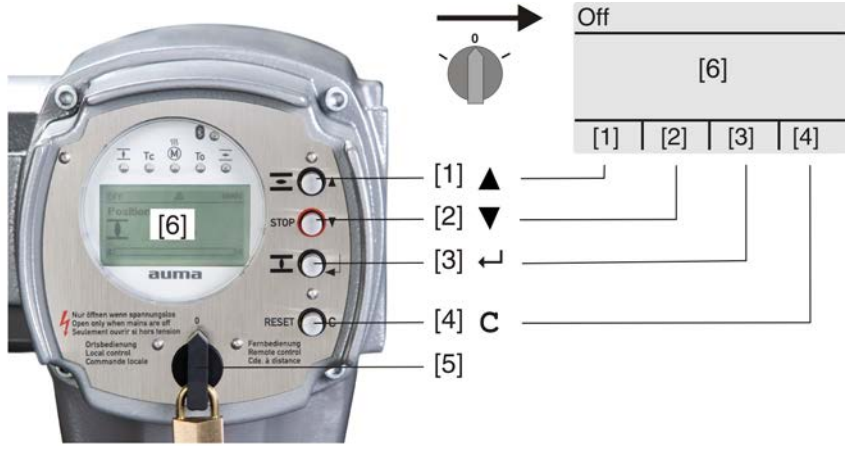

- [1-4] Przyciski, wzgl. pomoc w nawigacji
- [5] Preselektor
- [6] Ekran

Tabela 24: Ważne funkcje przycisków do obsługi menu

| Przycisk | Pomoc w nawi-<br>gacji na ekranie | Funkcje                          |
|----------|-----------------------------------|----------------------------------|
| [1] 🛦    | Góra ▲                            | Zmiana strony/wyboru             |
|          |                                   | Zmiana wartości                  |
|          |                                   | Wprowadzanie cyfr od 0 do 9      |
| [2] 🔻    | Dół ▼                             | Zmiana strony/wyboru             |
|          |                                   | Zmiana wartości                  |
|          |                                   | Wprowadzanie cyfr od 0 do 9      |
| [3] 🖊    | Ok                                | Potwierdzanie wyboru             |
|          | Zapisz                            | Zapis                            |
|          | Zmień                             | Przełączanie na menu Zmień       |
|          | Detale                            | Wyświetlanie dalszych szczegółów |

| Przycisk    | Pomoc w nawi-<br>gacji na ekranie | Funkcje                       |
|-------------|-----------------------------------|-------------------------------|
| [4] C Setup |                                   | Przełączanie na główne menu   |
|             | Esc                               | Anulowanie operacji           |
|             |                                   | Powrót do poprzedniego ekranu |

# **Podświetlenie** • W normalnym trybie pracy podświetlenie ekranu jest białe. W przypadku błędu jest czerwone.

 Po naciśnięciu przycisku wyświetlacz świeci się jaśniej. Jeżeli przez 60 sekund nie zostanie naciśnięty żaden przycisk, wyświetlacz ściemnia się ponownie.

#### 7.3.1. Struktura i nawigacja

**Grupy** Wskaźniki na ekranie są podzielone na 3 grupy.

Rysunek 33: Grupy

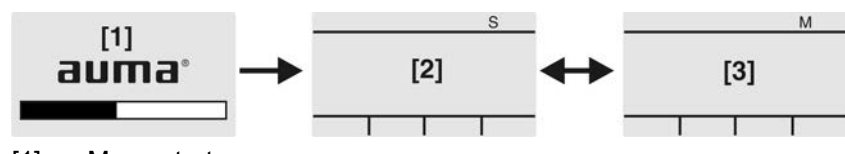

- [1] Menu startowe
- [2] Menu stanu
- [3] Główne menu

**ID** Menu stanu i główne menu są oznakowane kodem ID.

Rysunek 34: Oznakowanie kodem ID

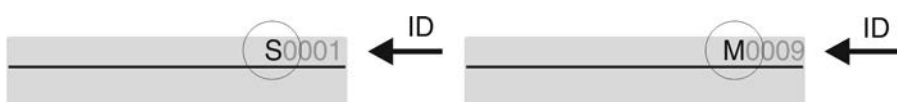

- S ID rozpoczyna się od S = menu stanu
- M ID rozpoczyna się od M = główne menu

#### Przełączanie grup

Między menu stanu S i głównym menu M można przełączać:

W położeniu preselektora **0** (WYŁ.) nacisnąć przycisk **C** przez ok. 2 sekundy, aż pojawi się strona z kodem ID M....

Rysunek 35: Przełączanie grup menu

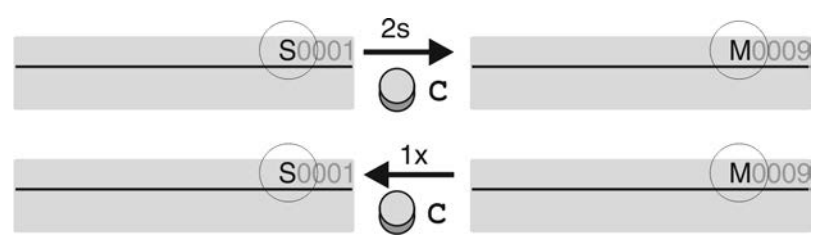

Powrót do menu stanu następuje, jeżeli:

- przez 10 minut nie zostanie naciśnięty żaden przycisk na lokalnym panelu sterowania
- lub po krótkim naciśnięciu na C

Bezpośrednie wywołanie za pomocą ID W głównym menu strony można wywoływać również bezpośrednio przez podanie kodu ID (bez klikania).

Obsługa

7.4.

, -1) Б . . . . .

|                                 | Rysunek 36: Bezposrednie wywołanie (przykład)                                                    |                                                    |                                                                              |                                   |  |
|---------------------------------|--------------------------------------------------------------------------------------------------|----------------------------------------------------|------------------------------------------------------------------------------|-----------------------------------|--|
|                                 | M0009                                                                                            | 9 <u>1x</u>                                        |                                                                              | GOTO                              |  |
|                                 | Wyświetlacz                                                                                      |                                                    | ldź do menu<br>M0000                                                         |                                   |  |
|                                 |                                                                                                  |                                                    |                                                                              | <b></b>                           |  |
|                                 | Idz do Doł V Ok Esc                                                                              | QC                                                 | Gora▲  Doł▼  Ok                                                              | Esc                               |  |
|                                 | W najniższym wierszu wyśw                                                                        | ietlane je:                                        | st: ldź do                                                                   |                                   |  |
|                                 | <ol> <li>Nacisnąć przycisk ▲ Idz<br/>Na ekranie wyświetlane</li> </ol>                           | ź do.<br>e jest: Idź                               | do menu M0000                                                                |                                   |  |
|                                 | <ol> <li>Przyciskiem ▲▼ Góra ▲</li> </ol>                                                        | Dół ▼ wył                                          | orać cyfry od 0 do 9.                                                        |                                   |  |
|                                 | 3. Przyciskiem                                                                                   | ierdzić pi                                         | erwszą pozycję.                                                              |                                   |  |
|                                 | 4. Powtórzyć kroki 2 i 3 dl                                                                      | a wszystk                                          | ich pozostałych pozy                                                         | cji.                              |  |
|                                 | 5. Aby anulowac operację                                                                         | : nacisną                                          | CCESC.                                                                       |                                   |  |
| 4. Poziom dostępu               | użytkownika, hasło                                                                               |                                                    |                                                                              |                                   |  |
| Poziom dostępu użyt-<br>kownika | Poziom dostępu użytkownika<br>wyświetlane lub zmieniane p                                        | a określa,<br>przez zalo                           | jakie punkty menu, wz<br>gowanego użytkowni                                  | zgl. parametry mogą być<br>ka.    |  |
|                                 | lstnieje 6 różnych poziomów. Poziom dostępu użytkownika jest wskazywany w<br>najwyższym wierszu. |                                                    |                                                                              |                                   |  |
|                                 | Rysunek 37: Wskaźnik poziomu użytkownika / poziomu dostępu (przykład)                            |                                                    |                                                                              |                                   |  |
|                                 |                                                                                                  | Poziom                                             | dostępu                                                                      |                                   |  |
|                                 | <b>X</b>                                                                                         |                                                    |                                                                              |                                   |  |
|                                 | <b>4</b> )M0229                                                                                  | )                                                  |                                                                              |                                   |  |
| Hasło                           | Aby zmienić parametr, należy                                                                     | y podać ha                                         | asło. Na ekranie pojav                                                       | <i>w</i> ia się wtedy: Hasło 0*** |  |
|                                 | Każdy użytkownika ma własne hasło i jest uprawniony do różnych operacji.                         |                                                    |                                                                              |                                   |  |
|                                 | Tabela 25:                                                                                       |                                                    |                                                                              |                                   |  |
|                                 | Użytkownicy i uprawnienia dostę                                                                  | <b>şpu</b>                                         |                                                                              |                                   |  |
|                                 | Użytkownik (poziom dostępu)                                                                      | Uprawnien                                          | ie/hasło                                                                     |                                   |  |
|                                 | Użytkownik (1)                                                                                   | Kontrola u<br>Nie jest wy                          | stawień<br>magane hasło                                                      |                                   |  |
|                                 | Operator (2)                                                                                     | Zmiana us<br>Hasło usta                            | tawień<br>wione fabrycznie: 0000                                             |                                   |  |
|                                 | Konserwacja (3)                                                                                  | Przewidzia                                         | ny do późniejszych funkcj                                                    | i zaawansowanych                  |  |
|                                 | Specjalista (4)                                                                                  | Zmiana ko<br>np. rodzaj v<br>cyjnych<br>Hasło usta | nfiguracji urządzenia<br>wyłączania, przyporządkow<br>wione fabrycznie: 0000 | vanie przekaźników sygnaliza-     |  |
|                                 | Serwis (5)                                                                                       | Personel s<br>Zmiana us                            | erwisowy<br>tawień konfiguracyjnych                                          |                                   |  |

->

AUMA (6)

#### Niepewne hasło ułatwia nieupoważniony dostęp!

 $\rightarrow$  Pilnie zaleca się zmianę hasła podczas pierwszego uruchomienia.

Administrator AUMA

#### 7.4.1. Podawanie hasła

- 1. Wybrać odpowiednie menu i nacisnąć przycisk 🕂 przez ok. 3 sekundy.
- Wskazywany jest ustawiony poziom dostępu użytkownika, np. Użytkownik (1) ↦

|        |               |             | Przyciskiem ▲ Góra ▲ wybrać wyższy poziom dostępu użytkownika i potwierdzić przyciskiem ✔ Ok.                                                                                                    |
|--------|---------------|-------------|----------------------------------------------------------------------------------------------------|
|        |               | ↦           | Na wyświetlaczu pojawia się: Hasło 0***                                                                                                    |
|        |               | 3.          | Przyciskiem <b>▲▼</b> Góra ▲Dół ▼ wybrać cyfry od 0 do 9.                                                                                                    |
|        |               | 4.          | Przyciskiem 🕂 Ok potwierdzić pierwszą pozycję hasła.                                                                                                    |
|        |               | 5.          | Powtórzyć kroki 1 i 2 dla wszystkich pozostałych pozycji.                                                                                                    |
|        |               | ↦           | Po potwierdzeniu ostatniej pozycji hasła przyciskiem ← Ok i podaniu prawidło-                                                                                                    |
|        |               |             | wego hasła możliwy jest dostęp do wszystkich parametrów w obrębie wybranego                                                                                                    |
|        |               |             | poziomu dostępu użytkownika.                                                                                                    |
| 7.4.2. | Zmiana haseł  |             |                                                                                                    |
|        |               | Mo:<br>dos  | żliwa jest zmiana tylko takich haseł, które mają ten sam bądź niższy poziom<br>stępu użytkownika.                                                                                                    |
|        |               | Prz<br>poz  | ykład: użytkownik jest zalogowany pod <mark>Specjalista (4)</mark> , może on zmienić hasła<br>ciomu dostępu użytkownika od (1) do (4).                                                                                                  |
|        | M⊳            | Koi<br>Fi   | nfiguracja urządz. M0053<br>unkcje serwisowe M0222<br>Zmiana hasła M0229                                                                                                    |
|        |               | Pur<br>jest | nkt menu Funkcje serwisowe M0222 jest widoczny tylko wtedy, gdy ustawiony<br>z poziom dostępu użytkownika Specjalista (4) lub wyższy.                                                                                                   |
| Wybór  | głównego menu | 1.          | Przestawić preselektor w położenie <b>0</b> (WYŁ.).                                                                                                    |
|        |               |             |                                                                                                    |
|        |               | 2.          | Nacisnąć przycisk <b>C</b> Setup przez ok. 3 sekundy.                                                                                                    |
|        |               | ↦           | Ekran przełącza się na główne menu i pokazuje: ► Wyświetlacz                                                                                                    |
|        | Zmiana haseł  | 3.          | Wybrać parametr Zmiana hasła, albo:                                                                                                    |
|        |               |             | → w menu M ▷ kliknąć parametr albo                                                                                                    |
|        |               |             | $\rightarrow$ wywołać bezpośrednio: nacisnąć <b>i wpisać numer ID M0229 .</b>                                                                                                    |
|        |               | -           | Na wyświetlaczu pojawia się: ► Zmiana hasła                                                                                                    |
|        |               | -           | W najwyższym wierszu wyświetlany jest poziom dostępu użytkownika (1 – 6),                                                                                                    |
|        |               |             | np.:                                                                                                    |
|        |               |             | 4 M0229                                                                                                    |
|        |               | -           | W przypadku poziomu dostępu użytkownika 1 (tylko wskazywanie) nie jest<br>możliwa zmiana hasła. Aby zmienić hasło, należy przejść na wyższy poziom<br>dostępu użytkownika. W tym celu należy podać hasło w odpowiednim parame-<br>trze. |
|        |               | 4.          | W przypadku poziomu dostępu użytkownika 2 – 6: nacisnąć przycisk <b>↩ Ok</b> .                                                                                                    |
|        |               | ↦           | Wskazywany jest najwyższy poziom dostępu użytkownika, np.: Dla użytkownika                                                                                                    |
|        |               |             | 4                                                                                                    |
|        |               | 5.          | Przyciskiem <b>▲▼</b> <u>Góra ▲ Dół ▼</u> wybrać poziom dostępu użytkowania i potwierdzić<br>przyciskiem <b>↩</b> <u>Ok</u> .                                                                                                    |
|        |               | ↦           | Na wyświetlaczu pojawia się: ► Zmiana hasła Hasło 0***                                                                                                    |
|        |               | 6.          | Wprowadzić aktualne hasło (→ Podawanie hasła).                                                                                                    |

- ➡ Na wyświetlaczu pojawia się: ► Zmiana hasła Hasło (nowe) 0\*\*\*
- 7. Wprowadzić nowe hasło (→ Podawanie hasła).
- ➡ Na wyświetlaczu pojawia się: ► Zmiana hasła Dla użytkownika 4 (przykład)

8. Przyciskiem **▲**▼ Góra ▲ Dół ▼ wybrać następny poziom dostępu użytkownika albo anulować operację przyciskiem Esc.

#### 7.4.3. Blokada czasowa przy podaniu nieprawidłowego hasła

Sterownik napędu ustawczego jest wyposażony w blokadę czasową przy podaniu nieprawidłowego hasła. Zapobiega to nieautoryzowanemu korzystaniu poprzez próby odgadnięcia hasła. Blokada czasowa jest aktywowana zarówno przy podaniu nieprawidłowego hasła na lokalnym panelu sterowania, jak i poprzez narzędzia programowe (aplikacja AUMA CDT, AUMA Assistant). Po pięciu kolejnych nieudanych próbach następuje zablokowanie wprowadzania danych przez jedną minutę. Każda kolejna nieudana próba podwaja czas blokady. Aktywna blokada jest wskazywana na ekranie. Każdy poziom dostępu użytkownika ma własny czas blokady. Oznacza to, że na przykład mimo blokady poziomu dostępu użytkownika 4 można zalogować się na poziomie 3.

Licznik nieudanych prób jest resetowany na dwa sposoby:

- 1. Po pomyślnej autoryzacji prawidłowym hasłem.
- 2. Po upływie ośmiu godzin od ostatniej nieudanej próby.

#### 7.5. Język wyświetlany na ekranie

Język na ekranie można zmienić.

## 7.5.1. Zmiana języka

#### M ▷ Wyświetlacz M0009 Język M0049

Wybór głównego menu 1. Przestawić preselektor w położenie 0 (WYŁ.).

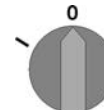

- 2. Nacisnąć przycisk C Setup przez ok. 3 sekundy.
- ► Ekran przełącza się na główne menu i pokazuje: ► Wyświetlacz
- Zmiana języka 3.
  - → Na wyświetlaczu pojawia się: ► Język

Ok nacisnać.

- Wyświetlacz wskazuje ustawiony język, np.:
- 5. W najniższym wierszu ekranu pojawia się tekst:
  - $\rightarrow$  Zapisz  $\rightarrow$  dalej od kroku 10
  - $\rightarrow$  Zmień  $\rightarrow$  dalej od kroku 6
- Solution State State
- Przyciskiem ▲▼ Góra ▲ Dół ▼ wybrać poziom dostępu użytkownika; znaczenie symboli:
  - → czarny trójkąt: ► = aktualne ustawienie
  - → biały trójkąt: ▷ = wybór (jeszcze niezapamiętany)
- Na wyświetlaczu pojawia się: Hasło 0\*\*\*
- 9. Wprowadzić hasło (→ Podawanie hasła).
- S Na wyświetlaczu pojawia się: ► Język i Zapisz (najniższy wiersz)

| Wybór języka | 10. Przyciski | em <b>▲▼</b> Góra ▲ Dół ∙ | <ul> <li>wybrać nowy język;</li> </ul> | znaczenie symboli: |
|--------------|---------------|---------------------------|----------------------------------------|--------------------|
|--------------|---------------|---------------------------|----------------------------------------|--------------------|

- $\rightarrow$  czarny trójkąt:  $\blacktriangleright$  = aktualne ustawienie
- → biały trójkąt: ▷ = wybór (jeszcze niezapamiętany)
- → Wyświetlacz przełącza się na nowy język. Nowy język jest zapamiętany.

# 8. Wskaźniki 8.1. Wskazania przy uruchamianiu Test diod LED Po włączeniu napięcia zasilania wszystkie diody LED lokalnego panelu sterowania muszą zapalić się przez ok. 1 sekundę. Ten optyczny komunikat zwrotny sygnalizuje, że sterowanie jest zasilane napięciem i wszystkie diody LED są sprawne. Rysunek 38: Test diod LED 0 Podczas samotestu można włączyć wybór języka, aby po uruchomieniu informacje Wybór języka na ekranie były wyświetlane w wybranym języku. Preselektor musi się znajdować w położeniu 0 (WYŁ.). Aktywacja wyboru języka: 1. W najniższym wierszu wyświetlane jest: Language selection menu? 'Reset' Nacisnąć przycisk RESET i trzymać wciśnięty, aż w najniższym wierszu wyświe-2 tlany będzie tekst: Language menu loading, please wait. Rysunek 39: Samotest auma auma RESET Self-test ... Self-test ..... Language selection menu? 'Reset' Language menu loading, please wait Menu do wyboru języka pojawia się po menu startowym. Podczas uruchamiania wyświetlana jest na ekranie aktualna wersja oprogramowania Menu startowe sprzętowego. Rysunek 40: Menu startowe z wersją oprogramowania sprzętowego: 05.00.00-xxxx auma 05.00.00-xxxx Jeżeli podczas samotestu uaktywniono wybór języka, pojawia się teraz menu do wyboru języka ekranu. Dodatkowe informacje dotyczące ustawień językowych, patrz rozdział <Język na ekranie>. Rysunek 41: Wybór języka Język Niemiecki Angielski Góra▲ Dół▼ Zapisz Esc Jeżeli przez dłuższy okres (ok. 1 minuty) nie wprowadzono żadnych danych, wyświetlacz powraca automatycznie do pierwszego ekranu stanu.

| AC 01.2 Non-Intrusive HAF | Т                                                                                                    | Wskaźniki                                                                                                    |
|---------------------------|----------------------------------------------------------------------------------------------------|----------------------------------------------------------------------------------------------------|
| 8.2. Wskaźniki na ek      | ranie                                                                                                    |                                                                                                    |
| <b>→</b>                  | Menu i funkcje zależą od oprogramov<br>ustawczego!                                                                             | vania sprzętowego sterownika napędu                                                                                               |
|                           | → W przypadku brakujących menu lub f AUMA.                                                                                     | funkcji prosimy skontaktować się z serwisem                                                                                       |
| Pasek stanu               | Wiersz stanu (najwyższy wiersz na ekra<br>usterki [2] i numer ID [3] aktualnego wsk                                            | nie) wskazuje tryb pracy [1], występowanie<br>aźnika.                                                                             |
|                           | Rysunek 42: Informacje na pasku stanu                                                                                          | (u góry)                                                                                                    |
|                           | [1] [2] [3]                                                                                                    |                                                                                                    |
|                           | (₩ył.) (Δ) (S0)001 ←                                                                                                    |                                                                                                    |
|                           | [1] Tryb pracy                                                                                                    |                                                                                                    |
|                           | <ul><li>[2] Symbol usterki (tylko w przypadku</li><li>[3] Numer ID: S = strona stanu</li></ul>                                 | ı błędów i ostrzeżeń)                                                                                                    |
| Pomoc nawigacyjna         | Jeżeli dostępne są dalsze szczegóły lub in<br>wiersz na ekranie) pojawiają się wskaźn<br>✔ można wtedy wyświetlić dodatkowe in | formacje, w pomocy nawigacyjnej (najniższy<br>iki <mark>Detale</mark> lub <mark>Więcej</mark> . Za pomocą przycisku<br>ıformacje. |
|                           | Rysunek 43: Pomoc nawigacyjna (na do                                                                                           | le)                                                                                                    |
|                           |                                                                                                    |                                                                                                    |
|                           |                                                                                                    |                                                                                                    |
|                           | Góra ▲ Dół ▼ Pozostałe                                                                                                    |                                                                                                    |
|                           | [1] Pokazuje liste ze szczegółowymi l                                                                                          | komunikatami                                                                                                    |
|                           | [2] Pokazuje dodatkowe informacje                                                                                              |                                                                                                    |
|                           | Pomoc nawigacyjna (najniższy wiersz) je<br>ponownie wyświetlić pomoc nawigacyjną<br>) nacisnąć dowolny przycisk.               | est wygaszana po ok. 3 sekundach. Aby<br>, należy (w położeniu preselektora <b>0</b> (WYŁ.)                                       |
| 8.2.1. Sygnały wyjścio    | we napędu ustawczego i armatury                                                                                                |                                                                                                    |
|                           | Wskazania na ekranie zależą od wyposa                                                                                          | ażenia napędu ustawczego.                                                                                                    |
|                           | Pozycja armatury (S0001)                                                                                                    |                                                                                                    |
|                           | <ul> <li>Wskaźnik S0001 wskazuje pozycję</li> </ul>                                                                            | armatury w % drogi przesterowania.                                                                                                |
|                           | Po upływie ok. 3 sekund pojawia si                                                                                             | ę wskaźnik paskowy.                                                                                                    |
|                           | W przypadku komendy ruchu strzał                                                                                               | ka wskazuje kierunek ruchu (OTW/ZAMK).                                                                                            |
|                           | Rysunek 44: Pozycja armatury i wskażni                                                                                         |                                                                                                    |
|                           | Pozvcia 3s P                                                                                                    | ozvcia →                                                                                                    |

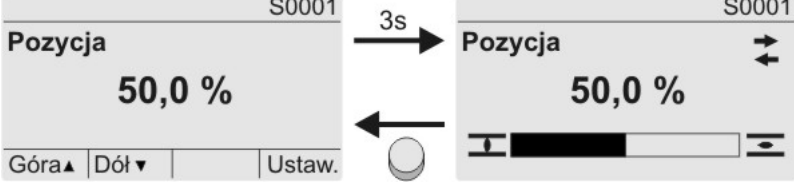

Dojechanie do ustawionych pozycji krańcowych jest wskazywane dodatkowo symbolami **I** (ZAMYK.) i **E** (OTW.).

Rysunek 45: Osiągnięto pozycję krańcową ZAMYK./OTW. S0001 S0001 Pozycja Pozycja 0,0 % 100,0 % . . Napęd ustawczy znajduje się w pozycji krańcowej ZAMYK. 0 % 100 %Napęd ustawczy znajduje się w pozycji krańcowej OTW. Moment obrotowy (S0002) Wskaźnik S0002 wskazuje moment obrotowy na wałku. Po upływie ok. 3 sekund pojawia się wskaźnik paskowy. Rysunek 46: Moment obrotowy S0002 S0002 3s Moment obrotowy Moment obrotowy 30 Nm 30 Nm • • Góra▲ Dół▼ Lbs/ft. Ustaw. Zmiana jednostki miary Nm lub "foot-pound" (stopa-funt) ft-lb. Rysunek 47: Jednostki momentu obrotowego S0002 Moment obrotowy S0002 50 % Moment obrotowy S0002 22 ft-lb Dół ▼ Nm Setup Moment obrotowy 30 Nm % Setup Dół Góra▲ Dół ▼ (ft-lb) Setup Wskaźnik w procentach Wskaźnik 100 % odpowiada maksymalnemu momentowi obrotowemu podanemu na tabliczce znamionowej napędu ustawczego. Przykład: zakres momentów obrotowych na tabliczce znamionowej = 20 - 60 Nm. 100 % odpowiada 60 Nm momentu znamionowego. 50 % odpowiada 30 Nm momentu znamionowego. Komendy ruchu (S0003) Wskaźnik S0003 pokazuje: Aktywne komendy ruchu, jak na przykład: ruch w kierunku zamykania lub ruch w kierunku otwierania Wartość rzeczywistą E2 jako wskaźnik paskowy i jako wartość między 0 - 100 %. Przy sterowaniu za pomocą wartości zadanych (pozycjoner): wartość zadaną E1 Podczas trybu taktowania lub w pozycjach pośrednich z profilem jazdy: punkty kalibracyjne i zachowanie punktów kalibracyjnych podczas ruchu Po ok. 3 sekundach pomoc nawigacyjna (najniższy wiersz) jest wygaszana i ponownie widoczne są osie wskazujące punkty kalibracyjne. Aktywne komendy ruchu (OTW., ZAMYK., ...) są wyświetlane powyżej wskaźnika Sterowanie OTW. - ZA-MYK. paskowego. Ilustracja przedstawia komendę ruchu w kierunku ZAMYK.

Wskaźniki

Rysunek 48: Wskaźnik w przypadku sterowania OTW. - ZAMYK.

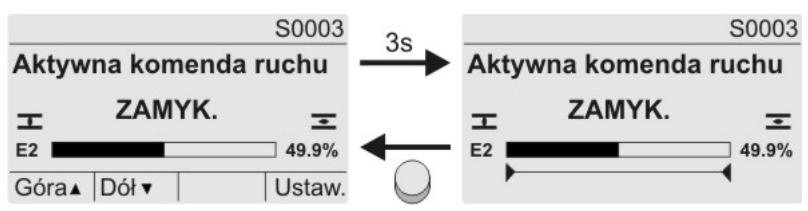

E2 Aktualna wartość pozycji

#### Sterowanie za pomocą wartości zadanych

Jeżeli pozycjoner jest zwolniony i uaktywniony, pojawia się wskaźnik paskowy wartości E1 (zadana wartość położenia).

Kierunek komendy ruchu jest wskazywany strzałką powyżej wskaźnika paskowego. Ilustracja przedstawia komendę ruchu w kierunku ZAMYK.

Rysunek 49: Wskaźnik przy sterowaniu za pomocą wartości zadanych (pozycjoner)

|                       |              | S0003          | 30 |                       |   | S0003          |
|-----------------------|--------------|----------------|----|-----------------------|---|----------------|
| Aktywna komenda ruchu |              |                |    | Aktywna komenda ruchu |   |                |
| E1<br>E2<br>Góra      | ←<br>▲ Dół ▼ | 50.0%<br>49.9% | •  |                       | - | 50.0%<br>49.9% |

E1 Zadana wartość położenia

E2 Aktualna wartość położenia

#### Oś punktów kalibracyjnych

Na osi punktów kalibracyjnych punkty kalibracyjne i ich zachowanie w ruchu (profil ruchu) są wskazywane symbolami.

Symbole są wyświetlane tylko wtedy, gdy co najmniej jedna z poniższych funkcji jest aktywna:

Profil pracy M0294

Funkcja taktująca ZAM. M0156

Funkcja taktująca OTW. M0206

Rysunek 50: Przykłady: po lewej punkty kalibracyjne (pozycje pośrednie); po prawej tryb taktowania

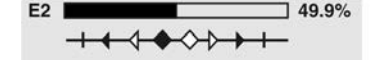

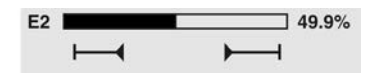

Tabela 26: Symbole na osi punktów kalibracyjnych

| Symbol           | Punkt kalibracyjny (pozycja pośred-<br>nia) z profilem ruchu | Tryb taktowania                  |
|------------------|--------------------------------------------------------------|----------------------------------|
|                  | Punkt kalibracyjny bez reakcji                               | Koniec taktu                     |
| •                | Stop przy ruchu w kierunku ZAMYK.                            | Początek taktu w kierunku ZAMYK. |
| •                | Stop przy ruchu w kierunku OTW.                              | Początek taktu w kierunku OTW.   |
| <b>◆</b>         | Stop przy ruchu w kierunku OTW. i ZAMYK.                     | -                                |
| $\triangleleft$  | Przerwa przy ruchu w kierunku ZA-<br>MYK.                    | -                                |
| $\triangleright$ | Przerwa przy ruchu w kierunku OTW.                           | -                                |
| $\diamond$       | Przerwa przy ruchu w kierunku OTW.<br>i ZAMYK.               | _                                |

# 8.2.2. Wskaźniki stanu wg kategorii AUMA

Wskaźniki te są dostępne, jeżeli parametr Klasyfikacja diagnostyczna M0539 jest ustawiony na wartość AUMA.

#### Ostrzeżenia (S0005)

Jeżeli pojawi się ostrzeżenie, wskaźnik pokazuje S0005:

- pokazuje liczbę ostrzeżeń
- po upływie ok. 3 sekund migający znak zapytania

Rysunek 51: Ostrzeżenia

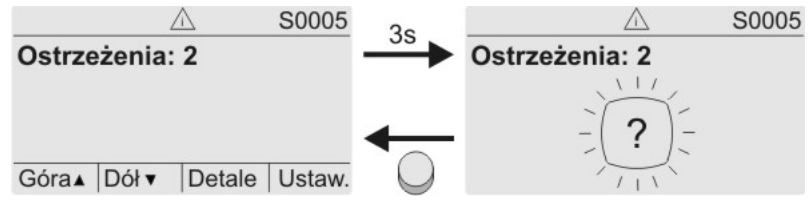

Dodatkowe informacje - patrz też <Usuwanie usterek>.

#### Niegotowy ZDALNY (S0006)

Wskaźnik S0006 pokazuje komunikaty grupy Niegotowy ZDALNY.

Jeżeli pojawi się taki komunikat, wskaźnik pokazuje S0006:

- pokazuje liczbę komunikatów
- po upływie ok. 3 sekund migający pasek poprzeczny

Rysunek 52: Komunikaty Niegotowy ZDALNY

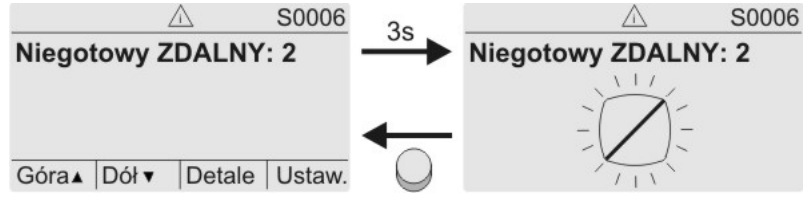

Dodatkowe informacje - patrz też <Usuwanie usterek>.

#### Błędy (S0007)

Jeżeli pojawi się błąd, wskaźnik pokazuje S0007:

- pokazuje liczbę błędów
- po upływie ok. 3 sekund migający wykrzyknik

Rysunek 53: Błędy

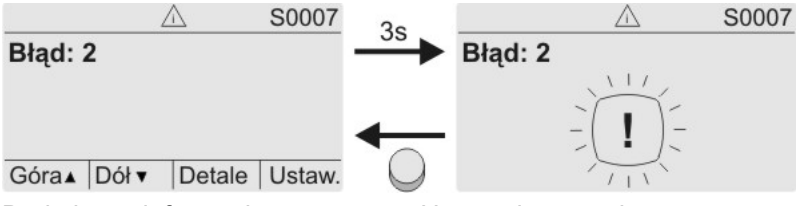

Dodatkowe informacje – patrz też <Usuwanie usterek>.

# 8.2.3. Wskaźniki stanu wg zalecenia NAMUR

Wskaźniki te są dostępne, jeżeli parametr Klasyfikacja diagnostyczna M0539 jest ustawiony na wartość NAMUR.

#### Poza specyfikacją (S0008)

Wskaźnik S0008 pokazuje komunikaty poza specyfikacją wg zalecenia NAMUR NE 107.

Jeżeli pojawi się taki komunikat, wskaźnik pokazuje S0008:

- pokazuje liczbę komunikatów
- po ok. 3 sekundach migający trójkąt ze znakiem zapytania

# Rysunek 54: Poza specyfikacją

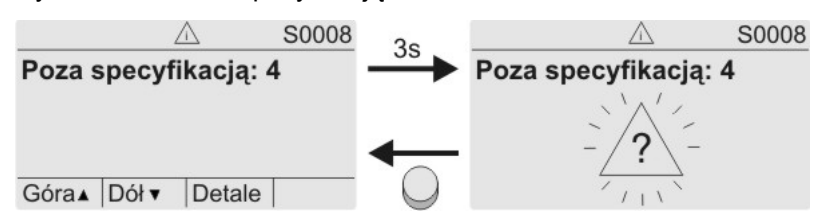

Dodatkowe informacje - patrz też <Usuwanie usterek>.

#### Kontrola funkcji (S0009)

Wskaźnik S0009 pokazuje komunikaty kontroli działania wg zalecenia NAMUR NE 107.

Jeżeli w trakcie kontroli działania pojawi się taki komunikat, wskaźnik pokazuje S0009:

- pokazuje liczbę komunikatów
- po upływie ok. 3 sekund migający trójkąt z kluczem narzędziowym

Rysunek 55: Kontrola funkcji

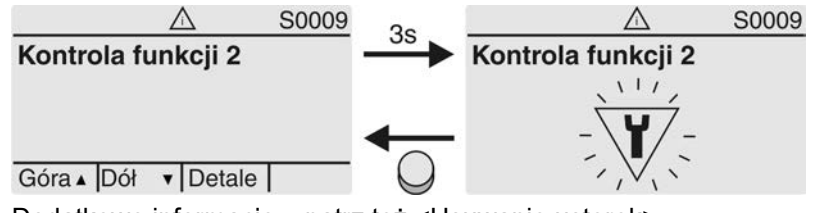

Dodatkowe informacje - patrz też <Usuwanie usterek>.

#### Wymagany przegląd (S0010)

Wskaźnik S0010 pokazuje komunikaty serwisowe wg zalecenia NAMUR NE 107.

Jeżeli pojawi się taki komunikat, wskaźnik pokazuje S0010:

- pokazuje liczbę komunikatów
- po ok. 3 sekundach migający czworokąt z olejarką
- Rysunek 56: Wymagany przegląd

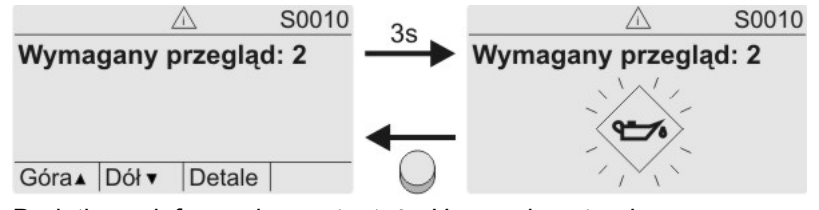

Dodatkowe informacje - patrz też <Usuwanie usterek>.

#### Awaria ((S0011)

Wskaźnik S0011 pokazuje przyczyny komunikatu o błędzie wg zalecenia NAMUR NE 107.

Jeżeli pojawi się taki komunikat, wskaźnik pokazuje S0011:

- pokazuje liczbę komunikatów
- po ok. 3 sekundach migające kółko z krzyżykiem Rysunek 57: Awaria

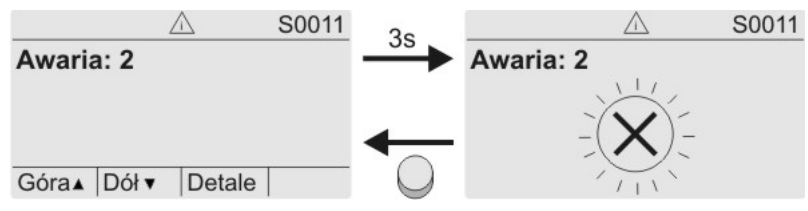

Dodatkowe informacje - patrz też <Usuwanie usterek>.

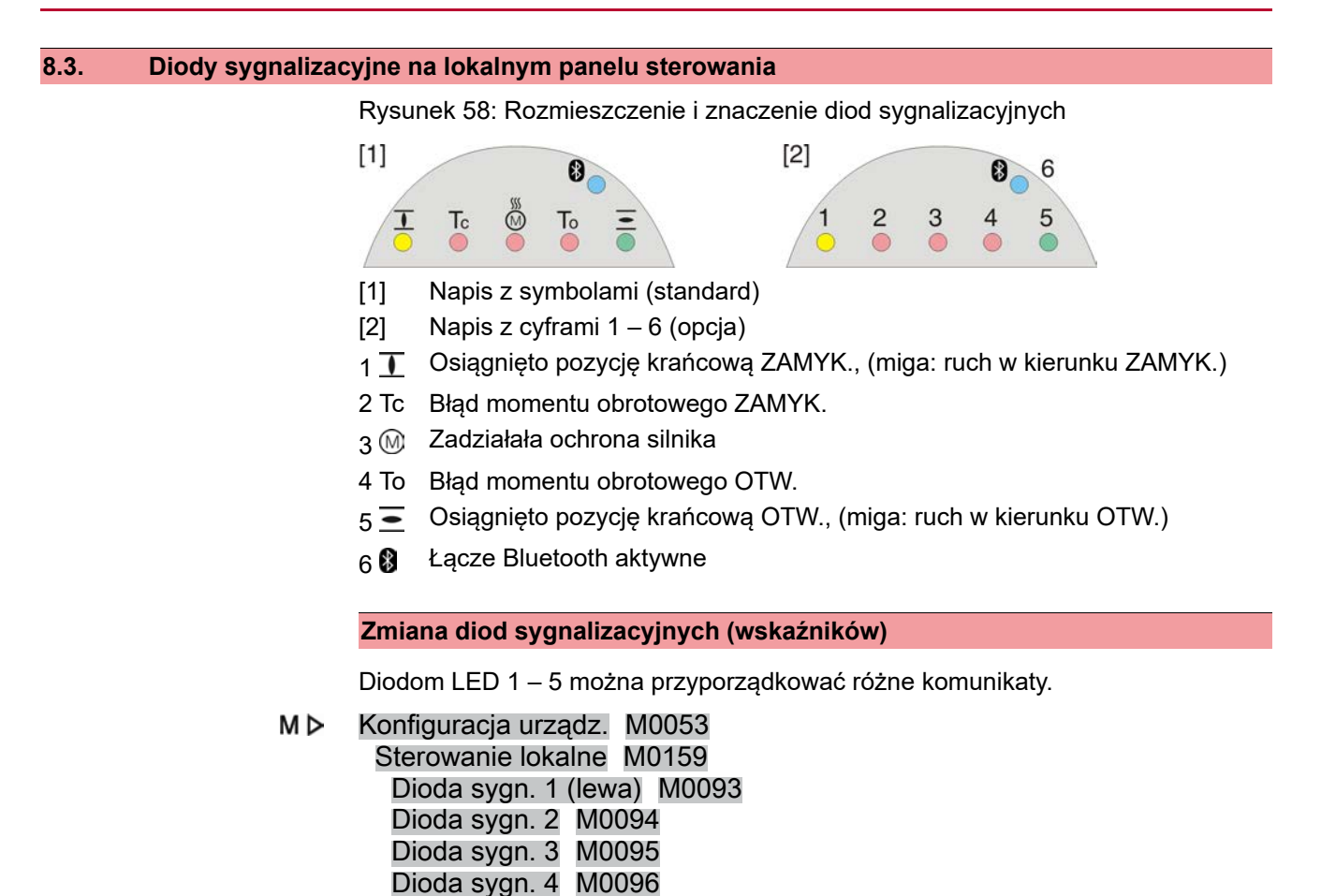

Dalsze nastawy:

Patrz podręcznik (obsługa i ustawianie).

Dioda sygn. 5 (prawa) M0097 Sygn. położeń pośrednich M0167

Dioda sygn. 2 = Błąd momentu ZAM. Dioda sygn. 3 = Błąd zabezp. termicznego Dioda sygn. 4 = Błąd momentu OTW.

Dioda sygn. 1 (lewa) = Poł. krańc. ZAM. miga

Dioda sygn. 5 (prawa) = Poł. krańc. OTW. miga

Sygn. położeń pośrednich = Poł. krańc. OTW/ZAM = Off

Wartości domyślne (Europa):

#### 8.4. Mechaniczny wskaźnik położenia (samonastawny)

Rysunek 59: Mechaniczny wskaźnik położenia

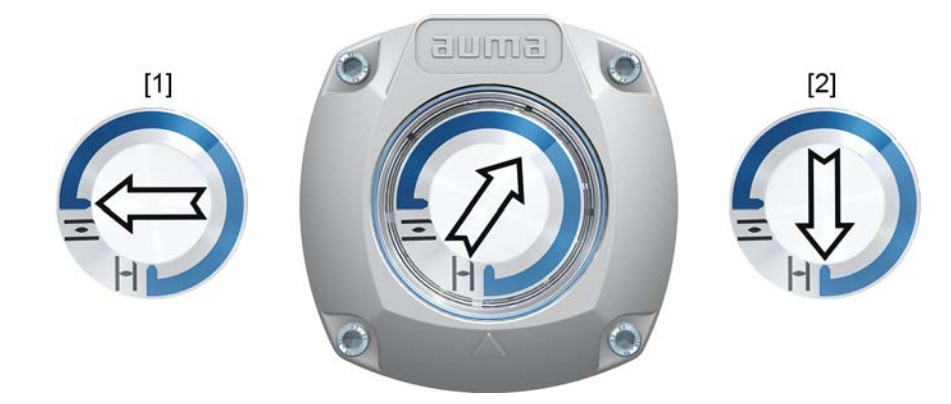

- [1] Osiągnięto pozycję krańcową OTW.
- [2] Osiągnięto pozycję krańcową ZAMYK.

#### Właściwości

nie zależy od zasilania prądem

- służy do wskazywania ruchu: tarcza wskaźnikowa (ze strzałką >>>>) obraca się, gdy napęd pracuje, i stale wskazuje położenie armatury (W wersji "zamykanie prawoskrętne" strzałka obraca się podczas ruchu w kierunku ZAMYK. zgodnie z kierunkiem ruchu wskazówek zegara.)
- wskazuje dojechanie do pozycji krańcowych (OTW./ZAMYK.) strzałka ⇒ wskazuje na symbol = (OTW.) lub I (ZAMYK.)
- samonastawczy przy zwiększaniu kąta przesterowania

# 8.5. Mechaniczny wskaźnik położenia ze stałym wskaźnikiem (nie-samonastawny)

Rysunek 60: Mechaniczny wskaźnik położenia

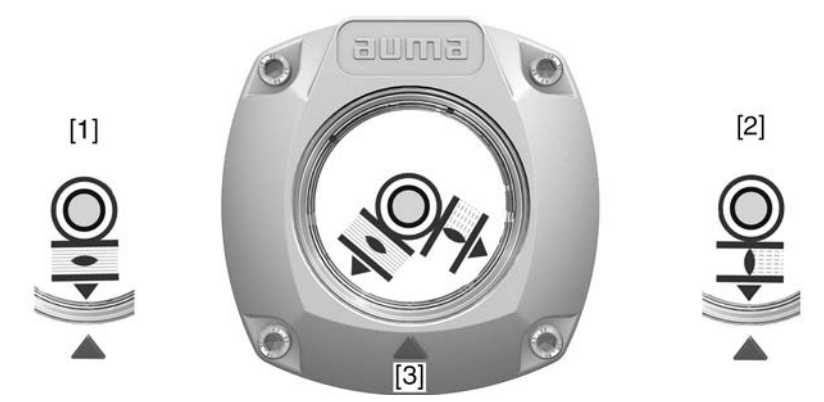

- [1] Osiągnięto pozycję krańcową OTW.
- [2] Osiągnięto pozycję krańcową ZAMYK.
- [3] Wskaźnik na pokrywie

#### Właściwości

- zależy od zasilania prądem
- służy do wskazywania ruchu: tarcza wskaźnikowa obraca się, gdy napęd ustawczy pracuje, i stale wskazuje położenie armatury
   (W wersji "zamykanie prawoskrętne" symbole 
   ) obracają się podczas ruchu w kierunku ZAMYK. przeciwnie do kierunku ruchu wskazówek zegara.)

# 9. Komunikaty (sygnały wyjściowe)

#### 9.1. Komunikaty poprzez łącze HART

Poprzez łącze HART dostępne są różne komunikaty zwrotne.

Szczegóły o komunikatach zwrotnych poprzez łącze HART, patrz podręcznik (integracja urządzenia) HART

#### 9.2. Komunikaty stanu poprzez przekaźniki sygnalizacyjne (wyjścia cyfrowe)

Właściwości Przez przekaźniki sygnalizacyjne można przesyłać komunikaty stanu (np. dojechanie do pozycji krańcowych, położenie preselektora, usterki...) do stanowiska sterowania jako sygnały binarne.

Komunikaty stanu mają tylko dwa stany: aktywny lub nieaktywny. Aktywny oznacza, że warunki komunikatu są spełnione.

#### 9.2.1. Przyporządkowanie wyjść

Przekaźnikom sygnalizacyjnym (wyjścia DOUT 1 – 6) można przydzielić różne sygnały.

Wymagany poziom dostępu: Specjalista (4) lub wyższy.

# M ▷ Konfiguracja urządz. M0053

I/O interface M0139 Sygn. wyj. cyfrowe M0110 Sygnał DOUT 1 M0109

#### Wartości domyślne:

| Sygnał DOUT 1 | = | Błąd               |
|---------------|---|--------------------|
| Sygnał DOUT 2 | = | Położenie ZAMKNIJ  |
| Sygnał DOUT 3 | = | Położenie OTWÓRZ   |
| Sygnał DOUT 4 | = | Przełącznik ZDALNE |
| Sygnał DOUT 5 | = | Błąd momentu ZAM.  |
| Sygnał DOUT 6 | = | Błąd momentu OTW.  |

#### 9.2.2. Kodowanie wyjść

Sygnały wyjściowe Kodowanie DOUT 1 – Kodowanie DOUT 6 mogą być wysokoaktywne (High) lub niskoaktywne (Low).

- High = styk sygnalizacyjny zwarty = sygnał aktywny
- Low = styk sygnalizacyjny rozwarty = sygnał aktywny
- Sygnał aktywny oznacza, że spełnione są warunki komunikatu.

Wymagany poziom dostępu użytkownika: Specjalista (4) bądź wyższy.

M ▷ Konfiguracja urządz. M0053 I/O interface M0139 Sygn. wyj. cyfrowe M0110 Kodowanie DOUT 1 M0102

#### Wartości domyślne:

Kodowanie DOUT 1 = Niski - aktywny Kodowanie DOUT 2-Kodowanie DOUT 6 = Wysoki - aktywny

# 9.3. Komunikaty analogowe (wyjścia analogowe)

| Warunki          | Komunikaty analogowe są dostępne tylko wtedy, gdy dostępne są dodatkowe sygnały wejściowe. |
|------------------|--------------------------------------------------------------------------------------------|
| Pozycja armatury | Sygnał: E2 = 0/4 – 20 mA (separacja potencjałów)                                           |
|                  | Oznaczenie w schemacie połączeń: AOUT1 (położenie)                                         |

# Sygnał zwrotny momen-<br/>tu obrotowegoSygnał: E6 = 0/4 – 20 mA (separacja potencjałów)<br/>Oznaczenie w schemacie połączeń: AOUT2 (moment obrotowy)<br/>Więcej informacji na ten temat znajduje się w podręczniku (obsługa i konfiguracja).

| 10.   | Uruchamianie     | e (ustawienia podstawowe)                                                                                                    |
|-------|------------------|----------------------------------------------------------------------------------------------------|
|       |                  | 1. Przestawić preselektor w położenie <b>0</b> (WYŁ.).                                                                                                    |
|       |                  |                                                                                                    |
|       |                  | <b>Informacja:</b> Preselektor nie jest wyłącznikiem sieciowym. W położeniu <b>0</b> (WYŁ.)<br>udaremniany jest rozruch napędu. Zasilanie napięciowe sterownika jest<br>zachowane.                                                                                                    |
|       |                  | 2. Włączyć zasilanie napięciowe.                                                                                                    |
|       |                  | Informacja: W temperaturach poniżej -30 °C uwzględnić czas rozgrzewania.                                                                                                    |
|       |                  | 3. Przeprowadzić ustawienia podstawowe.                                                                                                    |
| 10.1. | Ograniczniki kra | ńcowe w napędzie niepełnoobrotowym                                                                                                    |
|       | <b>→</b>         | Poniższy opis dotyczy wersji standardowej "zamykanie prawoskrętne".<br>Wersja specjalna "zamykanie lewoskrętne" jest opisana oddzielnie.                                                                                                    |
|       |                  | Wewnętrzne ograniczniki krańcowe ograniczają kąt przesterowania. Chronią one<br>armaturę w razie awarii jednostki z wyłącznikami krańcowymi podczas pracy<br>elektrycznej i służą jako ograniczniki podczas pracy na kole ręcznym. Nie wolno ich<br>używać do wyłączenia momentu obrotowego w pozycjach krańcowych w normalnym<br>trybie pracy. |
|       |                  | Nastawę ograniczników krańcowych wykonuje zazwyczaj producent armatury <b>przed</b><br>montażem armatury w rurociągu.                                                                                                    |
|       |                  | Odkryte, wirujące części (przepustnice / zawory) na armaturze!                                                                                                    |
|       |                  | Zgniecenia i szkody wywołane przez armaturę, wzgl. napęd.                                                                                                    |
|       |                  | → Nastawę ograniczników krańcowych zlecać tylko wykwalifikowanemu persone-<br>lowi fachowemu.                                                                                                    |
|       |                  | → Nigdy nie usuwać całkowicie śrub nastawczych [2] i [4], gdyż grozi to wyciekiem smaru.                                                                                                    |
|       |                  | → Uwzględnić wymiar T <sub>min.</sub> .                                                                                                    |
|       | Informacja       | <ul> <li>Ustawiony fabrycznie kąt przesterowania podany jest na tabliczce znamionowej.<br/>Rysunek 61: Przykład: tabliczka znamionowa kąta przesterowania</li> <li>Order No.: 12345679<br/>No: 05161/11/15</li> <li>Drder No.: 12345679<br/>No: 05161/11/15</li> <li>T close: 100-250 Mm</li> </ul>                                             |
|       |                  | <ul> <li>Kolejność ustawiania zależy od armatury:</li> <li>Zalecenie w przypadku przepustnic: najpierw ustawić ogranicznik krań-<br/>cowy zamykania.</li> <li>Zalecenie w przypadku zaworów kulowych: najpierw ustawić ogranicznik</li> </ul>                                                                                                   |
|       |                  |                                                                                                    |

- Zalecenie w przypadku **zaworów kulowych**: najpierw ustawić ogranicznik krańcowy otwierania.

Rysunek 62: Ogranicznik krańcowy

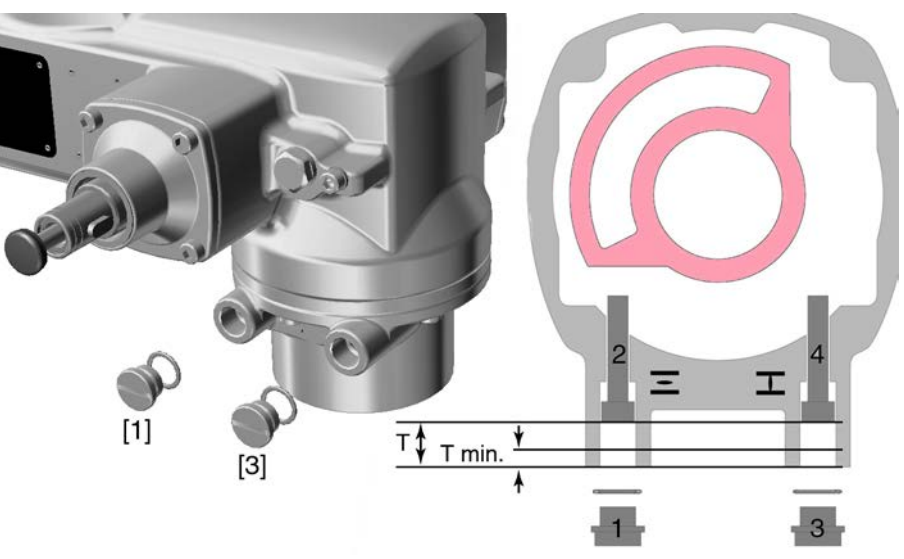

- [1] Korek gwintowany ogranicznika krańcowego OTW.
- [2] Śruba nastawcza ogranicznika krańcowego OTW.
- [3] Korek gwintowany ogranicznika krańcowego ZAMYK.
- [4] Śruba nastawcza ogranicznika krańcowego ZAMYK.

| Wymiary / seria   | 05.2 | 07.2 | 10.2 | 12.2 | 14.2 |
|-------------------|------|------|------|------|------|
| T (dla 90°)       | 17   | 17   | 20   | 23   | 23   |
| T <sub>min.</sub> | 11   | 11   | 12   | 13   | 12   |

#### 10.1.1. Ustawianie ogranicznika krańcowego zamykania

- 1. Usunąć korek gwintowany [3].
- 2. Przesunąć armaturę kołem ręcznym do pozycji krańcowej ZAMYK.
- 3. Jeżeli pozycja krańcowa armatury nie zostanie osiągnięta:
  - → Śrubę nastawczą [4] obrócić lekko w lewo, aż możliwe będzie bezpieczne ustawienie pozycji krańcowej ZAMYK armatury.
  - → Obracanie śruby nastawczej [4] w prawo daje mniejszy kąt przesterowania.
  - → Obracanie śruby nastawczej [4] w lewo daje większy kąt przesterowania.

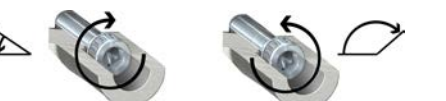

- 4. Obrócić do oporu śrubę nastawczą [4] w prawo.
- Ogranicznik krańcowy zamykania jest teraz ustawiony.
- 5. Sprawdzić gniazdo i stan o-ringu, w razie uszkodzenia wymienić.
- 6. Wkręcić korek gwintowany [1] i dociągnąć.

Następnie można natychmiast ustawić detekcję pozycji krańcowej ZAMYK.

# 10.1.2. Ustawianie ogranicznika krańcowego otwierania

Informacja Ogranicznik krańcowy OTW. nie musi być zazwyczaj ustawiany.

- 1. Usunąć korek gwintowany [1].
- 2. Przesunąć armaturę kołem ręcznym do pozycji krańcowej OTW.

| 3. | Jeżeli pozycja krańcowa | armatury nie | zostanie | osiągnięta: |
|----|-------------------------|--------------|----------|-------------|
|    |                         | <u> </u>     |          |             |

- → Śrubę nastawczą [2] obrócić lekko w lewo, aż możliwe będzie bezpieczne ustawienie pozycji krańcowej OTW. armatury.
- Obracanie śruby nastawczej [2] w prawo daje mniejszy kąt przesterowania.
- Obracanie śruby nastawczej [2] w lewo daje większy kąt przesterowania.

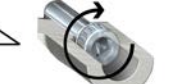

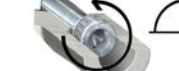

- 4. Obrócić do oporu śrubę nastawczą [2] w prawo.
- Ogranicznik krańcowy otwierania jest teraz ustawiony.
- 5. Sprawdzić gniazdo i stan o-ringu, w razie uszkodzenia wymienić.
- 6. Wkręcić korek gwintowany [1] i dociągnąć.

Następnie można natychmiast ustawić detekcję pozycji krańcowej OTW.

# 10.2. Ustawianie rodzaju wyłączania

NOTYFIKACJA

#### Uszkodzenia armatury na skutek niewłaściwych ustawień!

- → Ustawienie rodzaju wyłączenia (przez wyłącznik krańcowy lub wyłącznik momentu obrotowego) należy odpowiednio dostosować.
- $\rightarrow$  Zmiana ustawień dozwolona jest wyłącznie za zgodą producenta armatury.

#### M ▷ Nastawy M0041

Rodz. wyłączenia M0012 Poz. krańcowa ZAM. M0086 Poz. krańcowa OTW. M0087

#### Wartość domyślna: Droga

#### Wartości nastawy:

Droga Wyłączanie w pozycjach krańcowych przez wyłącznik krańcowy.

Moment obrotowy Wyłączanie w pozycjach krańcowych przez wyłącznik momentu obrotowego.

Przestawić preselektor w położenie 0 (WYŁ.).

Wybór głównego menu

# 

- 2. Nacisnąć przycisk C Setup przez ok. 3 sekundy.
- ► Ekran przełącza się na główne menu i pokazuje: ► Wyświetlacz

Wybór parametrów 3. Wybrać parametr, albo:

1.

- $\rightarrow$  za pomocą menu **M >** kliknąć parametr, albo
- → poprzez bezpośrednie wywołanie: nacisnąć ▲ i podać ID M0086 lub M0087
- ➡ Na wyświetlaczu pojawia się: Poz. krańcowa ZAM.
- **ZAMYK. lub OTW.** 4. Przyciskiem ▲ ▼ Góra ▲ Dół ▼ dokonać wyboru:
  - → Poz. krańcowa ZAM.
  - → Poz. krańcowa OTW.
  - ➡ Czarny trójkąt ► wskazuje aktualny wybór.

|                       | 5. Nacisnąc 🕂 Ok.                                                                                                    |
|-----------------------|----------------------------------------------------------------------------------------------------|
|                       | Ekran pokazuje aktualne ustawienie: Droga lub Moment obrotowy                                                                     |
|                       | W najniższym wierszu ekranu pojawia się tekst:                                                                                    |
|                       | - Zmień → dalej od kroku 6                                                                                                    |
|                       | - Zapisz → dalej od kroku 10                                                                                                    |
|                       | 6. Nacisnąč ← Zmien.                                                                                                    |
|                       | → Na wyświetlaczu pojawia się: ► Specjalista (4)                                                                                  |
| Logowanie użytkowni-  | <ol> <li>Za pomocą ▲ V Góra ▲ Dół v wybrać użytkownika:</li> </ol>                                                                |
| KOW                   | Informacja: Wymagany poziom dostępu uzytkownika: Specjalista (4) lub wyzszy                                                       |
|                       | ➡ Znaczenie symboli:                                                                                                    |
|                       | <ul> <li>czarny trójkąt: ► = aktualne ustawienie</li> </ul>                                                                       |
|                       | <ul> <li>biały trójkąt: ▷ = wybór (jeszcze niezapamiętany)</li> </ul>                                                             |
|                       | 8. Nacisnąć <b>↔</b> Ok.                                                                                                    |
|                       | <ul> <li>Na wyświetlaczu pojawia się: Hasło 0***</li> </ul>                                                                       |
|                       | 9. Wprowadzić hasło (→ Podawanie hasła).                                                                                          |
|                       | <ul> <li>Czarny trójkąt na wyświetlaczu wskazuje &gt; ustawiony rodzaj wyłączania</li> </ul>                                      |
|                       | (►Droga lub ►Moment obrotowy).                                                                                                    |
| Zmiana ustawienia     | 10. Za pomocą <b>▲ ▼</b> Góra ▲ Dół ▼ wybrać nowe ustawienie.                                                                     |
|                       | ➡ Znaczenie symboli:                                                                                                    |
|                       | <ul> <li>czarny trójkąt: ► = aktualne ustawienie</li> </ul>                                                                       |
|                       | <ul> <li>biały trójkąt: ▷ = wybór (jeszcze niezapamiętany)</li> </ul>                                                             |
|                       | 11. Za pomocą                                                                                                    |
|                       | <ul> <li>Rodzaj wyłączania jest ustawiony.</li> </ul>                                                                             |
|                       | 12. Powrót do kroku 4 (ZAMYK. lub OTW.): nacisnąć 🕂 Esc .                                                                         |
| 10.3. Ustawianie wyłą | cznika momentu obrotowego                                                                                                    |
|                       | Po uzyskaniu ustawionego tu momentu wyłączającego uruchamiane są wyłączniki momentu obrotowego (ochrona przeciążeniowa armatury). |
| Informacja            | Wyłącznik momentu obrotowego może zadziałać także w trybie ręcznym.                                                               |
| NOTYFIKACJA           | Uszkodzenia armatury na skutek ustawienia za wysokiego momentu wyłącza-<br>jącego!                                                |
|                       | $\rightarrow$ Moment wyłączający musi być dostosowany do armatury.                                                                |
|                       | $\rightarrow$ Zmiana ustawień dozwolona jest wyłącznie za zgodą producenta armatury.                                              |
|                       |                                                                                                    |
| M⊳                    | Nastawy M0041<br>Wyłącznik momentowy M0013<br>Moment wył ZAMKNU M0088                                                             |
|                       | Moment wył. OTWÓRZ M0089                                                                                                    |
|                       | Wartość domyślna: zgodnie z zamówieniem                                                                                           |
|                       | Zakres nastawczy: zakres momentu obrotowego zgodnie z tabliczką znamionową napędu                                                 |
| Wybór głównego menu   | 1. Przestawić preselektor w położenie <b>0</b> (WYŁ.).                                                                            |
|                       |                                                                                                    |
|                       | 2. Nacisnąć przez ok. 3 sekundy przycisk <b>C</b> Setup.                                                                          |
|                       |                                                                                                    |

|                        | -           |                                                                                                    |
|------------------------|-------------|----------------------------------------------------------------------------------------------------|
| Wybór parametrów       | 3.          | Wybrac parametr, albo:                                                                                                    |
|                        |             | → w menu M P kliknąc parametr, albo                                                                                          |
|                        |             | $\rightarrow$ wywołać bezposrednio: nacisnąć <b>A</b> i wpisać numer iD M0088                                                |
|                        | <b>₩</b>    | Na wyswietiaczu pojawia się : Moment wył. ZAMKNIJ                                                                            |
| ZAMYK. IUD OTW.        | 4.          | Przyciskiem A V Gora A Doł V dokonac wyboru:                                                                                 |
|                        |             | → Moment wył. ZAWKNIJ                                                                                                    |
|                        |             | Czerpy trójket b wekezuje aktuelpy wybér                                                                                     |
|                        | 5           |                                                                                                    |
|                        | 5.<br>L     | Nacistiacz pokazuje ustawiene wartość                                                                                        |
|                        | -           | Wyswieliacz pokazuje usławioną wartośc.                                                                                      |
|                        | <b>₩</b>    | Najnizszy wiersz wskazuje: Zmien Esc                                                                                         |
|                        | 6.          | ✓ Zmien Nacisnąc.                                                                                                    |
|                        | <b>\</b>    | Na wyswietiaczu pojawia się :                                                                                                |
|                        | -           | Specjalista (4) $\rightarrow$ dalej krok 7                                                                                   |
| l ogowanie użytkownika | -7          | Przyciskiem $\blacktriangle \nabla$ Góra $\blacktriangle$ Dół $\lor$ wybrać użytkownika:                                     |
| Logowanie uzytkownika  | 1.          | Informacia: wymagany poziom dostępu użytkownika: Specialista (4) lub wyższy                                                  |
|                        | <b></b>     | Znaczenie symboli:                                                                                                    |
|                        | -           | czarny tróikat: ► = aktualne ustawienie                                                                                      |
|                        | -           | biały trójkąt: ▷ = wybór (ieszcze nie zapamietany)                                                                           |
|                        | 8.          | <ul> <li>✓ Ok Nacisnąć.</li> </ul>                                                                                           |
|                        | ↦           | Na wyświetlaczu pojawia się : Hasło 0***                                                                                     |
|                        | 9.          | Wprowadzić hasło (→ wprowadzić hasło).                                                                                       |
|                        | ↦           | Wyświetlacz pokazuje ustawioną wartość.                                                                                      |
|                        | ↦           | Najniższy wiersz wskazuje: Zmień Esc                                                                                         |
|                        | 10.         | Nacisnąć 🕂 Zmień.                                                                                                    |
| Zmiana wartości        | 11.         | Przyciskiem ▲ ▼ Góra ▲ Dół ▼ wprowadzić nową wartość momentu wyłączają-<br>cego.                                             |
|                        |             | <b>Informacja:</b> zakres momentu obrotowego jest wskazywany w okrągłym nawiasie.                                            |
|                        | 12.         | Przyciskiem 🕂 Zapisz zapisać nową wartość.                                                                                   |
|                        | ↦           | Moment wyłączający jest ustawiony.                                                                                           |
|                        | 13.         | Powrót do kroku 4 (ZAMYK. lub OTW.): nacisnąć 🕂 Esc .                                                                        |
| Informacja             | Jeż<br>wyc  | eli ustawiony moment obrotowy zostanie osiągnięty <b>przed</b> pozycją krańcową,<br>ławane są poniższe komunikaty o błędach: |
|                        | •           | na ekranie lokalnego panelu sterowania: wskaźnik stanu <u>S0007Błąd</u> =<br>Błąd momentu OTW. lub Błąd momentu ZAM.         |
|                        | Prz<br>się: | ed kontynuowaniem pracy należy potwierdzić błąd. Potwierdzenie przeprowadza                                                  |
|                        | 1.          | poprzez komendę ruchu w kierunku przeciwnym.                                                                                 |

- W przypadku Błąd momentu OTW.: komenda ruchu w kierunku zamykania
- W przypadku Błąd momentu ZAM.: komenda ruchu w kierunku otwierania

|                        | 2.                | albo gdy istniejący moment obrotowy jest mniejszy niż ustawiony moment wy-                                                                                                    |
|------------------------|-------------------|----------------------------------------------------------------------------------------------------|
|                        |                   | <ul> <li>w położeniu preselektora Obsługa lokalna (LOKALNIE) za pomocą<br/>przycisku RESET.</li> </ul>                                                                                                |
|                        |                   | <ul> <li>w położeniu preselektora Zdalna obsługa (ZDALNIE):</li> <li>poprzez magistralę fieldbus, komenda Reset, jeżeli fieldbus jest ak-<br/>tywnym źródłem komendy.</li> </ul>                      |
|                        |                   | <ul> <li>przez wejście cyfrowe (interfejs I/O) komendą Reset, jeżeli skonfigu-<br/>rowane jest wejście cyfrowe dla sygnału <u>RESET</u> i interfejs I/O jest<br/>aktywnym źródłem komendy.</li> </ul> |
| 10.4. Ustawianie jedno | ostki             | z wyłącznikami krańcowymi                                                                                                    |
|                        |                   |                                                                                                    |
| <b>→</b>               | Jeż<br>tylk<br>za | zeli podczas uruchamiania nie można przesunąć armatury, można ustawić<br>co jedną pozycję krańcową. Drugą pozycję krańcową należy wtedy ustawić<br>pomocą skoku.                                      |
|                        | $\rightarrow$     | Patrz strona 88, .                                                                                                    |
| NOTYFIKACJA            | Usz               | zkodzenie armatury/przekładni na skutek niewłaściwych ustawień!                                                                                                    |
|                        | $\rightarrow$     | Ustawienie w trybie pracy elektrycznej: przerwać na czas ruch <b>przed</b> ogranicz-<br>nikiem krańcowym (nacisnąć przycisk STOP).                                                                    |
|                        | $\rightarrow$     | Przy wyłączaniu wyłącznikiem krańcowym uwzględnić z powodu możliwego<br>ruchu bezwładnego odpowiedni bufor między pozycją krańcową a mechanicznym<br>ogranicznikiem krańcowym.                        |
| M⊳                     | Na:<br>W<br>I     | stawy M0041<br>/yłącznik krańcowy M0010<br>Nastawa poz. ZAM. M0084<br>Nastawa poz. OTW. M0085                                                                                                    |
| Wybór głównego menu    | 1.                | Przestawić preselektor w położenie <b>0</b> (WYŁ.).                                                                                                    |
|                        |                   |                                                                                                    |
|                        | 2.                | Nacisnąć przez ok. 3 sekundy przycisk <b>C</b> .                                                                                                    |
|                        | ₩                 | Ekran przełącza się na główne menu i pokazuje: ► Wyświetlacz                                                                                                    |
| Wybor parametrow       | 3.                | Wybrac parametr, albo:                                                                                                    |
|                        |                   | $\rightarrow$ poprzez bezpośrednie wywołanie: pacisnać <b>i</b> podać ID M0084                                                                                                    |
|                        | ₩                 | Na wyświetlaczu pojawia sie: Nastawa poz. ZAM                                                                                                    |
| ZAMK. lub OTW.         | 4.                | Przyciskiem ▲ ▼ Góra ▲ Dół ▼ dokonać wyboru:                                                                                                    |
|                        |                   | → Nastawa poz. ZAM. M0084                                                                                                    |
|                        |                   | → Nastawa poz. OTW. M0085                                                                                                    |
|                        | ↦                 | Czarny trójkąt ► wskazuje aktualny wybór.                                                                                                    |
|                        | 5.                | ✔ Ok Nacisnąć.                                                                                                    |
|                        | ↦                 | Na wyświetlaczu pojawia się:                                                                                                    |
|                        | -                 | Nastawić poz. ZAM? CMD0009 → dalej krok 9                                                                                                    |
|                        | -                 | Nastawić poz. O I W? CMD0010 $\rightarrow$ dalej krok 12                                                                                                    |
|                        | -                 | opecjalista (4) → dalej od kroku b                                                                                                    |

|                             |          | -                                                                                                    |
|-----------------------------|----------|----------------------------------------------------------------------------------------------------|
| Logowanie użytkowni-<br>ków | 6.       | Przyciskiem ▲ ▼ Góra ▲ Dół ▼ wybrać użytkownika:<br>Informacia: Wymagany poziom dostępu użytkownika: Specialista (4) lub wyższy                          |
|                             | <b></b>  | Znaczenie symboli:                                                                                                    |
|                             | -        | czarny tróikat: ► = aktualne ustawienie                                                                                                    |
|                             | -        | biały trójkąt: ▷ = wybór (jeszcze niezapamietany)                                                                                                    |
|                             | 7.       |                                                                                                    |
|                             | <b>L</b> | Na wyświetlaczu pojawia się: Hasło 0***                                                                                                    |
|                             | 8        | Wprowadzić hasło (→ Wprowadzanie hasła)                                                                                                    |
|                             | u.<br>➡  | Na wyświetlaczu pojawia się:                                                                                                    |
|                             | -        | Nastawić poz. ZAM2 CMD0009 → dalej krok 9                                                                                                    |
|                             | -        | Nastawić poz. OTW? CMD0010 $\rightarrow$ dalej krok 12                                                                                                   |
| Ustawianie pozvcii krań-    | 9.       | Ponownie ustawić pozvcie krańcowa ZAMYK.:                                                                                                    |
| cowej ZAMYK. CMD0009        | -        | 9.1 Duży skok: przestawić preselektor w położenie <b>Obsługa lokalna</b> (LOKAL-                                                                         |
|                             |          | NIE) i doprowadzić napęd w trybie pracy elektrycznej za pomocą przycisku                                                                                 |
|                             |          | (ZAMYK.) w kierunku pozvcii krańcowej.                                                                                                    |
|                             |          | Informacja: Aby uniknąć uszkodzenia, przerwać na czas ruch przed ogranicznikiem krańcowym (nacisnąć przycisk STOP).                                      |
|                             |          | 9.2 Włączyć tryb ręczny.                                                                                                    |
|                             |          | 9.3 Kręcić kołem ręcznym aż do zamknięcia armatury.                                                                                                    |
|                             |          | 9.4 Przestawić preselektor w położenie <b>0</b> (WYŁ.).                                                                                                  |
|                             |          | ➡ Na ekranie wyświetlane jest: Nastawić poz. ZAM? TAK NIE                                                                                                |
| Potwierdzanie nowej po-     | 10.      | ✓ TAK nacisnać, aby przejąć nową pozycję krańcową.                                                                                                    |
| zycji krańcowej             | ↦        | Na wyświetlaczu pojawia się: Poz. krańc. ZAM. ok!                                                                                                    |
|                             | ₩        | Świeci się lewa dioda LED (wersią standardowa), svonalizując, że ustawiono                                                                               |
|                             | -        | pozycję krańcową ZAMYK.                                                                                                    |
|                             |          |                                                                                                    |
|                             | 11.      | Dokonać wyboru:                                                                                                    |
|                             |          | → Zmień → powrót do kroku 9: "Ponowne" ustawianie pozycji krańcowej<br>zamykania                                                                         |
|                             |          | → Esc → powrót do kroku 4 i ustawianie pozycji krańcowej OTW. lub wyjście z menu                                                                         |
| Ustawianie pozycji krań-    | 12.      | Ponownie ustawić pozycję krańcową OTW.:                                                                                                    |
| cowej OTW. CMD0010          |          | 12.1 Duży skok: przestawić preselektor w położenie Obsługa lokalna (LOKAL-                                                                               |
|                             |          | NIE) i doprowadzić napęd w trybie pracy elektrycznej za pomocą przycisku                                                                                 |
|                             |          | (OTW.) w kierunku pozycji krańcowej. Informacja: Aby uniknąć uszkodzenia, przerwać na czas ruch przed ogranicznikiem krańcowym (nacisnąć przycisk STOP). |
|                             |          | 12.2 Włączyć tryb ręczny.                                                                                                    |
|                             |          | 12.3 Krecić kołem recznym aż do otwarcia armatury.                                                                                                    |
|                             |          | 12.4 Przestawić preselektor w położenie <b>0</b> (WYŁ.)                                                                                                  |
|                             |          |                                                                                                    |

Na ekranie wyświetlane jest: Nastawić poz. OTW? TAK NIE

- Potwierdzanie nowej po-13. I TAK nacisnąć, aby przejąć nową pozycję krańcową. zycji krańcowej Na wyświetlaczu pojawia się: Poz. krańc. OTW. ok! Świeci się prawa dioda LED (wersja standardowa), sygnalizując, że ustawiono pozycję krańcową OTW. Tc M 14. Dokonać wyboru: Zmień → powrót do kroku 12: "ponownie" ustawić pozycję krańcową  $\rightarrow$ OTW. Esc → powrót do kroku 4 i ustawianie pozycji krańcowej ZAMYK. lub  $\rightarrow$ wyjście z menu Jeżeli nie można ustawić pozycji krańcowej: sprawdzić typ jednostki sterującej w Informacja napędzie. 10.5. Ustawianie adresu HART (adres slave) Adres HART należy dopasować tylko w trybie Multidrop. Bez trybu Multidrop adres musi być ustawiony na 0. Nastawy M0041 MÞ **HART M1238** Addres M1253 Wartość domyślna: 0 Zakres nastawczy: 0-63 Przestawić preselektor w położenie 0 (WYŁ.). Wybór głównego menu 1. ٥ 2. Nacisnąć przez ok. 3 sekundy przycisk C Setup. Ekran przechodzi do menu głównego i wyświetlane jest: Wyświetlacz Ustawianie adresu HART 3. Wybrać parametr, albo:  $\rightarrow$ M ▷ (poprzez kliknięcie menu)  $\rightarrow$ lub nacisnąć ▲ i wprowadzić ID M1253 (bezpośrednie wywołanie) Na ekranie wyświetlane jest: Addres ↦ Nacisnąć 🗸 Ok. 4. Na ekranie wyświetlany jest ustawiony adres. -W najniższym wierszu ekranu wyświetlane jest: 5.  $\rightarrow$ Zmień→ dalej krok 6  $\rightarrow$ Góra ▲ Dół ▼ → dalej krok 10 6. Nacisnąć 🕂 Zmień. Na ekranie wyświetlane jest: Użytkownik (1)
  - Za pomocą ▲ ▼ Góra ▲ Dół ▼ wybrać poziom dostępu użytkownika, poniższe symbole oznaczają:
    - → czarny trójkąt ► = aktualne ustawienie
    - → biały trójkąt ▷ = wybór (jeszcze nie zapisany)

Informacja: Wymagany poziom dostępu użytkownika: Specjalista (4) lub wyższy.

- 8. Nacisnąć 🕂 Ok.
- ➡ Na ekranie wyświetlane jest: Hasło 0\*\*\*

- 9. Wprowadzić hasło (→ wprowadzić hasło).
- → Na ekranie wyświetlany jest ustawiony adres.
- 10. Za pomocą **▲** ▼ Góra ▲ Dół ▼ wprowadzić nowy adres.

Informacja: Zakres adresu wyświetlany jest na ekranie w okrągłych nawiasach.

- 11. Za pomocą ← Zapisz zapisać wybór.
- ➡ Adres HART jest ustawiony.

| 10.6.   | Rozruch próbny   |                                                                                                    |
|---------|------------------|----------------------------------------------------------------------------------------------------|
|         |                  | Rozruch próbny przeprowadzić dopiero wtedy, gdy dokonano wszystkich opisanych wyżej ustawień.                                    |
| 10.6.1. | Kontrola kierunk | u obrotów na mechanicznym wskaźniku położenia                                                                                    |
|         | NOTYFIKACJA      | Uszkodzenia armatury z powodu niewłaściwego kierunku obrotów!                                                                    |
|         |                  | <ul> <li>W przypadku nieprawidłowego kierunku obrotów natychmiast wyłączyć (nacisnąć<br/>STOP).</li> </ul>                       |
|         |                  | ightarrow  Usunąć przyczynę, np. zmienić kolejność faz.                                                                          |
|         |                  | ightarrow Powtórzyć próbę działania.                                                                                             |
|         | Informacja       | Wyłączyć przed osiągnięciem pozycji krańcowej.                                                                                   |
|         |                  | <ol> <li>Ręcznie ustawić napęd ustawczy w pozycji środkowej lub w dostatecznej odle-<br/>głości od pozycji krańcowej.</li> </ol> |

- 2. Włączyć napęd ustawczy w kierunku ZAMYK. i obserwować kierunek obrotów na mechanicznym wskaźniku położenia:
  - $\rightarrow \quad \text{W} \, \text{przypadku} \, \text{samonastawnego} \, \text{mechanicznego} \, \text{wskaźnika} \, \text{położenia:}$
  - Kierunek obrotów zgadza się, jeżeli napęd ustawczy pracuje w kierunku
     ZAMYK., a strzałka >> obraca się zgodnie z ruchem wskazówek zegara w kierunku ZAMYK. (symbol ).

Rysunek 63: Kierunek obrotów 🗁 (w wersji "zamykanie prawoskrętne")

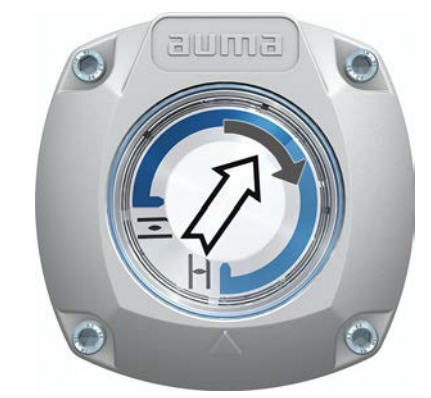

- → Mechaniczny wskaźnik położenia ze stałym wskaźnikiem: (niesamonastawny)
- Kierunek obrotów zgadza się, jeżeli napęd ustawczy pracuje w kierunku
   ZAMYK., a symbole (
   ) obracają się przeciwnie do kierunku ruchu wskazówek zegara:

Rysunek 64: Kierunek obrotów =/ (w wersji "zamykanie prawoskrętne")

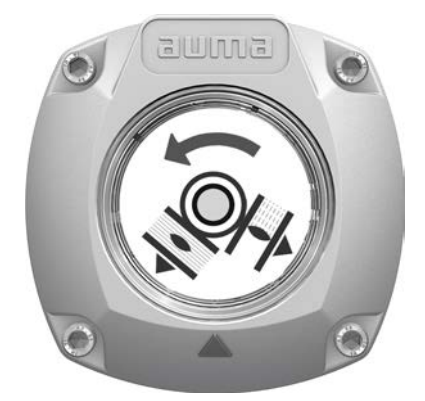

#### 10.6.2. Kontrola jednostki z wyłącznikami krańcowymi

1. Przestawić preselektor w położenie Obsługa lokalna (LOKALNIE).

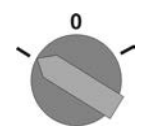

- 2. Uruchomić napęd przyciskiem OTW., STOP, ZAMYK.
- Wyłącznik krańcowy ustawiony jest prawidłowo, jeżeli (sygnalizacja standardowa):
- żółta dioda / LED1 świeci się w pozycji krańcowej zamknięcia
- zielona dioda / LED5 świeci się w pozycji krańcowej otwarcia
- lampki sygnalizacyjne ponownie zgasną po ruchu w kierunku przeciwnym
- Solution Wyłącznik krańcowy ustawiony jest nieprawidłowo, jeżeli:
- napęd zatrzymuje się przed osiągnięciem pozycji krańcowej,
- zaświeci się jedna z czerwonych lampek sygnalizacyjnych/LED (błąd momentu obrotowego)
- wskaźnik stanu S0007 zgłasza na wyświetlaczu błąd.
- 3. Jeżeli pozycje krańcowe nie są ustawione prawidłowo: należy ponownie ustawić wyłącznik krańcowy.

# 11. Uruchamianie (ustawienia w napędzie ustawczym)

Rysunek 65: Mechaniczny wskaźnik położenia (samonastawny)

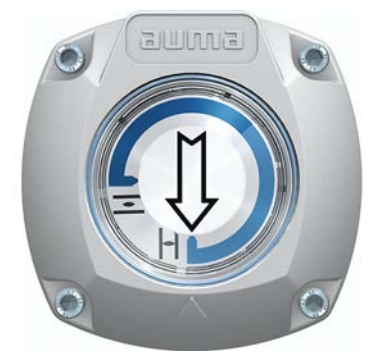

Napęd ustawczy jest fabrycznie ustawiony na potwierdzony w zamówieniu kąt przesterowania. Mechaniczny wskaźnik położenia jest ustawiony na ten kąt przesterowania.

Jeżeli ustawiony fabrycznie kąt przesterowania zostanie później zmieniony, wskaźnik położenia należy dostosować do nowego kąta przesterowania:

- Zwiększanie kąta przesterowania: mechaniczny wskaźnik położenia ustawia się samoczynnie podczas najbliższego ruchu.
- Zmniejszanie kąta przesterowania: mechaniczny wskaźnik położenia należy ustawić ponownie (patrz kolejny rozdział).

Rysunek 66: Mechaniczny wskaźnik położenia ze stałym wskaźnikiem (nie samonastawny)

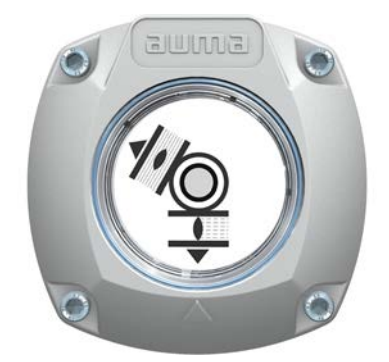

Jeżeli w napędzie ustawczym zamontowany jest NIE-samonastawny mechaniczny wskaźnik położenia, podczas uruchamiania należy otworzyć blok sterowania i ustawić wskaźnik położenia.

#### 11.1. Otwieranie/zamykanie bloku sterowania

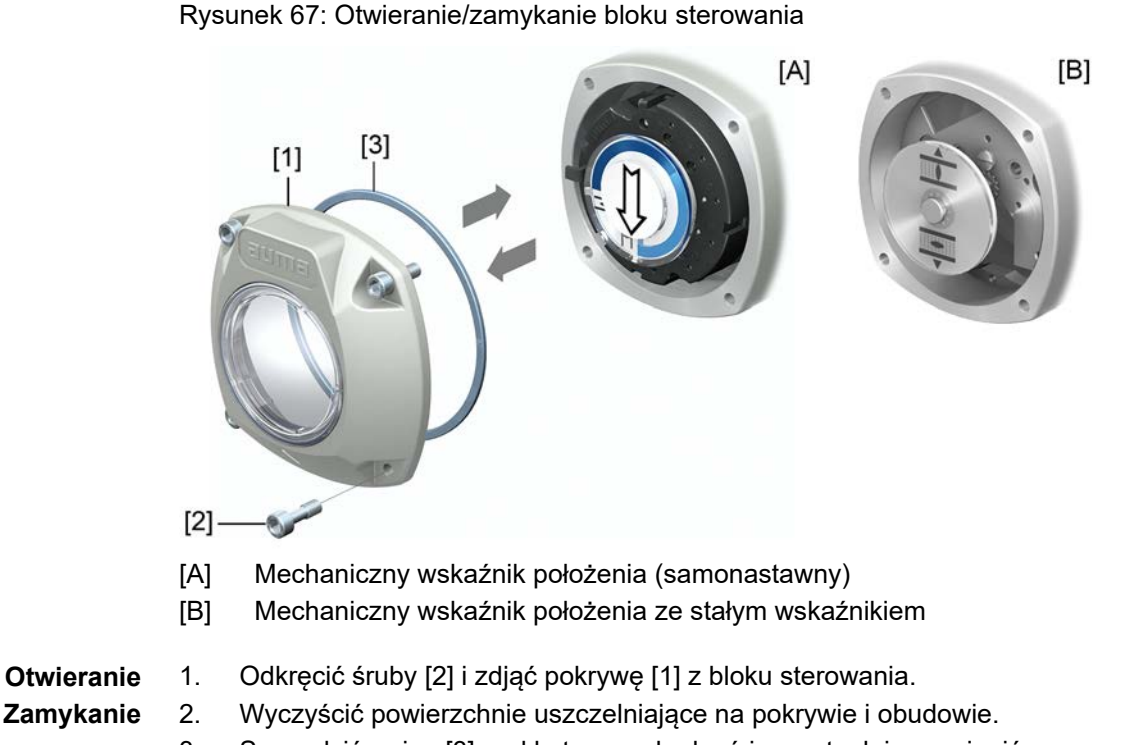

- 3. Sprawdzić o-ring [3] pod kątem uszkodzeń i ewentualnie wymienić na nowy.
- Na o-ring nanieść cienką warstwę smaru niezawierającego kwasów (np. wazelinę), po czym prawidłowo go założyć.
- 5. Założyć pokrywę [1] na blok sterowania.
- 6. Dokręcić śruby [2] równomiernie na krzyż.

#### 11.2. Mechaniczny wskaźnik położenia (samonastawny)

Rysunek 68: Mechaniczny wskaźnik położenia (samonastawny)

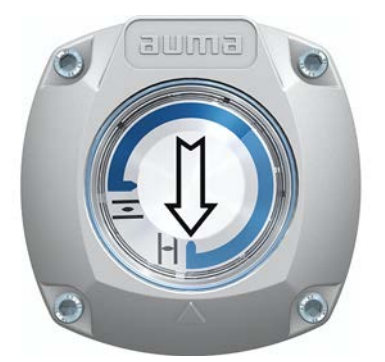

Samonastawny mechaniczny wskaźnik położenia wskazuje położenie armatury za pomocą strzałki  $\Longrightarrow$ . Przy prawidłowym ustawieniu strzałka wskazuje w pozycjach krańcowych na symbol  $\stackrel{\frown}{=}$  (OTW.) lub  $\stackrel{\bullet}{\perp}$  (ZAMYK.).

**Informacja** Wskaźnik położenia znajduje się w bloku sterowania napędu ustawczego. Otwarcie bloku sterowania w celu dokonania ręcznego ustawienia jest konieczne tylko wtedy, gdy należy zmienić ustawiony stopień przekładni albo jeżeli podczas uruchamiania zostanie zmieniona ustawiona fabrycznie pozycja krańcowa ZAMYK. (lub OTW.).

# 11.2.1. Ustawianie mechanicznego wskaźnika położenia

1. Doprowadzić armaturę do pozycji krańcowej ZAMYK.

Dosunąć do siebie obie dolne tarcze wskaźnikowe z symbolami (OTW.) i (ZAMYK.). Zabierana jest wtedy tarcza ze strzałką >
 Rysunek 69: Pozycja w położeniu ZAMYK.

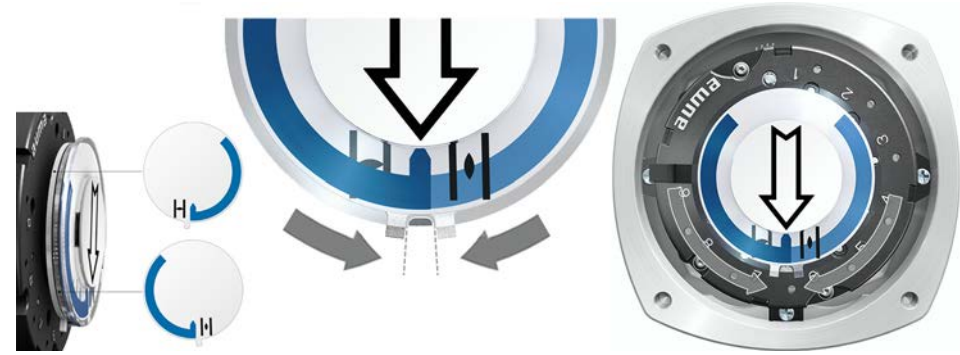

- 3. Doprowadzić napęd do pozycji krańcowej OTW.
- Strzałka > obraca się w kierunku OTW. i zabiera ze sobą tarczę wskaźnikową z symbolem (OTW.) aż do zatrzymania napędu ustawczego w pozycji OTW. Rysunek 70: Ruch w kierunku OTW. (po lewej) i pozycja OTW. (po prawej)

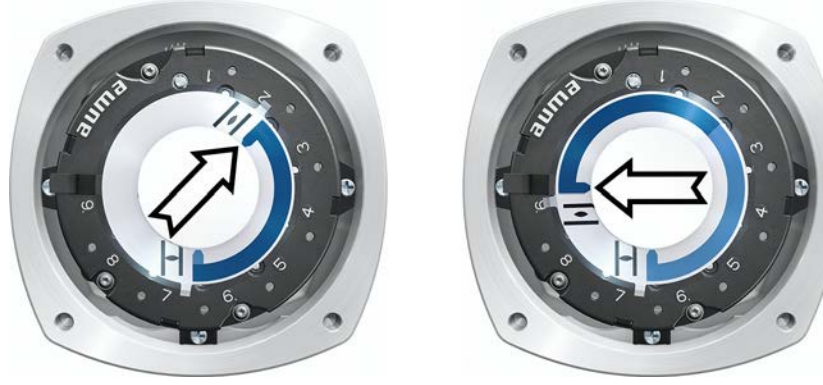

- 4. Sprawdzanie ustawienia:
- → Mechaniczny wskaźnik położenia jest ustawiony prawidłowo, jeżeli kąt między symbolami Ξ (OTW.) i ⊥ (ZAMYK.) wynosi od 120° do 280°.
- Jeżeli wszystkie trzy tarcze wskaźnikowe zostaną wspólnie obrócone, wskaźnik można przestawiać w krokach co 15°. Pojedynczo możliwa jest nastawa co 5°.
- Jeżeli wskaźnik zostanie przekręcony (powyżej 280°) lub kąt jest za mały (poniżej 120°), ustawiony stopień przekładni należy dopasować do kąta przesterowania napędu ustawczego. Patrz <Kontrola/nastawa stopnia przekładni konwersyjnej>.

# 11.2.2. Kontrola/nastawa stopnia przekładni konwersyjnej

Ta kontrola/ustawienie konieczne jest tylko wtedy, gdy niemożliwe jest prawidłowe ustawienie mechanicznego wskaźnika położenia lub wymagany jest później inny zakres kątów przesterowania, np. z 90° ±15° na 120° ±15° (wykonywane tylko przez serwis AUMA).

1. Na podstawie tabeli sprawdzić, czy kąt przesterowania odpowiada nastawie przekładni konwersyjnej (stopnie 1 – 9).

| Tabela 27:                                                                         |                   |         |         |         |  |  |
|------------------------------------------------------------------------------------|-------------------|---------|---------|---------|--|--|
| Kąt przesterowania napędu ustawczego i odpowiednia nastawa przekładni konwersyjnej |                   |         |         |         |  |  |
|                                                                                    | SQ 05.2 / SQ 07.2 | SQ 10.2 | SQ 12.2 | SQ 14.2 |  |  |
| 30° +/-15°                                                                         | 2                 | 2       | 3       | 4       |  |  |
| 60° +/-15°                                                                         | 3                 | 3       | 4       | 5       |  |  |
| 90° +/-15°                                                                         | 3                 | 3       | 4       | 6       |  |  |
| 120° +/-15°                                                                        | 3                 | 4       | 5       | 6       |  |  |
| 150° +/-15°                                                                        | 4                 | 4       | 5       | 6       |  |  |
| 180° +/-15°                                                                        | 4                 | 4       | 5       | 7       |  |  |
| 210° +/-15°                                                                        | 4                 | 5       | 6       | 7       |  |  |
| 290° +/-70°                                                                        | 5                 | 5       | 6       | 7       |  |  |

2. Aby zmienić ustawienie, podnieść dźwignię na przekładni konwersyjnej i zatrzasnąć na wybranym stopniu.

Rysunek 71: Nastawa przekładni konwersyjnej

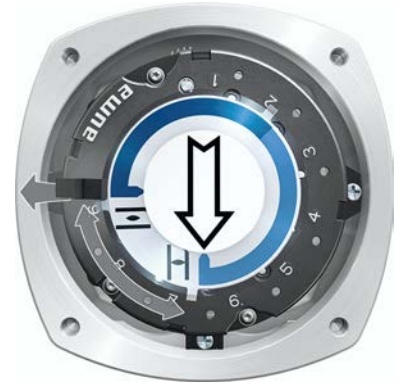

11.3. Mechaniczny wskaźnik położenia ze stałym wskaźnikiem (nie-samonastawny)

Rysunek 72: Mechaniczny wskaźnik położenia ze stałym wskaźnikiem

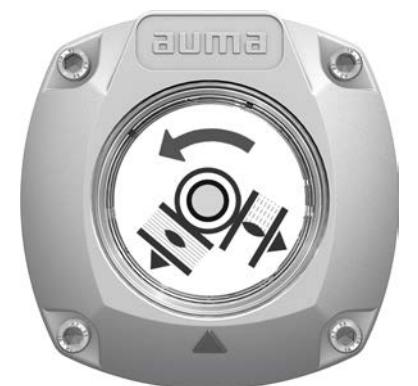

Mechaniczny wskaźnik położenia wskazuje położenie armatury za pomocą dwóch tarcz wskaźnikowych z symbolami 至 (OTW.) i 🔟 (ZAMYK.). Przy prawidłowym ustawieniu symbole OTW./ZAMYK. wskazują w pozycjach krańcowych na wskaźnik 🛦 na pokrywie.

**Elementy nastawcze** Wskaźnik położenia znajduje się w bloku sterowania napędu ustawczego. W celu konfiguracji należy otworzyć blok sterowania. Patrz <Otwieranie/zamykanie bloku sterowania>.

# 11.3.1. Ustawianie mechanicznego wskaźnika położenia

- Jeżeli dostępne są opcje (jak np. potencjometr, nadajnik położenia): ustawić mechaniczny wskaźnik położenia dopiero wtedy, gdy ustawiono wszystkie opcjonalne wyposażenia napędu ustawczego.
- 1. Ustawić armaturę w pozycji zamkniętej.
- Obrócić dolną tarczę wskaźnikową, aż symbol ⊥ (ZAMYK.) pokryje się ze wskaźnikiem ▲ na pokrywie.

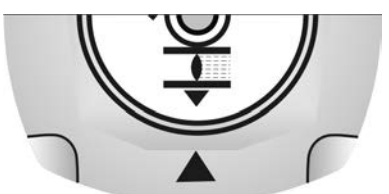

- 3. Doprowadzić napęd ustawczy do pozycji krańcowej OTW.

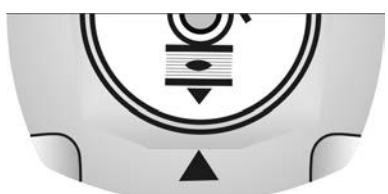

- 5. Ponownie ustawić armaturę w pozycji zamkniętej.
- 6. Sprawdzanie ustawienia:

Jeżeli symbol  $\mathbf{I}$  (ZAMYK.) nie pokrywa się ze wskaźnikiem **\mathbf{I}** na pokrywie:  $\rightarrow$  Powtórzyć ustawienie.

#### 11.3.2. Kontrola / nastawa stopnia przekładni konwersyjnej

Kontrola/nastawa jest konieczna tylko wtedy, gdy w napędzie ustawczym wymagany jest później inny zakres kątów przesterowania:

- **Informacja** Ustawiany zakres kątów przesterowania jest podany w karcie danych zamówienia (np. " 90° +/-15°").
  - 1. Ściągnąć tarczę wskaźnikową. Ewent. użyć klucza płaskiego jako dźwigni.

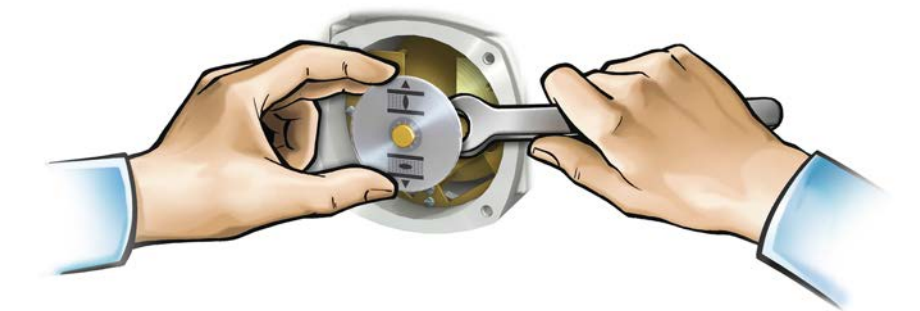

 Na podstawie tabeli sprawdzić, czy kąt przesterowania napędu ustawczego odpowiada nastawie przekładni konwersyjnej (stopnie 1 – 9).

Jeżeli nastawa **nie** zgadza się: kontynuować od punktu 4. Jeżeli nastawa zgadza się: kontynuować od punktu 7.

| Tabela 28: |
|------------|
|------------|

| Kąt przesterowania napędu ustawczego | i odpowiednia nastawa | przekładni konwersyjnej |
|--------------------------------------|-----------------------|-------------------------|
|--------------------------------------|-----------------------|-------------------------|

|             | SQ 05.2 / SQ 07.2 | SQ 10.2 | SQ 12.2 | SQ 14.2 |
|-------------|-------------------|---------|---------|---------|
| 30° +/-15°  | 2                 | 2       | 3       | 4       |
| 60° +/-15°  | 3                 | 3       | 4       | 5       |
| 90° +/-15°  | 3                 | 3       | 4       | 6       |
| 120° +/-15° | 3                 | 4       | 5       | 6       |
| 150° +/-15° | 4                 | 4       | 5       | 6       |
| 180° +/-15° | 4                 | 4       | 5       | 7       |
| 210° +/-15° | 4                 | 5       | 6       | 7       |
| 290° +/-70° | 5                 | 5       | 6       | 7       |

3. Poluzować śrubę [1].

- 4. Ustawić zębatkę pierścieniową [2] zgodnie z tabelą na wymagany stopień.
- 5. Dokręcić śrubę [1].
- 6. Nasadzić tarczę wskaźnikową na wałek.
- 7. Ustawić mechaniczny wskaźnik położenia.

Rysunek 73: Jednostka sterująca z przekładnią konwersyjną

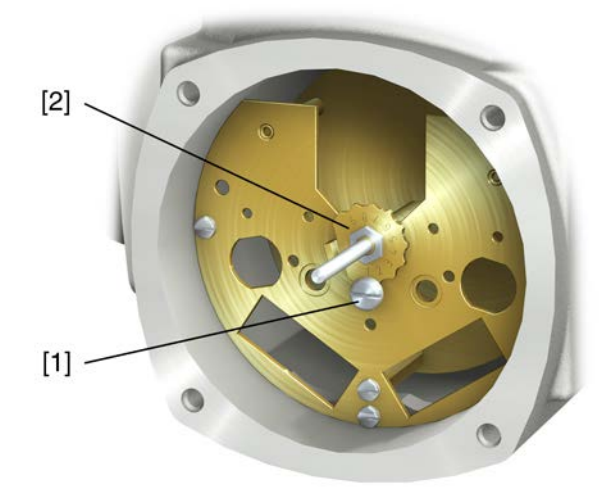

- [1] Śruba
- [2] Zębatka pierścieniowa

# 12. Usuwanie usterek

# 12.1. Błędy podczas uruchamiania

#### Tabela 29:

| Błędy podczas obsługi / uruchamiania                                                                                              |                                                                                                    |                                                                                                    |  |  |
|----------------------------------------------------------------------------------------------------|----------------------------------------------------------------------------------------------------|----------------------------------------------------------------------------------------------------|--|--|
| Błąd                                                                                                    | Opis/przyczyna                                                                                                    | Pomoc                                                                                                    |  |  |
| Nie można ustawić mechanicznego<br>wskaźnika położenia.                                                                           | Przekładnia konwersyjna nie pasuje do kąta prze-<br>sterowania napędu ustawczego.                                                                                                    | Ustawić stopień przekładni konwersyjnej.<br>Ewent. należy wymienić jednostkę sterującą.                                                                                                    |  |  |
| Napęd ustawczy najeżdża mimo<br>ustawionej jednostki z wyłącznikami<br>krańcowymi na ogranicznik krańcowy<br>armatury lub napędu. | Przy ustawianiu wyłącznika krańcowego nie<br>uwzględniono ruchu bezwładnego (wybiegu).<br>Ruch bezwładny powstaje w wyniku działania masy<br>zamachowej napędu ustawczego i armatury oraz<br>zwłoki w wyłączaniu sterownika napędu ustawcze-<br>go. | <ul> <li>Obliczanie ruchu bezwładnego: ruch bezwładny<br/>= droga pokonywana od momentu wyłączenia<br/>do momentu zatrzymania.</li> <li>Ustawić na nowo jednostkę z wyłącznikami<br/>krańcowymi z uwzględnieniem ruchu bezwład-<br/>nego. (Obrócić z powrotem koło ręczne o war-<br/>tość ruchu bezwładnego)</li> </ul> |  |  |

# 12.2. Sygnalizacja błędów i ostrzeżenia

**Błędy** przerywają lub uniemożliwiają zasilanie elektryczne napędu ustawczego. W przypadku błędu ekran świeci się na czerwono.

**Ostrzeżenia** nie mają żadnego wpływu na zasilanie elektryczne napędu ustawczego. Mają one jedynie charakter informacyjny. Ekran pozostaje biały.

**Sygnalizacja zbiorcza** zawiera dalsze komunikaty. Można je wyświetlić za pomocą przycisku **←**Detale. Ekran pozostaje biały.

#### Tabela 30:

| Błędy | i ostrzeżeni | a poprzez | wskaźniki | i stanu na | ekranie |
|-------|--------------|-----------|-----------|------------|---------|
|-------|--------------|-----------|-----------|------------|---------|

| •••••••                           |                                                                                                    |                                                                                                    |
|-----------------------------------|----------------------------------------------------------------------------------------------------|----------------------------------------------------------------------------------------------------|
| Informacje wyświetlane na ekranie | Opis/przyczyna                                                                                                    | Pomoc                                                                                                    |
| S0001                             | Wskaźnik pokazuje zamiast położenia armatury tekst stanu.                                                                                              | Opis tekstów stanu – patrz podręcznik (obsługa i konfiguracja).                                                                                         |
| S0005<br>Ostrzeżenia              | Sygnalizacja zbiorcza 02:<br>Wyświetla liczbę występujących ostrzeżeń.                                                                                 | Wartość > 0: nacisnąć przycisk 	 Detale.<br>Szczegóły – patrz tabela <ostrzeżenia i="" poza="" spe-<br="">cyfikacją&gt;.</ostrzeżenia>                  |
| S0006<br>Nie gotowy ZDALNY        | Sygnalizacja zbiorcza 04:<br>Wyświetla liczbę występujących komunikatów.                                                                               | Wartość > 0: nacisnąć przycisk                                                                                                    |
| S0007<br>Błąd                     | Sygnalizacja zbiorcza 03:<br>Wyświetla liczbę występujących błędów.<br>Napęd ustawczy nie może być uruchamiany.                                        | Wartość > 0: nacisnąć przycisk 	 Detale, aby<br>przeglądać listę komunikatów szczegółowych.<br>Szczegóły – patrz tabela <błędy awaria="" i="">.</błędy> |
| S0008<br>Poza specyfikacją        | Sygnalizacja zbiorcza 07:<br>Komunikat wg zalecenia NAMUR NE 107<br>Napęd ustawczy pracuje poza normalnymi warun-<br>kami roboczymi.                   | Wartość > 0: nacisnąć przycisk 	 Detale.<br>Szczegóły – patrz tabela <ostrzeżenia i="" poza="" spe-<br="">cyfikacją&gt;.</ostrzeżenia>                  |
| S0009<br>Kontrola funkcji         | Sygnalizacja zbiorcza 08:<br>Komunikat wg zalecenia NAMUR NE 107<br>Trwają prace przy napędzie ustawczym, sygnały<br>wyjściowe są tymczasowo nieważne. | Wartość > 0: nacisnąć przycisk 	 Detale.<br>Szczegóły – patrz tabela <niegotowy i<br="" zdalny="">kontrola działania&gt;.</niegotowy>                   |
| S0010<br>Wymagana konserwacja     | Sygnalizacja zbiorcza 09:<br>Komunikat wg zalecenia NAMUR NE 107<br>Zalecenie przeprowadzenia kontroli/konserwacji.                                    | Wartość > 0: nacisnąć przycisk                                                                                                    |
| S0011<br>Awaria                   | Sygnalizacja zbiorcza 10:<br>Komunikat wg zalecenia NAMUR NE 107<br>Usterka działania napędu ustawczego, sygnały<br>wyjściowe są nieważne.             | Wartość > 0: nacisnąć przycisk 	 Detale, aby<br>przeglądać listę komunikatów szczegółowych.<br>Szczegóły – patrz tabela <błędy awaria="" i="">.</błędy> |

Usuwanie usterek

| Tabela 31:                        |                                                                                                    |                                                                                                    |
|-----------------------------------|----------------------------------------------------------------------------------------------------|----------------------------------------------------------------------------------------------------|
| Ostrzeżenia i poza specyfikacją   |                                                                                                    |                                                                                                    |
| Informacje wyświetlane na ekranie | Opis/przyczyna                                                                                                    | Pomoc                                                                                                    |
| Ostrzeżenie konfig.               | Sygnalizacja zbiorcza 06:<br>Możliwe przyczyny:<br>Ustawiona konfiguracja nie jest prawidłowa.<br>Urządzenie może pracować dalej z pewnymi ogra-<br>niczeniami.                                                                                      | Nacisnąć przycisk 	Detale, aby przeglądać poje-<br>dyncze komunikaty.<br>Opis poszczególnych komunikatów – patrz podręcz-<br>nik (obsługa i konfiguracja).            |
| Ostrzeżenie wewnętrzne            | Sygnalizacja zbiorcza 15:<br>Ostrzeżenia urządzenia<br>Urządzenie może pracować dalej z pewnymi ogra-<br>niczeniami.                                                                                                    | Nacisnąć przycisk 	Detale, aby przeglądać poje-<br>dyncze komunikaty.<br>Opis poszczególnych komunikatów – patrz podręcz-<br>nik (obsługa i konfiguracja).            |
| 24 V DC zewnętrzne                | Zewnętrzne zasilanie napięciowe 24 V DC sterow-<br>nika napędu ustawczego znajduje się poza zakre-<br>sem napięć zasilania.                                                                                                    | Sprawdzić zasilanie napięciowe 24 V DC.                                                                                                    |
| Wrn op.mode run time              | Ostrzeżenie: przekroczono czas włączenia (ED),<br>maks. czas pracy/h.                                                                                                    | <ul> <li>Sprawdzić zachowanie regulacyjne napędu<br/>ustawczego.</li> <li>Sprawdzić parametr Dop. czas pracy M0356,<br/>ewent. ponownie ustawić.</li> </ul>           |
| Wrn op.mode starts                | Ostrzeżenie: przekroczono czas włączenia (ED),<br>maks. liczbę rozruchów silnika (cykle łączeniowe).                                                                                                    | <ul> <li>Sprawdzić zachowanie regulacyjne napędu<br/>ustawczego.</li> <li>Sprawdzić parametr Dop. lb. uruchomień<br/>M0357, ewent. ponownie ustawić.</li> </ul>       |
| Failure behav. active             | Zachowanie awaryjne jest aktywne, ponieważ wy-<br>magane wartości zadane lub rzeczywiste są błędne.                                                                                                    | Sprawdzić sygnały:<br>• wartość zadana E1<br>• wartość rzeczywista E2<br>• rzeczywista wartość procesowa E4                                                           |
| Wrn input AIN 1                   | Ostrzeżenie: zanik sygnału na wejściu analogowym<br>1                                                                                                    | Sprawdzić okablowanie.                                                                                                    |
| Wrn input AIN 2                   | Ostrzeżenie: zanik sygnału na wejściu analogowym 2                                                                                                    | Sprawdzić okablowanie.                                                                                                    |
| Ostrzeżenie pozycja nastawy       | Ostrzeżenie: zanik sygnału zadanej pozycji<br>Możliwe przyczyny:<br>Dla ustawionego zakresu wartości zadanych, np. 4<br>– 20 mA, sygnał wejściowy = 0 (zanik sygnału).<br>Dla zakresu wartości zadanych 0 – 20 mA nie jest<br>możliwe monitorowanie. | Sprawdzić sygnał wartości zadanej.                                                                                                    |
| Ostrzeż. czas pracy               | Przekroczono ustawiony czas (parametr Dop. czas<br>pracy M0570). Ustawiony czas pracy jest przekra-<br>czany przy pokonywaniu całej drogi przesterowania<br>od pozycji krańcowej OTW. do pozycji krańcowej<br>ZAMYK.                                 | Ostrzeżenia są automatycznie usuwane, jeżeli wy-<br>konywana jest nowa komenda ruchu.<br>• Sprawdzić armaturę.<br>• Sprawdzić parametr <u>Dop. czas pracy M0570</u> . |
| Otrzeżenie temp. sterownika       | Temperatura w obudowie sterownika jest za wyso-<br>ka.                                                                                                    | Zmierzyć / obniżyć temperaturę otoczenia.                                                                                                    |
| Czas nie ustawiony                | Nie ustawiono jeszcze zegara czasu rzeczywistego (RTC).                                                                                                    | Ustawić zegar.                                                                                                    |
| Napięcie baterii                  | Napięcie baterii guzikowej RTC jest za niskie.                                                                                                    | Wymienić baterię guzikową.                                                                                                    |
| PVST fault                        | Nie przeprowadzono pomyślnie testu PVST.                                                                                                    | Sprawdzić napęd ustawczy (ustawienia PVST).                                                                                                    |
| PVST abort                        | Test PVST został przerwany, wzgl. nie można było go uruchomić.                                                                                                    | Wykonać RESET lub ponownie uruchomić test<br>PVST.                                                                                                    |
| OSTRZEŻ. brak reakcji             | Brak reakcji napędu ustawczego na komendy ruchu w ustawionym czasie reagowania.                                                                                                    | <ul><li>Sprawdzić ruch na członie napędzanym.</li><li>Sprawdzić parametr Czas reakcji M0634.</li></ul>                                                                |
| Ostrzeż. moment OTW               | Przekroczono wartość graniczną ostrzeżenia mo-<br>mentu obrotowego OTW.                                                                                                    | Sprawdzić parametr Otrzeż. moment OTW M0768, ewent. ponownie ustawić.                                                                                                 |
| Ostrzeż. moment ZAM               | Przekroczono wartość graniczną ostrzeżenia mo-<br>mentu obrotowego ZAMYK.                                                                                                    | Sprawdzić parametr Otrzeż. moment ZAM M0769, ewent. ponownie ustawić.                                                                                                 |
| Ostrzeżenia i poza specyfikacją   |                                                                  |                                                              |
|-----------------------------------|------------------------------------------------------------------|--------------------------------------------------------------|
| Informacje wyświetlane na ekranie | Opis/przyczyna                                                   | Pomoc                                                        |
| SIL - błąd <sup>1)</sup>          | Występuje błąd w podzespole SIL.                                 | Patrz oddzielny podręcznik Bezpieczeństwo funkcjo-<br>nalne. |
| PVST wymagane                     | Wykonanie testu PVST (Partial Valve Stroke Test) jest konieczne. |                                                              |
| Wymagany przegląd                 | Wymagane jest serwisowanie.                                      |                                                              |

1) Sterowniki napędu ustawczego w wersji SIL

| Tabela 32:                        |                                                                                                    |                                                                                                    |
|-----------------------------------|----------------------------------------------------------------------------------------------------|----------------------------------------------------------------------------------------------------|
| Błędy i awaria                    |                                                                                                    |                                                                                                    |
| Informacje wyświetlane na ekranie | Opis/przyczyna                                                                                                    | Pomoc                                                                                                    |
| Błąd w konfiguracji               | Sygnalizacja zbiorcza 11:<br>Błąd w konfiguracji                                                                                                    | Nacisnąć przycisk 	Detale, aby przeglądać poje-<br>dyncze komunikaty.<br>Opis poszczególnych komunikatów – patrz podręcz-<br>nik (obsługa i konfiguracja).                                                                                                    |
| Konfig. błąd ZDALNY               | Sygnalizacja zbiorcza 22:<br>Błąd w konfiguracji Zdalnie                                                                                                    | Nacisnąć przycisk 	Detale, aby przeglądać poje-<br>dyncze komunikaty.<br>Opis poszczególnych komunikatów – patrz podręcz-<br>nik (obsługa i konfiguracja).                                                                                                    |
| Błąd wewnętrzny                   | Sygnalizacja zbiorcza 14:                                                                                                    | Serwis AUMA                                                                                                    |
|                                   | Pojawił się błąd wewnętrzny.                                                                                                    | Nacisnąć przycisk <b>H</b> Detale, aby przeglądać poje-<br>dyncze komunikaty.<br>Opis poszczególnych komunikatów – patrz podręcz-<br>nik (obsługa i konfiguracja).                                                                                                    |
| Błąd momentu ZAM.                 | Błąd momentu obrotowego w kierunku zamykania                                                                                                    | <ul> <li>Przeprowadzić jedną z poniższych czynności:</li> <li>Wydać komendę ruchu w kierunku OTW.</li> <li>Przestawić preselektor w położenie <b>Obsługa</b><br/><b>lokalna</b> (LOKALNIE) i zresetować komunikat o<br/>błędzie przyciskiem <b>RESET</b>.</li> <li>Wykonać komendę resetowania poprzez magi-<br/>stralę fieldbus.</li> </ul>   |
| Błąd momentu OTW.                 | Błąd momentu obrotowego w kierunku otwierania.                                                                                                    | <ul> <li>Przeprowadzić jedną z poniższych czynności:</li> <li>Wydać komendę ruchu w kierunku ZAMYK.</li> <li>Przestawić preselektor w położenie <b>Obsługa</b><br/><b>lokalna</b> (LOKALNIE) i zresetować komunikat o<br/>błędzie przyciskiem <b>RESET</b>.</li> <li>Wykonać komendę resetowania poprzez magi-<br/>stralę fieldbus.</li> </ul> |
| Błąd fazy                         | <ul> <li>Przy podłączaniu do sieci prądu trójfazowego i<br/>wewnętrznego układu zasilania 24 V DC elek-<br/>troniki: zanik fazy 2.</li> <li>Przy podłączaniu do sieci prądu trójfazowego<br/>lub prądu przemiennego i wewnętrznego układu<br/>zasilania 24 V DC elektroniki: zanik jednej z faz<br/>L1, L2 lub L3.</li> </ul> | Sprawdzić / podłączyć fazy.                                                                                                    |
| Nieprawidłowa kolejność faz       | Przyłącza przewodów zewnętrznych L1, L2 i L3 są<br>podłączone w niewłaściwej kolejności.<br>Tylko w przypadku podłączania do sieci prądu trój-<br>fazowego.                                                                                                    | Skorygować kolejność przyłączy przewodów ze-<br>wnętrznych L1, L2 i L3 poprzez zamianę dwóch faz.                                                                                                    |
| Jakość zasilania                  | Z powodu złej jakości sieci sterownik napędu<br>ustawczego nie rozpoznaje kolejności faz (kolejność<br>przyłączy przewodów zewnętrznych L1, L2 i L3) w<br>ciągu ustawionego czasu monitorowania.                                                                                                    | <ul> <li>Sprawdzić napięcie sieci.<br/>Dopuszczalne wahania napięcia sieci wynoszą<br/>dla prądu trójfazowego/przemiennego ±10 %<br/>(opcjonalnie ±30 %). Dopuszczalne wahania<br/>częstotliwości sieci wynoszą ±5 %</li> <li>Sprawdzić parametr Czas reakcji M0172, ewent.<br/>wydłużyć czas.</li> </ul>                                      |

| Opis/przyczyna                                                                                                    | Pomoc                                                                                                    |
|----------------------------------------------------------------------------------------------------|----------------------------------------------------------------------------------------------------|
| Zadziałała ochrona silnika.                                                                                           | <ul> <li>Poczekać do przestudzenia.</li> <li>Jeżeli po przestudzeniu komunikat o błędzie<br/>jest nadal wyświetlany:         <ul> <li>Przestawić preselektor w położenie Obsługa lokalna (LOKALNIE) i zresetować komunikat o błędzie przyciskiem RESET.</li> <li>Wykonać komendę resetowania poprzez magistralę fieldbus.</li> </ul> </li> <li>Kontrola bezpieczników.</li> </ul>                                                                                                    |
| Brak reakcji napędu ustawczego na komendy ruchu w ustawionym czasie reagowania.                                       | Sprawdzić ruch na członie napędzanym.                                                                                                    |
| Sygnał potencjometru znajduje się poza dopuszczal-<br>nym zakresem.                                                   | Sprawdzić konfigurację urządzenia:<br>Parametr Low limit Uspan M0832 musi być mniejszy<br>niż parametr Volt.level diff. potent. M0833.                                                                                                    |
| LPV: funkcja Lift Plug Valve<br>Napęd główny zgłasza usterkę                                                          |                                                                                                    |
| Zanik sygnału na wejściu analogowym 1.                                                                                | Sprawdzić okablowanie.                                                                                                    |
| Zanik sygnału na wejściu analogowym 2.                                                                                | Sprawdzić okablowanie.                                                                                                    |
| Silnik obraca się przeciwnie do skonfigurowanego<br>kierunku i aktywnej komendy ruchu w nieprawidło-<br>wym kierunku. | Sprawdzić uruchamianie komend ruchu.<br>W przypadku sieci prądu trójfazowego włączyć<br>funkcję monitorowania faz (parametr Regulacja kier.<br>obrot. M0171).<br>Sprawdzić ustawienia konfiguracji urządzenia (para-<br>metr Kierunek zamykania M0176).<br>Aby skasować komunikat o błędzie: odłączyć od<br>sieci sterownik napędu ustawczego i uruchomić<br>ponownie.                                                                                                    |
| Sygnalizacja zbiorcza 25:                                                                                             | Nacisnąć przycisk 	Detale, aby przeglądać poje-<br>dyncze komunikaty.<br>Opis poszczególnych komunikatów – patrz podręcz-<br>nik (obsługa i konfiguracja).                                                                                                    |
|                                                                                                    | Opis/przyczyna<br>Zadziałała ochrona silnika.<br>Brak reakcji napędu ustawczego na komendy ruchu<br>w ustawionym czasie reagowania.<br>Sygnał potencjometru znajduje się poza dopuszczal-<br>nym zakresem.<br>LPV: funkcja Lift Plug Valve<br>Napęd główny zgłasza usterkę<br>Zanik sygnału na wejściu analogowym 1.<br>Zanik sygnału na wejściu analogowym 2.<br>Silnik obraca się przeciwnie do skonfigurowanego<br>kierunku i aktywnej komendy ruchu w nieprawidło-<br>wym kierunku. |

1) 2)

Wariant Lift Plug Valve Napędy ustawcze z jednostką Fail-Safe

#### Tabela 33:

| Niegotow | v ZDALNY | i kontrola | działania | (svonalizac | ia zbiorcza 0 | 4   |
|----------|----------|------------|-----------|-------------|---------------|-----|
| mogotom  | ,,, .    |            | arrananna | (o) gnanzao | ja LoioioLa V | • / |

| Informacje wyświetlane na ekranie       | Opis/przyczyna                                                                                                    | Pomoc                                                                                                    |
|-----------------------------------------|----------------------------------------------------------------------------------------------------|----------------------------------------------------------------------------------------------------|
| Niewłaściwe polecenie uruchomie-<br>nia | <ul> <li>Sygnalizacja zbiorcza 13:</li> <li>Możliwe przyczyny:</li> <li>kilka komend ruchu (np. jednocześnie OTW. i<br/>ZAMYK. albo jednocześnie OTW. i Sterowanie<br/>WART.ZAD.)</li> <li>aktywna wartość zadana i nieaktywny pozycjo-<br/>ner</li> </ul> | <ul> <li>Sprawdzić komendy ruchu (zresetować / usunąć komendy ruchu i wysłać tylko jedną komendę ruchu).</li> <li>Ustawić parametr Pozycjoner na Funkcja aktywna.</li> <li>Sprawdzić wartość zadaną.</li> <li>Nacisnąć przycisk 	Detale, aby przeglądać pojedyncze komunikaty.</li> <li>Opis poszczególnych komunikatów – patrz podręcznik (obsługa i konfiguracja).</li> </ul> |
| Preselektor nie ZDALN                   | Preselektor nie znajduje się w położeniu ZDALNIE.                                                                                                    | Przestawić preselektor w położenie ZDALNIE.                                                                                                    |
| Service aktywny                         | Praca za pomocą łącza serwisowego (Bluetooth) i oprogramowania serwisowego AUMA CDT.                                                                                                    | Zamknąć oprogramowanie serwisowe.                                                                                                    |
| Nieaktywny                              | Napęd ustawczy znajduje się w trybie pracy Zablo-<br>kowane.                                                                                                    | Sprawdzić ustawienie i stan funkcji <zwolnienie lo-<br="">kalnego panelu sterowania&gt;.</zwolnienie>                                                                                                    |
| EMCY stop aktywny                       | Naciśnięto wyłącznik Stop awaryjny. Zasilanie prą-<br>dem układu sterowania silnikiem (styczniki lub tyry-<br>story)jest przerwane.                                                                                                    | <ul> <li>Odblokować wyłącznik Stop awaryjny.</li> <li>Zresetować stan zatrzymania awaryjnego ko-<br/>mendą resetowania.</li> </ul>                                                                                                    |

| • •                                 |                                                                                                 |                                                                                                    |
|-------------------------------------|-------------------------------------------------------------------------------------------------|----------------------------------------------------------------------------------------------------|
| Informacje wyświetlane na ekranie   | Opis/przyczyna                                                                                  | Pomoc                                                                                                    |
| EMCY zachow.aktywne                 | Tryb pracy AWARIA jest aktywny (wysłano sygnał<br>AWARIA).<br>Na wejściu AWARIA występuje 0 V.  | <ul> <li>Stwierdzić przyczynę wysłania sygnału awaryj-<br/>nego.</li> <li>Sprawdzić źródło wyzwolenia.</li> <li>Podłączyć do wejścia AWARIA napięcie +24 V<br/>DC.</li> </ul> |
| I/O interface                       | Napęd ustawczy jest sterowany przez złącze I/O (równoległe).                                    | Sprawdzić wejście złącza I/O.                                                                                                    |
| Kółko ręczne aktywne                | Obsługa ręczna jest włączona.                                                                   | Uruchomić pracę elektryczną.                                                                                                    |
| Stan awarii Fieldbus                | Połączenie fieldbus istnieje, jednakże stacja Master nie transmituje żadnych danych użytkowych. | Sprawdzić konfigurację stacji Master.                                                                                                    |
| Lokalny STOP                        | Lokalny STOP jest aktywny.<br>Naciśnięto przycisk STOP na lokalnym panelu ste-<br>rowania.      | Zwolnić przycisk STOP.                                                                                                    |
| Interlock OTW + ZAM                 | Interlock jest aktywny.                                                                         | Sprawdzić sygnał Interlock.                                                                                                    |
| Interlock by-pass                   | Funkcja bypass jest zablokowana.                                                                | Sprawdzić stany armatury głównej i obejściowej.                                                                                                    |
| PVST active                         | Test PVST jest aktywny.                                                                         | Odczekać do zakończenia funkcji PVST.                                                                                                    |
| SIL - funkcja aktywna <sup>1)</sup> | Funkcja SIL jest aktywna.                                                                       |                                                                                                    |

Niegotowy ZDALNY i kontrola działania (sygnalizacja zbiorcza 04)

1) Sterowniki napędu ustawczego w wersji SIL

#### 12.3. Bezpieczniki

#### 12.3.1. Bezpieczniki w sterowniku napędu ustawczego

## F1/F2 Tabela 34:

#### Bezpieczniki pierwotne F1/F2 (do zasilacza sieciowego)

| Bezpiecznik G                                 | F1/F2         | Nr części AUMA |
|-----------------------------------------------|---------------|----------------|
| Wielkość                                      | 6,3 x 32 mm   |                |
| 2 A FF; 690 V<br>Zasilanie napięciowe ≤ 500 V | 1 A T; 500 V  | K002.277       |
| 2 A FF; 690 V<br>K002.665                     | 2 A FF; 690 V | K002.665       |
| Tyrystory do silnika o mocy do 1,5 kW         | 1 A T; 500 V  | K002.277       |
| Tyrystory do silnika o mocy do 3,0 kW         |               |                |
| Tyrystory do silnika o mocy do 5,5 kW         |               |                |

#### F3 Wewnętrzne zasilanie 24 V DC

#### Tabela 35:

| Bezpiecznik wtórny F3 (wewnętrzne zasilanie 24 V DC) |                |                |  |
|------------------------------------------------------|----------------|----------------|--|
| Bezpiecznik G wg IEC 60127-2/III                     | F3             | Nr części AUMA |  |
| Wielkość                                             | 5 x 20 mm      |                |  |
| Napięcie wyjściowe (zasilacz sieciowy) = 24 V        | 2,0 A T; 250 V | K006.106       |  |
| Napięcie wyjściowe (zasilacz sieciowy) = 115 V       | 2,0 A T; 250 V | K006.106       |  |

## F4 Tabela 36:

Bezpiecznik wtórny F4 (wewnętrzne zasilanie AC)<sup>1)</sup>

| •                  | •             | •                |                 |                |
|--------------------|---------------|------------------|-----------------|----------------|
| Bezpiecznik G wg   | IEC 60127-2   | 2/111            | F4              | Nr części AUMA |
| Wielkość           |               |                  | 5 x 20 mm       |                |
| Napięcie wyjściowe | e (zasilacz s | ieciowy) = 24 V  | 1,25 A T; 250 V | K001.184       |
| Napięcie wyjściowe | e (zasilacz s | ieciowy) = 115 V | —               | —              |

 grzałki bloku sterowania, sterowania stycznikami nawrotnymi, wyzwalacza termistorowego (tylko dla 24 V AC), dla 115 V AC również wejść sterujących OTW., STOP, ZAMYK. **F5** Wyciągnąć listwę bezpieczników [3] ze złącza wtykowego, otworzyć pokrywę i wymienić stare bezpieczniki na nowe.

#### 12.3.2. Wymiana bezpieczników

#### 12.3.2.1. Wymiana bezpieczników F1/F2

NIEBEZPIECZEŃSTWC

#### Porażenie prądem wskutek niebezpiecznego napięcia!

Ryzyko utraty życia lub ciężkich obrażeń ciała.

 $\rightarrow$  Przed otwarciem odłączyć napięcie.

1. Zdjąć przyłącze elektryczne ze sterownika napędu ustawczego. Rysunek 74:

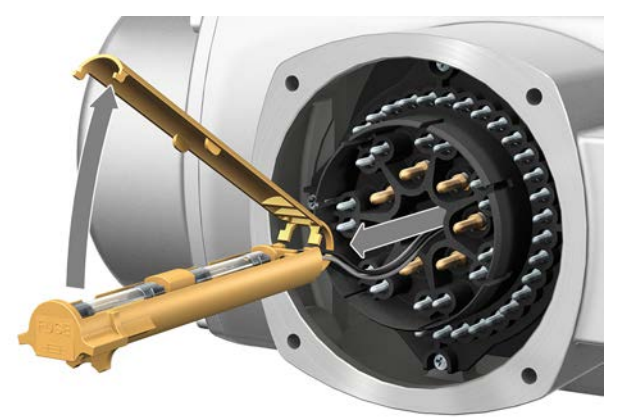

2. Wyciągnąć uchwyt bezpieczników z pina, otworzyć pokrywę bezpieczników i wymienić stare bezpieczniki na nowe.

#### 12.3.2.2. Kontrola/wymiana bezpieczników F3/F4

 Odkręcić śruby [1] i otworzyć pokrywę [2] z tyłu sterownika napędu ustawczego. Rysunek 75:

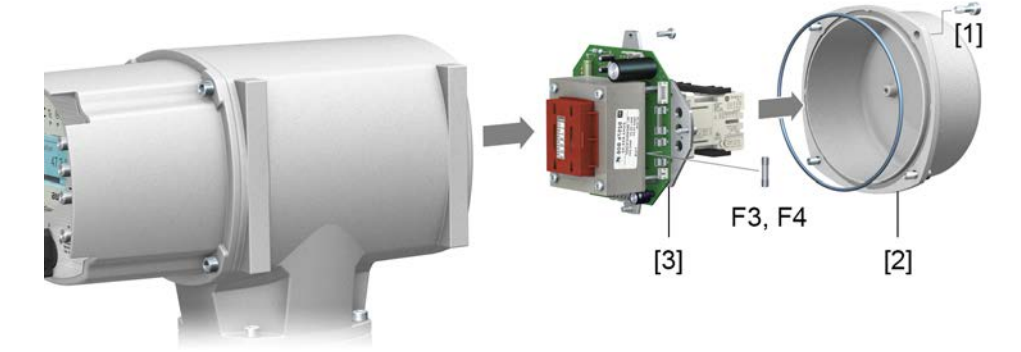

**Kontrola bezpieczników** 2. Na zasilaczu sieciowym znajdują się punkty pomiarowe (przylutowane piny) do wykonywania pomiaru rezystancji (kontrola rezystancji przejścia):

| Tabela 37: |                  |
|------------|------------------|
| Kontrola   | Punkty pomiarowe |
| F3         | MTP5 – MTP6      |
| F4         | MTP7 – MTP8      |

3. Aby wymienić uszkodzone bezpieczniki: odkręcić zasilacz sieciowy [3] i ostrożnie wyciągnąć. (Bezpieczniki znajdują się po wyposażonej stronie płytki zasilacza sieciowego.)

NOTYFIKACJA

Uszkodzenie przewodów wskutek zakleszczenia!

Możliwe usterki w działaniu.

→ Ostrożnie zamontować zasilacz sieciowy, aby nie zakleszczyć przewodów.

#### 12.3.3. Ochrona silnika (monitorowanie temperatury)

Ochronę napędu ustawczego przed przegrzaniem i działaniem niedopuszczalnie wysokich temperatur na powierzchni zapewniają termistory PTC lub termowyłączniki w uzwojeniu silnika. Ochrona silnika zadziała, jeżeli zostanie osiągnięta maksymalnie dopuszczalna temperatura uzwojenia.

Napęd ustawczy zatrzymuje się i wydaje następujące komunikaty awaryjne:

- LED 3 (zadziałała ochrona silnika) świeci się na lokalnym panelu sterowania.
  - Wskaźnik stanu S0007 lub S0011 Awaria wskazuje błąd. Pod Detale wyświetlany jest błąd Błąd termika.

Przed dalszą pracą silnik musi przestygnąć.

Następnie odbywa się, zależnie od ustawienia parametru (zachowanie ochrony silnika), automatyczny reset komunikatu awaryjnego albo komunikat awaryjny należy zresetować w położeniu preselektora **Obsługa lokalna** (LOKALNIE) za pomocą przycisku **RESET**.

#### Kontrola ochrony silnika (proof-test)

Działanie ochrony silnika można sprawdzić.

Informacja W przypadku sterowników napędu ustawczego na uchwycie ściennym w wersji zabezpieczonej przed wpływami atmosferycznymi, które sterują napędem ustawczym z zabezpieczeniem przeciwwybuchowym, należy sprawdzić działanie ochrony silnika najpóźniej podczas konserwacji (patrz rozdział <Serwisowanie i konserwacja>).

Kontrola odbywa się poprzez symulację sygnału ochrony silnika na lokalnym panelu sterowania sterownika napędu ustawczego:

Wymagany poziom dostępu użytkownika: Specjalista (4) lub wyższy.

## M ▷ Diagnoza M0022 TMS proof test M1950

Przebieg kontroli: 1.

- roli: 1. Przestawić preselektor w położenie 0 (WYŁ.).
  - Przejść do menu głównego i pod parametrem TMS proof test M1950 wybrać wartość symulacji: Badanie temperatury.
  - Aktywacja symulacji ochrony silnika: nacisnąć przycisk Ok. Funkcja zabezpieczająca jest prawidłowa, jeżeli nie pojawia się komunikat awaryjny.
  - 4. Resetowanie symulacji: nacisnąć przycisk Ok lub wyjść z menu symulacji i cofnąć preselektor do pierwotnego położenia.

| 13.   | Utrzymanie ru          | uchu i konserwacja                                                                                                    |
|-------|------------------------|----------------------------------------------------------------------------------------------------|
|       |                        | Uszkodzenia na skutek niewłaściwej konserwacji!                                                                                                    |
|       |                        | → Utrzymanie ruchu i konserwacja należą wyłącznie do obowiązków wykwalifiko-<br>wanego personelu upoważnionego przez użytkownika lub wykonawcę instalacji.<br>Radzimy zlecenie tych prac naszemu serwisowi.                                                                                                    |
|       |                        | → Prace w zakresie utrzymania ruchu i konserwacji mogą być wykonywane dopiero po wyłączeniu urządzenia.                                                                                                    |
|       | AUMA<br>Serwis i pomoc | AUMA oferuje kompleksowe usługi serwisowe, np. serwisowanie i konserwacja, a<br>także szkolenia dla klientów. Adresy kontaktowe podane są w internecie<br>(www.auma.com).                                                                                                    |
| 13.1. | Czynności prew         | encyjne w zakresie utrzymania ruchu i bezpiecznej eksploatacji                                                                                                    |
|       |                        | Aby zapewnić bezpieczne działanie urządzenia, należy wykonać następujące czynności:                                                                                                    |
|       |                        | 6 miesięcy po uruchomieniu, a następnie raz w roku                                                                                                    |
|       |                        | <ul> <li>Kontrola wzrokowa:<br/>Sprawdzić przepusty kablowe, dławiki kablowe, zaślepki itp. pod kątem stabil-<br/>nego osadzenia i szczelności. W razie potrzeby dociągnąć dławiki kablowe i<br/>zaślepki momentem dokręcenia wg informacji producenta.<br/>Sprawdzić napęd ustawczy pod kątem ewentualnych uszkodzeń i wycieku<br/>smaru lub oleju.</li> </ul> |
|       |                        | <ul> <li>W przypadku eksploatacji w obszarach zagrożonych wybuchem wskutek zapy-<br/>lenia należy przeprowadzać regularną kontrolę pod kątem gromadzenia się<br/>pyłu lub brudu. W razie potrzeby oczyścić urządzenia.</li> </ul>                                                                                                    |
|       |                        | <ul> <li>Sprawdzić dokręcenie śrub mocujących między napędem a armaturą/przekład-<br/>nią. W razie potrzeby dokręcić momentem podanym w rozdziale "Montaż".</li> </ul>                                                                                                    |
|       |                        | W przypadku rzadkiego uruchamiania: wykonać rozruch próbny.                                                                                                    |
| 13.2. | Konserwacja            |                                                                                                    |
|       | Obsługa ręczna         | Podczas konserwacji należy sprawdzić części mechaniczne przełączania koła<br>ręcznego, szczególnie sprzęgło silnika i sprężynę ustalającą. W przypadku<br>widocznego zużycia wymienić części.                                                                                                    |
|       | Smarowanie             | Obudowa przekładni wypełniona jest fabrycznie smarem.                                                                                                    |
|       |                        | <ul> <li>Smarowanie obudowy przekładni podczas eksploatacji jest zbędne.</li> <li>Smar pależy wymieniać podczas prze konserwacyjnych:</li> </ul>                                                                                                    |
|       |                        | <ul> <li>przy regularnej eksploatacji zazwyczaj po 4 – 6 latach;</li> </ul>                                                                                                    |
|       |                        | <ul> <li>przy częstym uruchamianiu (ze sterownikiem) z reguły po 6 – 8 latach;</li> <li>przy sporadycznym uruchamianiu (ze sterownikiem) z reguły po 10 –<br/>12 latach.</li> </ul>                                                                                                    |
|       |                        | <ul> <li>Przy wymianie smaru zaleca się wymianę elementów uszczelniających.</li> </ul>                                                                                                    |
| 13.3. | Usuwanie odpad         | dów i utylizacja                                                                                                    |
|       |                        | Nasze urządzenia zapewniają długi okres użytkowania. Jednak po pewnym czasie<br>i one będą musiały zostać wymienione. Urządzenia te mają budowę modułową<br>umożliwiającą segregację i sortowanie materiałów na:                                                                                                    |
|       |                        | złom elektroniczny                                                                                                    |
|       |                        | różnorodne metale     tworzywa sztuczne                                                                                                    |
|       |                        | <ul> <li>smary i oleje</li> </ul>                                                                                                    |
|       |                        | Ogólne wytyczne:                                                                                                    |

- Smary i oleje są substancjami, które z reguły stanowią zagrożenie dla wód, i wobec tego nie mogą dostać się do środowiska naturalnego.
- Zdemontowany materiał należy usunąć zgodnie z przepisami lub oddać do punktu utylizacji.
- Przestrzegać krajowych przepisów prawnych dotyczących usuwania odpadów.

## 14. Dane techniczne

### Informacja

Poniższe tabele, oprócz standardowego wyposażenia, zawierają również opcje. Dokładną wersję podano w karcie danych technicznych dołączonej do zamówienia. Karta danych technicznych do zamówienia jest dostępna do pobrania w internecie na stronie http://www.auma.com w języku niemieckim i angielskim (należy podać numer zamówienia).

#### 14.1. Dane techniczne napędów niepełnoobrotowych

| Wyposażenie i funkcje                                              |                                                                                                    |                                                                                                    |  |
|--------------------------------------------------------------------|----------------------------------------------------------------------------------------------------|----------------------------------------------------------------------------------------------------|--|
| Rodzaj pracy<br>(napędy niepełnoobrotowe do pracy<br>sterującej)   | Z silnikiem indukcyjnym trójfazowym:<br>/ Praca dorywcza S2 - 15 min, klasa A i B wg EN 15714-2<br>Z silnikiem prądu przemiennego:<br>Praca dorywcza S2 - 10 min, klasa A i B wg EN 15714-2 |                                                                                                    |  |
|                                                                    | W przypadku<br>% maks. mor                                                                                                    | napięcia znamionowego i temperatury otoczenia +40 °C oraz obciążenia w wysokości 35 nentu obrotowego                                                                                                    |  |
| Rodzaj pracy<br>(napędy niepełnoobrotowe do pracy<br>regulacyjnej) | Standard:                                                                                                    | Z silnikiem indukcyjnym trójfazowym:<br>Praca okresowo przerywana z rozruchem S4 - 25 %, klasa C wg EN 15714-2<br>Z silnikiem prądu zmiennego:<br>Praca okresowo przerywana z rozruchem S4 - 20 %, klasa C wg EN 15714-2 |  |
|                                                                    | Opcja:                                                                                                    | Z silnikiem indukcyjnym trójfazowym:<br>Praca okresowo przerywana z rozruchem S4 - 50 %, klasa C wo EN 15714-2                                                                                                    |  |
|                                                                    | W przypadku<br>gulacvinym.                                                                                                    | napięcia znamionowego i temperatury otoczenia +40 °C oraz obciążenia momentem re-                                                                                                    |  |
| Silniki                                                            | Standard:                                                                                                    | Asynchroniczny silnik indukcyjny trójfazowy, wersja konstrukcyjna IM B9 wg IEC 60034-<br>7, metoda chłodzenia IC410 wg IEC 60034-6                                                                                       |  |
|                                                                    | Opcja:                                                                                                    | Jednofazowy silnik prądu zmiennego z kondensatorem roboczym (PSC), wersja konstruk-<br>cyjna IM B9 wg IEC 60034-7.<br>Metoda chłodzenia IC410 wg IEC 60034-6                                                             |  |
| Napięcie sieci, częstotliwość sieci                                | Patrz tabliczk<br>Dopuszczalne<br>Dopuszczalne                                                                                                    | a znamionowa silnika<br>e wahania napięcia sieci: ±10 %<br>e wahania częstotliwości sieci: ±5 %                                                                                                    |  |
| Kategoria przepięciowa                                             | Kategoria III z                                                                                                    | zgodnie z IEC 60364-4-443                                                                                                    |  |
| Klasa izolacji                                                     | Standard:                                                                                                    | F, przystosowana do warunków tropikalnych                                                                                                    |  |
|                                                                    | Opcja:                                                                                                    | H, przystosowana do warunków tropikalnych                                                                                                    |  |
| Ochrona silnika                                                    | Standard:                                                                                                    | Wyłącznik termiczny (NC)                                                                                                    |  |
|                                                                    | Opcja:                                                                                                    | Termistor (PTC zgodnie z DIN 44082)                                                                                                    |  |
| Grzałka silnika (opcja)                                            | Napięcia:                                                                                                    | 110-120 V AC, $220-240$ V AC lub $380-480$ V AC w silnikach indukcyjnych trójfazowych                                                                                                    |  |
|                                                                    | Moc:                                                                                                    | 12,5 W                                                                                                    |  |
| Kąt przesterowania                                                 | Standard:                                                                                                    | od 75° do < 105° płynnie regulowany                                                                                                    |  |
|                                                                    | Opcja:                                                                                                    | 15° do < 45°, 45° do < 75°, 105° do < 135°, 135° do < 165°, 165° do < 195°, 195° do < 225°,                                                                                                    |  |
| Samohamowność                                                      | Tak (napędy r<br>działanie mor                                                                                                    | niepełnoobrotowe są samohamowne, jeśli pozycja armatury nie będzie zmieniana poprzez<br>nentu obrotowego na wał armatury).                                                                                               |  |
| Obsługa ręczna                                                     | Do ustawiania                                                                                                    | a napędu lub przesterowania w razie awarii, koło ręczne nie obraca się w trybie elektrycznym.                                                                                                    |  |
|                                                                    | Opcja:                                                                                                    | Zamykane koło ręczne<br>Przedłużony wałek koła ręcznego<br>Klucz elektryczny umożliwiający przesterowanie w razie awarii z kwadratem 30 mm lub<br>50 mm                                                                  |  |
| Sygnalizacja obsługi ręcznej (opcja)                               | ja) Sygnalizacja załączenia/wyłączenia obsługi ręcznej na przełączniku pojedynczym (1 zestyk przełączny)                                                                                    |                                                                                                    |  |
| Sprzęgło ze złączem wielowypusto-                                  | Standard:                                                                                                    | Sprzęgło nieowiercone                                                                                                    |  |
| wym do podłączania wałka armatury                                  | Opcje:                                                                                                    | Sprzęgło po obróbce wykańczającej z otworem i wpustem, kwadratem lub podwójnym<br>"D" wg EN ISO 5211                                                                                                    |  |
| Podłaczanie armatury                                               | Wymiary wg                                                                                                    | EN ISO 5211, bez centrowania                                                                                                    |  |

| Z podstawą i dźwignią (opcja) |                                                                                                    |
|-------------------------------|----------------------------------------------------------------------------------------------------|
| Dźwignia obrotowa             | Z żeliwa sferoidalnego z dwoma lub trzema otworami do zamocowania mechanizmu dźwigniowego.<br>Dźwignię można zamontować poprzez sprzęgło ze złączem wielowypustowym na wale napędowym w<br>dowolnym położeniu, uwzględniając uwarunkowania zewnętrzne. |
| Przeguby kulowe (opcja)       | Dwa przeguby kulowe pasujące do dźwigni, wraz z przeciwnakrętkami i dwiema spawanymi końcówkami pasującymi do rury zgodnie z kartą wymiarów.                                                                                                    |
| Mocowanie                     | Podstawa z czterema otworami do śrub mocujących                                                                                                    |

| Elektroniczna | jednostka | sterujaca |
|---------------|-----------|-----------|

| Ustawienia non-intrusive               | Elektromagnetyczny układ odwzorowania drogi i momentu obrotowego MWG |
|----------------------------------------|----------------------------------------------------------------------|
| Sygnał zwrotny położenia               | Poprzez sterownik napędu ustawczego                                  |
| Sygnał zwrotny momentu obrotowe-<br>go | Poprzez sterownik napędu ustawczego                                  |
| Mechaniczny wskaźnik położenia         | Ciągłe, samonastawne wskazywanie z symbolami OTW. i ZAMYK.           |
| Wskaźnik ruchu                         | Sygnał pulsujący sterownika napędu ustawczego                        |
| Grzałka w bloku sterowania             | Grzałka oporowa 5 W, 24 V AC                                         |

#### Warunki użytkowania

| Zastosowanie                                     | Dopuszczalne stosowanie wewnątrz i na zewnątrz                                                                                                    |                                                                                                    |  |
|--------------------------------------------------|----------------------------------------------------------------------------------------------------|----------------------------------------------------------------------------------------------------|--|
| Pozycja montażowa                                | dowolne                                                                                                    |                                                                                                    |  |
| Wysokość montażu                                 | ≤ 2 000 m nad poziomem morza<br>> 2000 m nad poziomem morza na życzenie                                                                                                    |                                                                                                    |  |
| Temperatura otoczenia                            | Patrz tabliczk                                                                                                    | a znamionowa napędu ustawczego                                                                                                    |  |
| Wilgotność powietrza                             | Do 100 % wz                                                                                                    | ględnej wilgotności powietrza w całym dozwolonym zakresie temperatur                                                                                                 |  |
| Stopień ochrony wg EN 60529                      | Standard:                                                                                                    | IP68 z silnikiem indukcyjnym trójfazowym/silnikiem prądu zmiennego AUMA<br>W silnikach specjalnych możliwy inny stopień ochrony (patrz tabliczka znamionowa silnika) |  |
|                                                  | Opcja:                                                                                                    | Rejon przyłączania dodatkowo uszczelniony od strony komory wewnętrznej napędu ustawczego (double sealed)                                                             |  |
|                                                  | <ul> <li>Stopień ochrony IP68 spełnia zgodnie z ustaleniami firmy AUMA następujące wymagania:</li> <li>Głębokość zalania wodą: maks. 8 m słupa wody</li> <li>Czas zalania wodą: maks. 96 godzin</li> <li>Do 10 włączeń podczas zalania wodą</li> <li>Podczas zalania wodą nie jest możliwa regulacja</li> </ul> |                                                                                                    |  |
|                                                  | Dokładna wersja wykonania, patrz tabliczka znamionowa napędu ustawczego.                                                                                                    |                                                                                                    |  |
| Stopień zabrudzenia wg IEC 60664-<br>1           | Stopień zabrudzenia 4 (w stanie zamkniętym), stopień zabrudzenia 2 (wewnętrznie)                                                                                                    |                                                                                                    |  |
| Odporność na wibracje zgodnie z<br>IEC 60068-2-6 | 2 g, 10 do 200 Hz (AUMA NORM), 1 g, 10 do 200 Hz (do napędów ze zintegrowanym sterownikiem AM lub AC)                                                                                                    |                                                                                                    |  |
|                                                  | Odporność na wibracje podczas rozruchu lub w razie usterek instalacji. Nie wynika jednak z tego wytrzy-<br>małość zmęczeniowa. Dotyczy napędów niepełnoobrotowych w wersji AUMA NORM i w wersji ze zinte-<br>growanym sterownikiem, z wtyczką okrągłą AUMA. Nie dotyczy kombinacji z przekładniami.             |                                                                                                    |  |
| Ochrona antykorozyjna                            | Standard:                                                                                                    | KS: nadaje się do stosowania w obszarach o wysokim stężeniu soli, prawie ciągłej kon-<br>densacji i silnym zanieczyszczeniu.                                         |  |
|                                                  | Opcja:                                                                                                    | KX: nadaje się do stosowania w obszarach o ekstremalnie wysokim stężeniu soli, ciągłej kondensacji i silnym zanieczyszczeniu.                                        |  |
|                                                  |                                                                                                    | KX-G: jak KX, jednak wersja bez części aluminiowych (części zewnętrzne)                                                                                              |  |
| Powłoka                                          | Dwuwarstwowa powłoka proszkowa<br>Dwuskładnikowy lakier z miką żelazową                                                                                                    |                                                                                                    |  |
| Kolor                                            | Standard:                                                                                                    | AUMA srebrnoszary (podobny do RAL 7037)                                                                                                    |  |
|                                                  | Opcja:                                                                                                    | Dostępne kolory na życzenie                                                                                                    |  |
| Cykl życia                                       | Cykl życia napędów niepełnoobrotowych AUMA spełnia lub przewyższa wymagania zgodnie z EN 15714-<br>2. Szczegółowe informacje na życzenie.                                                                                                    |                                                                                                    |  |

| Pozostałe informacje                       |                                                                                                    |
|--------------------------------------------|----------------------------------------------------------------------------------------------------|
| Dyrektywy UE                               | Dyrektywa maszynowa 2006/42/WE<br>Dyrektywa niskiego napięcia 2014/35/UE<br>Dyrektywa EMC 2014/30/UE<br>Dyrektywa RoHS 2011/65/UE<br>Dyrektywa RED 2014/53/UE |
|                                            |                                                                                                    |
| Dane techniczne przełącznika koła ręcznego |                                                                                                    |

| Trwałość mechaniczna | 10 <sup>6</sup> cykli łączeniowych                    |  |  |
|----------------------|-------------------------------------------------------|--|--|
| Posrebrzane styki:   |                                                       |  |  |
| U min.               | 12 V DC                                               |  |  |
| U maks.              | 250 V AC                                              |  |  |
| l maks. prąd zmienny | 3 A przy 250 V (obciążenie indukcyjne, cos phi = 0,8) |  |  |
| l maks. prąd stały   | 3 A przy 12 V (obciążenie rezystancyjne)              |  |  |
|                      |                                                       |  |  |

#### 14.2. Dane techniczne sterownika napędu ustawczego

#### Wyposażenie i funkcje

| Zasilanie napięciowe                                  | Patrz tabliczka znamionowa<br>Dopuszczalne wahania napięcia sieci: ±10 %<br>Dopuszczalne wahania napięcia sieci: ±30 % (opcjonalnie)<br>Dopuszczalne wahania częstotliwości sieci: ±5 %                                                                                                    |                                                                                                    |  |
|-------------------------------------------------------|----------------------------------------------------------------------------------------------------|----------------------------------------------------------------------------------------------------|--|
| Zewnętrzne zasilanie układów elek-<br>troniki (opcja) | 24 V DC: +20 %/–15 %<br>Pobór prądu: wersja podstawowa ok. 250 mA, z opcjami do 500 mA<br>W przypadku zewnętrznego zasilania elektroniki napięcie zasilania zintegrowanego sterownika musi<br>mieć wzmocnioną izolację od napięcia sieci zgodnie z normą IEC 61010-1 i być ograniczone do mocy<br>wyjściowej 150 VA.                                                                                                    |                                                                                                    |  |
| Pobór prądu                                           | <ul> <li>Pobór prądu sterownika napędu ustawczego w zależności od napięcia sieci:</li> <li>W przypadku dopuszczalnego wahania napięcia sieci ±10 %:</li> <li>od 100 do 120 V AC = maks. 740 mA</li> <li>od 208 do 240 V AC = maks. 400 mA</li> <li>od 380 do 500 V AC = maks. 250 mA</li> <li>515 V AC = maks. 200 mA</li> <li>W przypadku dopuszczalnego wahania napięcia sieci ±30 %:</li> <li>od 100 do 120 V AC = maks. 1 200 mA</li> <li>od 208 do 240 V AC = maks. 750 mA</li> <li>od 380 do 500 V AC = maks. 400 mA</li> </ul> |                                                                                                    |  |
| Kategoria przepięciowa                                | Kategoria III :                                                                                                    | Kategoria III zgodnie z IEC 60364-4-443                                                                               |  |
| Moc znamionowa                                        | Sterownik napędu ustawczego jest przystosowany do mocy znamionowej silnika, patrz tabliczka zna-<br>mionowa silnika                                                                                                    |                                                                                                    |  |
| Aparatura łączeniowa                                  | Standard:                                                                                                    | Styczniki nawrotne (ryglowane mechanicznie i elektrycznie) dla klasy mocy AUMA A1/A2                                  |  |
|                                                       | Opcje:                                                                                                    | Styczniki nawrotne (ryglowane mechanicznie i elektrycznie) dla klasy mocy AUMA A3                                     |  |
|                                                       |                                                                                                    | Elementy tyrystorowe dla napięć sieci do 500 V AC (zalecana dla napędów regulacyjnych) dla klas mocy AUMA B1, B2 i B3 |  |
|                                                       | Cykl życia stycznika nawrotnego wynosi 2 miliony cykli łączeniowych. Do zastosowań o wysokiej czę-<br>stości cykli łączeniowych zalecamy użycie elementów tyrystorowych.<br>Przyporządkowanie klas mocy AUMA, patrz parametry elektryczne napędu ustawczego                                                                                                    |                                                                                                    |  |
| Sterowanie i sygnały zwrotne                          | Poprzez łącze HART<br>Kategoria urządzenia: człon wykonawczy (aktuator)<br>Analogowa wartość zadana 4 – 20 mA z komunikacją cyfrową HART<br>Kategoria urządzenia: Current Output (prąd wyjściowy)<br>Analogowe sygnały zwrotne położenia 4 – 20 mA z komunikacją cyfrową HART                                                                                                    |                                                                                                    |  |

| Wyposażenie i funkcje                                       |                                                                                                    |                                                                                                    |
|-------------------------------------------------------------|----------------------------------------------------------------------------------------------------|----------------------------------------------------------------------------------------------------|
| Łącze HART z dodatkowymi sygna-<br>łami wejściowymi (opcja) | Kategoria urz<br>• Wejścia (<br>ZAMYK z<br>- Wejś<br>- Interf<br>- MOD<br>cyjne<br>- doda<br>Kategoria urz<br>• Wejścia (<br>STOP, ZA<br>- Wejś<br>- Interf<br>- MOD<br>cyjne<br>- MOD<br>cyjne<br>- Doda<br>logov                                                                                                    | rądzenia: "Actuator":<br>DTW, STOP, ZAMYK, AWARIA, interfejs I/O (poprzez optoizolatory, z tego OTW, STOP,<br>ze wspólnym przewodem, a AWARIA, interfejs I/O z oddzielnym przewodem)<br>cia sterujące OTW., STOP, ZAMYK., AWARIA<br>řejs I/O: wybór rodzaju sterowania ( HART lub dodatkowe sygnały wejściowe)<br>VE: wybór pomiędzy trybem pracy sterującej (OTW, STOP, ZAMYK) a trybem pracy regula-<br>tj (zakres zadanej wartości położenia 0/4 – 20 mA)<br>tkowo 1 wejście analogowe (0/4 – 20 mA) dla zadanej wartości położenia<br>rądzenia: "Current Output":<br>DTW., STOP, ZAMYK., AWARIA, interfejs I/O, MODE (przez optoizolator, z tego OTW.,<br>MYK., MODE ze wspólnym przewodem, a AWARIA, interfejs I/O z oddzielnym przewodem)<br>cia sterujące OTW., STOP, ZAMYK., AWARIA<br>řejs I/O: wybór rodzaju sterowania ( HART lub dodatkowe sygnały wejściowe)<br>VE: wybór pomiędzy trybem pracy sterującej (OTW, STOP, ZAMYK) a trybem pracy regula-<br>j (zakres zadanej wartości położenia 0/4 – 20 mA)<br>tłkowo 1 wejście analogowe (0/4 – 20 mA) dla zadanej wartości położenia i 1 wejście ana-<br>we (0/4 – 20 mA) dla rzeczywistej wartości procesowej                                                                                                    |
| Napięcie sterownicze/pobór prądu                            | Standard:                                                                                                    | 24 V DC, pobór prądu: ok. 10 mA na wejście                                                                                                    |
| dla wejść sterujących                                       | Opcje:<br>Wszystkie sy                                                                                                    | 48 V DC, pobór prądu: ok. 7 mA na wejście<br>60 V DC, pobór prądu: ok. 9 mA na wejście<br>100 – 125 V DC, pobór prądu: ok. 15 mA na wejście<br>100 – 120 V AC, pobór prądu: ok. 15 mA na wejście<br>gnały wejściowe muszą być zasilane tym samym potencjałem.                                                                                                    |
| Komunikaty stanu                                            | Poprzez łącz                                                                                                    | e HART                                                                                                    |
| Łącze HART z dodatkowymi sygna-<br>łami wyjściowymi (opcja) | Dodatkowe, b<br>wymi, (opcja)<br>Te sygnały w<br>• 6 prograr<br>- 5 bez<br>ciąże<br>Stanc<br>ZDAI<br>- 1 bez<br>Stanc<br>zdzi<br>• 6 prograr<br>- 5 bez<br>(obci<br>- 1 bez<br>• 6 prograr<br>- 6 bez<br>(obci<br>• 6 prograr<br>- 6 bez<br>(obci<br>• 6 prograr<br>- 4 zab<br>maks<br>V AC<br>5 A (i<br>• 6 prograr<br>- 4 zab<br>maks<br>V AC<br>5 A (i<br>• 6 prograr<br>- 4 zab<br>maks<br>V AC<br>5 A (i<br>• 6 prograr<br>- 4 zab<br>maks<br>V AC<br>5 A (i<br>• 6 prograr<br>- 4 zab<br>maks<br>V AC<br>5 A (i<br>• 6 prograr<br>- 4 zab<br>maks<br>V AC<br>5 A (i<br>• 6 prograr<br>- 4 zab<br>maks<br>V AC<br>5 A (i<br>• 6 prograr<br>- 4 zab<br>maks<br>V AC<br>5 A (i<br>• 6 prograr<br>- 4 zab<br>maks<br>V AC<br>5 A (i<br>• 6 prograr<br>- 4 zab<br>maks<br>V AC<br>5 A (i<br>• 6 prograr<br>- 4 zab<br>maks<br>V AC<br>5 A (i<br>• 6 prograr<br>- 4 zab<br>maks<br>V AC<br>5 A (i<br>• 6 prograr<br>- 4 zab<br>(obci<br>ženie) | vinarne sygnały wyjściowe (dostępne tylko w połączeniu z dodatkowymi sygnałami wejścio-<br>ny jściowe nie są dostępne poprzez łącze DeviceNet.<br>mowanych przekaźników wyjściowych:<br>potencjałowych zestyków zwiernych ze wspólnym przewodem, maks. 250 V AC, 1 A (ob-<br>nie rezystancyjne)<br>dardowa konfiguracja: pozycja krańcowa OTW., pozycja krańcowa ZAMYK., preselektor<br>LNIE, błąd momentu obrotowego ZAMYK., błąd momentu obrotowego OTW.<br>zpotencjałowy zestyk przełączny, maks. 250 V AC 5 A (obciążenie rezystancyjne)<br>dardowa konfiguracja: zbiorcze zgłaszanie awarii (błąd momentu obrotowego, zanik fazy,<br>iałanie ochrony silnika)<br>mowanych przekaźników wyjściowych:<br>zpotencjałowy zestyk przełączny, maks. 250 V AC 5 A (obciążenie rezystancyjne)<br>tapotencjałowych zestyków przełącznych ze wspólnym przewodem, maks. 250 V AC, 1 A<br>ążenie rezystancyjne)<br>zpotencjałowych zestyków przełącznych bez wspólnego przewodu, maks. 250 V AC, 5 A<br>ążenie rezystancyjne)<br>mowanych przekaźników wyjściowych:<br>zpotencjałowych zestyków przełącznych bez wspólnego przewodu, maks. 250 V AC, 5 A<br>ążenie rezystancyjne)<br>mowanych przekaźników wyjściowych:<br>zpotencjałowych zestyków przełącznych bez wspólnego przewodu, maks. 250 V AC, 5 A<br>ążenie rezystancyjne)<br>mowanych przekaźników wyjściowych:<br>zeptieczone przed zanikiem sieci bezpotencjałowe zestyki zwierne ze wspólnym przewodem,<br>s. 250 V AC, 1 A (obciążenie rezystancyjne), 1 bezpotencjałowy zestyk przełączny, maks. 250 V AC,<br>5, 1 A (obciążenie rezystancyjne)<br>mowanych przekaźników wijściowych:<br>zezpieczone przed zanikiem sieci, bezpotencjałowe zestyki zwierne, maks. 250 V AC, 5 A<br>ążenie rezystancyjne), 2 bezpotencjałowe zestyki przełączne, maks. 250 V AC, 5 A<br>(obciążenie rezystancyjne), 2 bezpotencjałowe zestyki przełączne, maks. 250 V AC, 5 A<br>(obciążenie), 2 bezpotencjałowe zestyki przełączne, maks. 250 V AC, 5 A<br>(obciążenie), 2 bezpotencjałowe zestyki przełączne, maks. 250 V AC, 5 A<br>(obciążenie), 2 bezpotencjałowe zestyki przełączne, maks. 250 V AC, 5 A<br>(obciążenie), 2 bezpotencjałowe zest |
| Napięcie wyjściowe                                          | Standard:<br>Opcja:                                                                                                    | Napięcie pomocnicze 24 V DC, max. 100 mA do zasilania wejść sterujących, galwanicznie<br>izolowane od napięcia wewnętrznego<br>Napięcie pomocnicze 115 V AC, max. 30 mA do zasilania wejść sterujących, galwanicznie<br>izolowane od napięcia wewnętrznego                                                                                                    |
|                                                             |                                                                                                    | (niemozliwe w kombinacji z wyzwalaczem termistorowym)                                                                                                    |

| Wyposażenie i funkcje            |                                                                                                    |
|----------------------------------|----------------------------------------------------------------------------------------------------|
| Wyjście analogowe (opcja)        | 2 wyjścia analogowe:<br>Z opcją nadajnika położenia: wydawanie zakresu nastawy i momentu obrotowego jako stałych wartości<br>od 0/4 do 20 mA                                                                                                    |
| Wejście analogowe (opcja)        | 2 wejścia analogowe:<br>Z opcją pozycjonera/regulatora procesowego: wprowadzanie rzeczywistej wartości położenia/rzeczywistej wartości procesowej jako stałych wartości 0/4 – 20 mA.                                                                                                    |
| Lokalny panel sterowania         | <ul> <li>Preselektor: LOKALNIE - WYŁ ZDALNIE (zamykany we wszystkich trzech położeniach)</li> <li>Przycisk OTW., STOP, ZAMYK., RESET <ul> <li>Lokalny STOP</li> <li>W położeniu preselektora ZDALNIE napęd ustawczy można zatrzymać przyciskiem STOP lokalnego panelu sterowania. (funkcja nie jest aktywna fabrycznie)</li> <li>6 diod sygnalizacyjnych:</li> <li>pozycja krańcowa i wskaźnik ruchu ZAMYK. (żółta), błąd momentu obrotowego ZAMYK. (czerwona), zadziałanie ochrony silnika (czerwona), błąd momentu obrotowego OTW. (czerwona), pozycja krańcowa i wskaźnik ruchu OTW. (zielona), Bluetooth (niebieska)</li> <li>Ekran graficzny LCD: podświetlany</li> </ul> </li> </ul>                                                                                                    |
|                                  | <ul> <li>Opcja: Specjalne kolory diod sygnalizacyjnych:</li> <li>pozycja krańcowa ZAMYK. (zielona), błąd momentu obrotowego ZAMYK. (niebie-ska), błąd momentu obrotowego OTW. (żółta), zadziałanie ochrony silnika (fiole-towa), pozycja krańcowa OTW. (czerwona)</li> </ul>                                                                                                    |
| Bluetooth<br>Łącze komunikacyjne | <ul> <li>Klasa Bluetooth II Chip, wersja 2.1: moduł o zasięgu do 10 m w środowisku przemysłowym obsługuje profil Bluetooth SPP (Serial Port Profile).</li> <li>Potrzebne wyposażenie: <ul> <li>AUMA CDT (narzędzie do uruchamiania i diagnozowania dla komputerów PC pracujących pod systemem Windows)</li> <li>Aplikacja AUMA Assistant (narzędzie do uruchamiania i diagnozowania)</li> </ul> </li> </ul>                                                                                                    |
| Funkcje                          | <ul> <li>Standard:</li> <li>Rodzaj wyłączenia: regulowany, wyłącznikiem krańcowym lub wyłącznikiem momentu obrotowego dla pozycji krańcowej OTW. i ZAMYK.</li> <li>Czas trwania ustawiany (z ustawianym ograniczeniem momentu obrotowego (Peak Torque) podczas rozruchu)</li> <li>Ustawiany początek taktu / koniec taktu / czas pracy i przerwy (od 1 do 1 800 sekund), oddzielnie dla kierunku OTW. / ZAMYK.</li> <li>8 dowolnych pozycji pośrednich: ustawiane pomiędzy 0 i 100 %; reakcja i zachowanie alarmowe mogą być programowane</li> <li>Migające wskaźniki ruchu: ustawiane</li> <li>Pozycjoner <ul> <li>Wartość zadana położenia poprzez Łącze HART</li> <li>Programowalne zachowanie przy zaniku sygnału</li> <li>Automatyczne dopasowanie do strefy martwej (automatycznie wybierane zachowanie)</li> <li>Praca SPLIT RANGE (dzielony zakres)</li> <li>Przełączanie między sterowaniem OTWZAMYK. i sterowaniem za pomocą wartości zadanych poprzez Łącze HART</li> </ul> </li> </ul> |
|                                  | <ul> <li>Opcje: Regulator procesowy PID: z adaptacyjnym pozycjonerem, przez wejścia analogowe 0/4 – 20 mA dla zadanych i rzeczywistych wartości procesowych</li> <li>Funkcja przepłukiwania automatycznego: do 5 prób ruchu, możliwość ustawienia czasu ruchu w przeciwnym kierunku</li> <li>Statyczny i dynamiczny pomiar momentu obrotowego w obydwu kierunkach za pomocą kołnierza do pomiaru momentu obrotowego</li> </ul>                                                                                                    |

| Wyposażenie i funkcje          |                                                                                                    |                                                                                                    |
|--------------------------------|----------------------------------------------------------------------------------------------------|----------------------------------------------------------------------------------------------------|
| Funkcje bezpieczeństwa         | Standard:                                                                                                    | <ul> <li>Ruch awaryjny: (zachowanie programowalne):         <ul> <li>Wejście cyfrowe: niskoaktywne</li> <li>Wybieralne reakcje: stop, ruch do pozycji krańcowej ZAMYK., ruch do pozycji krańcowej OTW., ruch do pozycji pośredniej</li> <li>Monitorowanie momentu obrotowego mostkowane przy ruchu do pozycji AWARIA</li> <li>Ochrona termiczna mostkowana przy ruchu do pozycji AWARIA (tylko w połączeniu z wyłącznikiem termicznym w napędzie ustawczym, nie z termistorem)</li> </ul> </li> </ul>                                                                                                    |
|                                | Opcje:                                                                                                    | <ul> <li>Lokalny STOP <ul> <li>W położeniu preselektora ZDALNIE napęd ustawczy można zatrzymać przyciskiem<br/>Stop lokalnego panelu sterowania. (Funkcja nie jest aktywna fabrycznie).</li> </ul> </li> <li>Interlock dla armatury głównej / obejściowej: zwalnianie komend ruchu OTW. i ZAMYK.<br/>poprzez Łącze HART</li> <li>Przycisk STOP AWARYJNY (zatrzaskowy): niezależnie od położenia preselektora<br/>przerywa pracę elektryczną</li> <li>PVST (Partial Valve Stroke Test): do kontroli działania sterownika i napędu, progra-<br/>mowalne: kierunek, skok, czas ruchu, czas nawrotu</li> </ul>                                                                                                    |
| Funkcje monitorujące           | <ul> <li>Ochrona</li> <li>Monitoro<br/>komunika</li> <li>Monitoro</li> <li>Monitoro<br/>żenie</li> <li>Monitoro</li> <li>Monitoro</li> <li>Automaty</li> </ul>                             | przeciążeniowa armatury: ustawiana, prowadzi do wyłączenia i generuje komunikat o błędzie<br>wanie temperatury silnika (monitorowanie termiczne): prowadzi do wyłączenia i generuje<br>at o błędzie<br>wanie grzałki w napędzie ustawczym: generuje ostrzeżenie<br>wanie dopuszczalnego czasu włączenia i częstości załączeń: ustawiane, generuje ostrze-<br>wanie czasu przesterowania: ustawiane, generuje ostrzeżenie<br>wanie zaniku fazy: prowadzi do wyłączenia i generuje komunikat o błędzie<br>yczna korekta kierunku obrotów przy niewłaściwej kolejności faz (prąd trójfazowy)                                                                                                    |
| Funkcje diagnostyczne          | <ul> <li>Elektroni</li> <li>Rejestraci</li> <li>czas<br/>krańc<br/>czeni<br/>krańc</li> <li>Chronolo</li> <li>Sygnały s<br/>"konieczr</li> <li>Krzywe n</li> <li>3 krz<br/>wego</li> </ul> | czny paszport urządzenia z danymi zamówienia i produktu<br>cja parametrów roboczych: resetowany licznik i licznik cyklu życia dla:<br>pracy silnika, cykle łączeniowe, wyłączenie wyłącznikiem momentu obrotowego w pozycji<br>cowej ZAMYK., wyłączenie wyłącznikiem krańcowym w pozycji krańcowej ZAMYK., wyłą-<br>ie wyłącznikiem momentu obrotowego w pozycji krańcowej OTW., wyłączenie wyłącznikiem<br>cowym w pozycji krańcowej OTW., błąd momentu obrotowego ZAMYK., błąd momentu<br>cowego OTW., zadziałanie ochrony silnika<br>giczny protokół zdarzeń z historią nastaw, pracy i błędów<br>stanu wg zalecenia NAMUR NE 107: "awaria", "kontrola działania", "poza specyfikacją",<br>ny serwis"<br>nomentu obrotowego (w wersji z MWG w napędzie ustawczym):<br>ywe momentu obrotowego (krzywa charakterystyczna zakresu regulacji momentu obroto-<br>o), oddzielnie zapisywane dla kierunku otwierania i zamykania. |
| Analiza ochrony silnika        | - Zapis<br>Standard:<br>Opcje:                                                                                                    | <ul> <li>sane krzywe momentu obrotowego można wyświetlić na ekranie.</li> <li>Monitorowanie temperatury silnika w połączeniu z termowyłącznikami w silniku napędu ustawczego</li> <li>Termiczny przekaźnik prądu przeciążeniowego w sterowniku w połączeniu z termowyłącznikami w napędzie ustawczym</li> <li>Wyzwalacz termistorowy w połączeniu z termistorami w silniku napędu ustawczego</li> </ul>                                                                                                    |
| Przyłącze elektryczne          | Standard:<br>Opcja:                                                                                                    | Wtyczka okrągła AUMA z przyłączem śrubowym<br>Wtyczka sterująca pozłacana (gniazda i piny)                                                                                                    |
| Gwinty do przepustów kablowych | Standard:<br>Opcje:                                                                                                    | <ul> <li>Gwinty metryczne</li> <li>Gwinty typu Pg, NPT, G</li> <li>Zaciski lub połączenie wtykowe</li> </ul>                                                                                                    |
| Schemat połączeń               | Patrz tabliczł                                                                                                    | ka znamionowa                                                                                                    |

#### Dodatkowo w wersji Non-Intrusive z MWG w napędzie ustawczym

Nastawa wyłącznika krańcowego i wyłącznika momentu obrotowego na lokalnym panelu sterowania

#### Sygnał zwrotny momentu obrotowe- Poprzez łącze HART

goGalwanicznie izolowane wyjście analogowe 0/4 – 20 mA (obciążenie maks. 500 Ω). Opcja, możliwa<br/>tylko w połączeniu z przekaźnikiem sygnalizacyjnym.

## Konfiguracja / programowanie łącza HART

| Ustawianie adresu HART | Ustawianie adresu HART odbywa się za pośrednictwem komendy HART, wzgl. alternatywnie na ekrani |  |
|------------------------|------------------------------------------------------------------------------------------------|--|
|                        | sterownika napędu ustawczego (wartość domyślna: 0)                                             |  |

| Ogólne parametry łącza HART |                                                                                                    |  |  |
|-----------------------------|----------------------------------------------------------------------------------------------------|--|--|
| Protokół komunikacji        | HART zgodnie z IEC 61158 i IEC 61784(CPF 9)                                                                                                    |  |  |
| Topologia sieci             | Połączenie punkt-punkt                                                                                                    |  |  |
| Sygnał komunikacyjny        | <ul> <li>Szybkość transmisji danych HART, 1,2 kBit/s</li> <li>Kategoria urządzenia: "Actuator"</li> <li>FSK (Frequency Shift Key) jest modulowana do sygnału wartości zadanej 4 – 20 mA</li> <li>Impedancja na wejściu: 250 Ω. Impedancje innych podłączonych urządzeń HART (równolegle lub szeregowo) muszą odpowiadać specyfikacji HART.</li> <li>Połączenie punkt-punkt</li> <li>Zakres sygnału: 4 – 20 mA</li> <li>Zakres roboczy: 2 – 22 mA</li> <li>Minimalne napięcie robocze: 7 V (przy 22 mA)</li> <li>Zintegrowane zabezpieczenie przed pomyleniem biegunów</li> <li>Kategoria urządzenia: "Current Output":</li> <li>FSK (Frequency Shift Key) jest modulowany do sygnału zwrotnego położenia 4 – 20 mA</li> <li>Impedancja na wejściu: 40 kΩ. Impedancje innych podłączonych urządzeń HART (równolegle lub szeregowo) muszą odpowiadać specyfikacji HART.</li> <li>Połączenie punkt-punkt lub połączenie wielopunktowe (Multidrop)</li> <li>Wyjście prądu aktywne, odporne na zwarcie. Dodatkowe zewnętrzne układy zasilania napięciowego nie sa dozwolone.</li> </ul> |  |  |
| Specyfikacja przewodów HART | patrz specyfikacja HART                                                                                                    |  |  |
| Zasilanie napięciowe        | Wewnętrzne zasilanie napięciowe łącza HART poprzez sterownik napędu ustawczego (nie wymaga in-<br>nego zasilania niż napięcia zasilania HART)                                                                                                    |  |  |
| Identyfikacja urządzenia    | Nazwa producenta: AUMA<br>Producent ID: 0x607C<br>HART Protocoll Revison: 7.4<br>Liczba zmiennych urządzeń: 12<br>Nazwa modelu: AUMATIC AC 01.2 / ACExC 01.2<br>Device Type Code: 0xE1FD                                                                                                    |  |  |
| Obsługiwane komendy HART    | <ul> <li>Universal Commands</li> <li>Common Practice Commands: <ul> <li>Command 33 (Read Device Variables)</li> <li>Command 40 (Enter/Exit Fixed Current Mode)</li> <li>Command 42 (Perform Device Reset)</li> <li>Command 45 (Trim Loop Current Zero)</li> <li>Command 46 (Trim Loop Current Gain)</li> <li>Command 50 (Read Dynamic Variable Assignments)</li> <li>Command 79 (Write Device Variable)</li> <li>Command 95 (Read Device Communication Statistics)</li> </ul> </li> <li>Device Specific Commands: <ul> <li>Command 128 (Write Operation Command)</li> <li>Command 131 (Read Software Version)</li> <li>Command 132 (Reset to Factory Default)</li> <li>Command 134 (Reset HART Configuration)</li> <li>Command 160 (Read Parameter)</li> <li>Command 161 (Write Parameter)</li> <li>Command 162 (Read Process Data)</li> </ul> </li> </ul>                                                                                                    |  |  |

| Komendy i komunikaty łącza HART |                                                                                                    |  |  |
|---------------------------------|----------------------------------------------------------------------------------------------------|--|--|
| Dane wyjściowe                  | <ul> <li>Kategoria urządzenia: "Actuator"</li> <li>Obsługiwane rodzaje sterowania:</li> <li>Włączony tryb Loop Current:<br/>Analogowy sygnał sterowania 4 – 20 mA dla zadanej wartości położenia</li> <li>Wyłączony tryb Loop Current:<br/>Cyfrowe komendy HART dla zadanej wartości położenia (0 – 100,0 %) lub dyskretnych komend<br/>ruchu w kierunku OTW i ZAMYK</li> <li>Kategoria urządzenia: "Current Output":</li> <li>Włączony tryb Loop Current:<br/>Analogowy sygnał wyjściowy 4 – 20 mA do sygnału zwrotnego położenia (połączenie punkt-punkt)<br/>Cyfrowe komendy HART dla zadanej wartości położenia (0 – 100,0 %) lub dyskretnych komend<br/>ruchu w kierunku OTW. i ZAMYK.</li> <li>Włączony tryb Loop Current:<br/>Analogowy sygnał wyjściowy 4 – 20 mA do sygnału zwrotnego położenia (połączenie punkt-punkt)<br/>Cyfrowe komendy HART dla zadanej wartości położenia (0 – 100,0 %) lub dyskretnych komend<br/>ruchu w kierunku OTW. i ZAMYK.</li> <li>Wyłączony tryb Loop Current: Analogowy sygnał wyjściowy do sygnału zwrotnego położenia o stałej<br/>wartości 4 mA (połączenie Multidrop)<br/>Cyfrowe komendy HART dla zadanej wartości położenia (0 – 100,0 %) lub dyskretnych komend<br/>ruchu w kierunku OTW i ZAMYK</li> </ul> |  |  |
| Sygnały zwrotne                 | <ul> <li>Pozycja krańcowa OTW., ZAMYK.</li> <li>Rzeczywista wartość położenia</li> <li>Wartość rzeczywista momentu obrotowego wymaga elektromagnetycznego układu odwzorowania drogi i momentu obrotowego (MWG) w napędzie ustawczym.</li> <li>Preselektor w położeniu LOKALNIE/ZDALNIE</li> <li>Sygnalizacja ruchu (zależna od kierunku)</li> <li>Wyłącznik momentu obrotowego OTW., ZAMYK.</li> <li>Wyłącznik krańcowy OTW., ZAMYK.</li> <li>Ręczne uruchomienie za pomocą koła ręcznego lub lokalnego panelu sterowania</li> <li>Analogowe (2) lub cyfrowe (4) wejścia klientów</li> <li>Field Device Status</li> <li>Device Specific Status</li> <li>Extended Device Status Information</li> <li>Standardized Status</li> <li>Analog Channel Saturated</li> <li>Analog Channel Fixed</li> </ul>                                                                                                    |  |  |
| Komunikaty awaryjne             | Zadziałanie zabezpieczenia silnika<br>Zadziałanie wyłącznika momentu obrotowego przed dojechaniem do pozycji krańcowej<br>Zanik fazy<br>Zanik wejść klientów                                                                                                    |  |  |

| Warunki użytkowania                                                                                                    |                                                                                  |                                                                                                    |  |
|----------------------------------------------------------------------------------------------------|----------------------------------------------------------------------------------|----------------------------------------------------------------------------------------------------|--|
| Zastosowanie                                                                                                    | Dopuszczalne stosowanie wewnątrz i na zewnątrz                                   |                                                                                                    |  |
| Pozycja montażowa                                                                                                    | dowolna                                                                          |                                                                                                    |  |
| Wysokość montażu                                                                                                    | ≤ 2 000 m nad poziomem morza<br>> 2 000 m nad poziomem morza na życzenie         |                                                                                                    |  |
| Temperatura otoczenia                                                                                                    | Patrz tabliczk                                                                   | a znamionowa sterownika napędu ustawczego                                                                                                    |  |
| Wilgotność powietrza                                                                                                    | Do 100 % wz                                                                      | ględnej wilgotności powietrza w całym dozwolonym zakresie temperatur                                                                                                    |  |
| Stopień ochrony wg DIN EN 60529                                                                                                    | Standard:                                                                        | IP68                                                                                                    |  |
|                                                                                                    | Opcja:                                                                           | Obszar zaciskowy dodatkowo uszczelniony od strony komory wewnętrznej sterownika ("DS" - double sealed)                                                                                                    |  |
|                                                                                                    | Stopień ochro<br>Głębokoś<br>Ciągłe za<br>Podczas<br>Podczas<br>Dokładna we      | ony IP68 spełnia zgodnie z ustaleniami firmy AUMA następujące wymagania:<br>ić zalania wodą: maks. 8 m słupa wody<br>inurzenie w wodzie: maksymalnie 96 godzin<br>zanurzenia: do 10 załączeń<br>zanurzenia nie jest możliwa praca regulacyjna.<br>rsja wykonania, patrz tabliczka znamionowa sterownika napędu ustawczego. |  |
| Stopień zabrudzenia wg IEC 60664-<br>1                                                                                                    | Stopień zabrudzenia 4 (w stanie zamkniętym), stopień zabrudzenia 2 (wewnętrznie) |                                                                                                    |  |
| Odporność na wibracje zgodnie 1 g, od 10 do 200 Hz<br>z IEC 60068-2-6 Odporność na wibracje podczas rozruchu lub w razie usterek instalacji. Nie wynika jedn<br>małość zmeczeniowa (Nie dotyczy kombinacji z przekładniami) |                                                                                  | 200 Hz<br>a wibracje podczas rozruchu lub w razie usterek instalacji. Nie wynika jednak z tego wytrzy-<br>zeniowa (Nie dotyczy kombinacji z przekładniami)                                                                                                    |  |

#### Dane techniczne

| Warunki użytkowania                             |                                                                                                    |                                                                                                    |  |  |
|-------------------------------------------------|----------------------------------------------------------------------------------------------------|----------------------------------------------------------------------------------------------------|--|--|
| Ochrona antykorozyjna                           | Standard:                                                                                                    | KS: nadaje się do stosowania w obszarach o wysokim stężeniu soli, prawie ciągłej kon-<br>densacji i silnym zanieczyszczeniu.  |  |  |
|                                                 | Opcja:                                                                                                    | KX: nadaje się do stosowania w obszarach o ekstremalnie wysokim stężeniu soli, ciągłej kondensacji i silnym zanieczyszczeniu. |  |  |
| Powłoka                                         | Dwuwarstwowa powłoka proszkowa<br>Dwuskładnikowy lakier z miką żelazową                                                                                                    |                                                                                                    |  |  |
| Kolor                                           | Standard:                                                                                                    | AUMA srebrnoszary (podobny do RAL 7037)                                                                                       |  |  |
|                                                 | Opcja:                                                                                                    | Dostępne kolory na życzenie                                                                                                   |  |  |
|                                                 |                                                                                                    |                                                                                                    |  |  |
| Akcesoria                                       |                                                                                                    |                                                                                                    |  |  |
| Uchwyt ścienny                                  | Do mocowania sterownika napędu ustawczego oddzielnie od napędu ustawczego, z wtyczką.<br>Przewód połączeniowy na życzenie.                                                                  |                                                                                                    |  |  |
|                                                 | Zalecane dla wysokiej temperatury otoczenia, w przypadku trudnego dostępu lub silnych wibracji podczas pracy.                                                                               |                                                                                                    |  |  |
|                                                 | Długość przewodów między napędem ustawczym a sterownikiem napędu ustawczego wynosi maks.<br>100 m. Do przesyłania sygnału zwrotnego położenia wymagany jest w napędzie ustawczym układ MWG. |                                                                                                    |  |  |
| Program parametryzujący                         | AUMA CDT (narzędzie do uruchamiania i diagnozowania dla komputerów PC pracujących pod systemem<br>Windows)                                                                                  |                                                                                                    |  |  |
|                                                 | Aplikacja AUMA Assistant (narzędzie do uruchamiania i diagnozowania)                                                                                                    |                                                                                                    |  |  |
| Kołnierz do pomiaru momentu obro-<br>towego DMF | o- Akcesoria do pomiaru momentu obrotowego do SA/SAR 07.2 – SA/SAR 16.2                                                                                                    |                                                                                                    |  |  |
|                                                 |                                                                                                    |                                                                                                    |  |  |

| Ciężar       ok. 7 kg (z wtyczką okrągłą AUMA)         Dyrektywy UE       Dyrektywa maszynowa 2006/42/WE         Dyrektywa niskiego napięcia 2014/35/UE         Dyrektywa ROC 2014/30/UE         Dyrektywa RoHS 2011/65/UE | Pozostałe informacje                     |                                                                                                    |  |  |  |
|----------------------------------------------------------------------------------------------------|------------------------------------------|----------------------------------------------------------------------------------------------------|--|--|--|
| Dyrektywy UE Dyrektywa maszynowa 2006/42/WE Dyrektywa niskiego napięcia 2014/35/UE Dyrektywa EMC 2014/30/UE Dyrektywa RoHS 2011/65/UE                                                                                      | Ciężar ok. 7 kg (z wtyczką okrągłą AUMA) |                                                                                                    |  |  |  |
|                                                                                                    | Dyrektywy UE                             | Dyrektywa maszynowa 2006/42/WE<br>Dyrektywa niskiego napięcia 2014/35/UE<br>Dyrektywa EMC 2014/30/UE<br>Dyrektywa RoHS 2011/65/UE |  |  |  |

# 14.3. Momenty dokręcenia śrub

#### Tabela 38:

| Gwint | Moment dokręcenia [Nm] |             |  |
|-------|------------------------|-------------|--|
|       | Klasa wytrzymałości    |             |  |
|       | A2-70/A4-70            | A2-80/A4-80 |  |
| M6    | 7.4                    | 10          |  |
| M8    | 18                     | 24          |  |
| M10   | 36                     | 48          |  |
| M12   | 61                     | 82          |  |
| M16   | 150                    | 200         |  |
| M20   | 294                    | 392         |  |
| M30   | 1015                   | 1057        |  |
| M36   | 1 769                  | 2 121       |  |

# 15. Lista części zamiennych

# 15.1. Napęd niepełnoobrotowy SQ 05.2 – SQ 14.2/SQR 05.2 – SQR 14.2

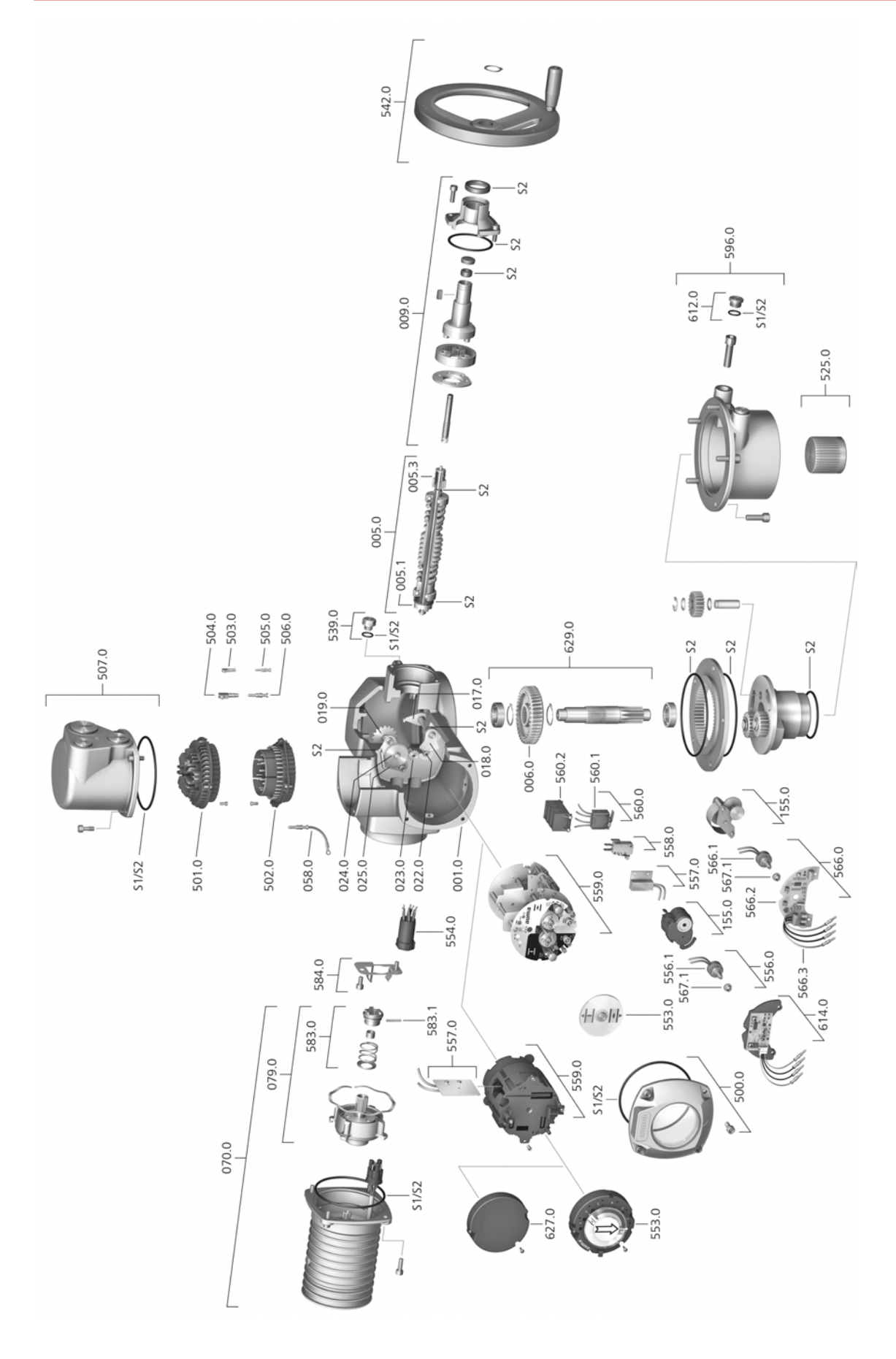

Przy każdym zamawianiu części zamiennych prosimy podać typ przekładni i nasz numer zamówienia (patrz tabliczka znamionowa). Używać należy wyłącznie oryginalnych części zamiennych firmy AUMA. Stosowanie innych części prowadzi do wygaśnięcia gwarancji oraz wyłączenia roszczeń z tytułu odpowiedzialności cywilnej. Części zamienne przedstawione na rysunkach mogą różnić się wyglądem od części zamówionych.

| Nr ref. | Nazwa                                                     | Rodzaj    | Nr ref. | Nazwa                                                                                                    | Rodzaj    |
|---------|-----------------------------------------------------------|-----------|---------|----------------------------------------------------------------------------------------------------|-----------|
| 001.0   | Obudowa                                                   | Podzespół | 553.0   | Mechaniczny wskaźnik położenia                                                                                              | Podzespół |
| 005.0   | Wał napędowy                                              | Podzespół | 554.0   | Gniazdo do wtyczki silnika z wiązką kablo-<br>wą                                                                            | Podzespół |
| 005.1   | Sprzęgło do wału silnika                                  | Podzespół | 556.0   | Potencjometr jako nadajnik położenia                                                                                        | Podzespół |
| 005.3   | Sprzęgło ręczne                                           |           | 556.1   | Potencjometr bez sprzęgła ślizgowego                                                                                        | Podzespół |
| 006.0   | Koło ślimakowe                                            | Podzespół | 557.0   | Grzałka                                                                                                    | Podzespół |
| 009.0   | Przekładnia ręczna                                        | Podzespół | 558.0   | Migacz sygnalizacji pracy z pinami (bez<br>tarczy impulsowej i płytki izolacyjnej)                                          | Podzespół |
| 017.0   | Dźwignia wyłącznika momentu                               |           | 559.0-1 | Elektromechaniczna jednostka sterująca z<br>przełącznikami, wraz z głowicami pomiaro-<br>wymi wyłącznika momentu obrotowego | Podzespół |
| 018.0   | Zębatka                                                   | Podzespół | 559.0-2 | Elektroniczna jednostka sterująca z magne-<br>tycznym nadajnikiem momentu obrotowego<br>i wyłącznika krańcowego (MWG)       | Podzespół |
| 019.0   | Zębatka pierścieniowa                                     |           | 560.0-1 | Zestaw przełączników do mechanizmu otwierania                                                                               | Podzespół |
| 022.0   | Sprzęgło II do wyłącznika momentu obroto-<br>wego         | Podzespół | 560.0-2 | Zestaw przełączników do mechanizmu za-<br>mykania                                                                           | Podzespół |
| 023.0   | Koło napędzane do wyłącznika krańcowe-<br>go              | Podzespół | 560.1   | Wyłącznik krańcowy/momentu obrotowego                                                                                       | Podzespół |
| 024.0   | Koło napędowe do jednostki z wyłącznika-<br>mi krańcowymi | Podzespół | 560.2-1 | Skrzynka przełącznikowa dla kierunku<br>OTW.                                                                                |           |
| 025.0   | Element zabezpieczający                                   | Podzespół | 560.2-2 | Skrzynka przełącznikowa dla kierunku ZA-<br>MYK.                                                                            |           |
| 058.0   | Wiązka kablowa do przewodu ochronnego                     | Podzespół | 566.0   | Nadajnik sygnału położenia RWG                                                                                              | Podzespół |
| 070.0   | Silnik (wraz z nr ref. 079.0)                             | Podzespół | 566.1   | Potencjometr do RWG bez sprzęgła pośli-<br>zgowego                                                                          | Podzespół |
| 079.0   | Przekładnia planetarna od strony silnika                  | Podzespół | 566.2   | Płytka nadajnika położenia do RWG                                                                                           | Podzespół |
| 155.0   | Przekładnia konwersyjna                                   | Podzespół | 566.3   | Zestaw kabli do RWG                                                                                                    | Podzespół |
| 500.0   | Pokrywa                                                   | Podzespół | 567.1   | Sprzęgło poślizgowe do potencjometru                                                                                        | Podzespół |
| 501.0   | Gniazdo (kompletnie wyposażone)                           | Podzespół | 583.0   | Sprzęgło do wału silnika                                                                                                    | Podzespół |
| 502.0   | Trzpień bez pinów                                         | Podzespół | 583.1   | Pin do sprzęgła silnika                                                                                                    | Podzespół |
| 503.0   | Gniazdo sterownika                                        | Podzespół | 584.0   | Sprężyna ustalająca do sprzęgła silnika                                                                                     |           |
| 504.0   | Gniazdo silnika                                           |           | 596.0   | Kołnierz wału napędzanego z ograniczni-<br>kiem krańcowym                                                                   | Podzespół |
| 505.0   | Pin do sterownika                                         | Podzespół | 612.0   | Korek gwintowany ogranicznika krańcowe-<br>go                                                                               | Podzespół |
| 506.0   | Pin do silnika                                            | Podzespół | 614.0   | Nadajnik położenia EWG                                                                                                    | Podzespół |
| 507.0   | Pokrywa przyłącza elektrycznego                           | Podzespół | 627.0   | Pokrywa MWG 05.3                                                                                                    |           |
| 525.0   | Sprzęgło                                                  | Podzespół | 629.0   | Wał zębnika                                                                                                    | Podzespół |
| 539.0   | Korek gwintowany                                          | Podzespół | S1      | Komplet uszczelek, mały                                                                                                    | Komplet   |
| 542.0   | Koło ręczne z uchwytem                                    |           | S2      | Komplet uszczelek, duży                                                                                                    | Komplet   |

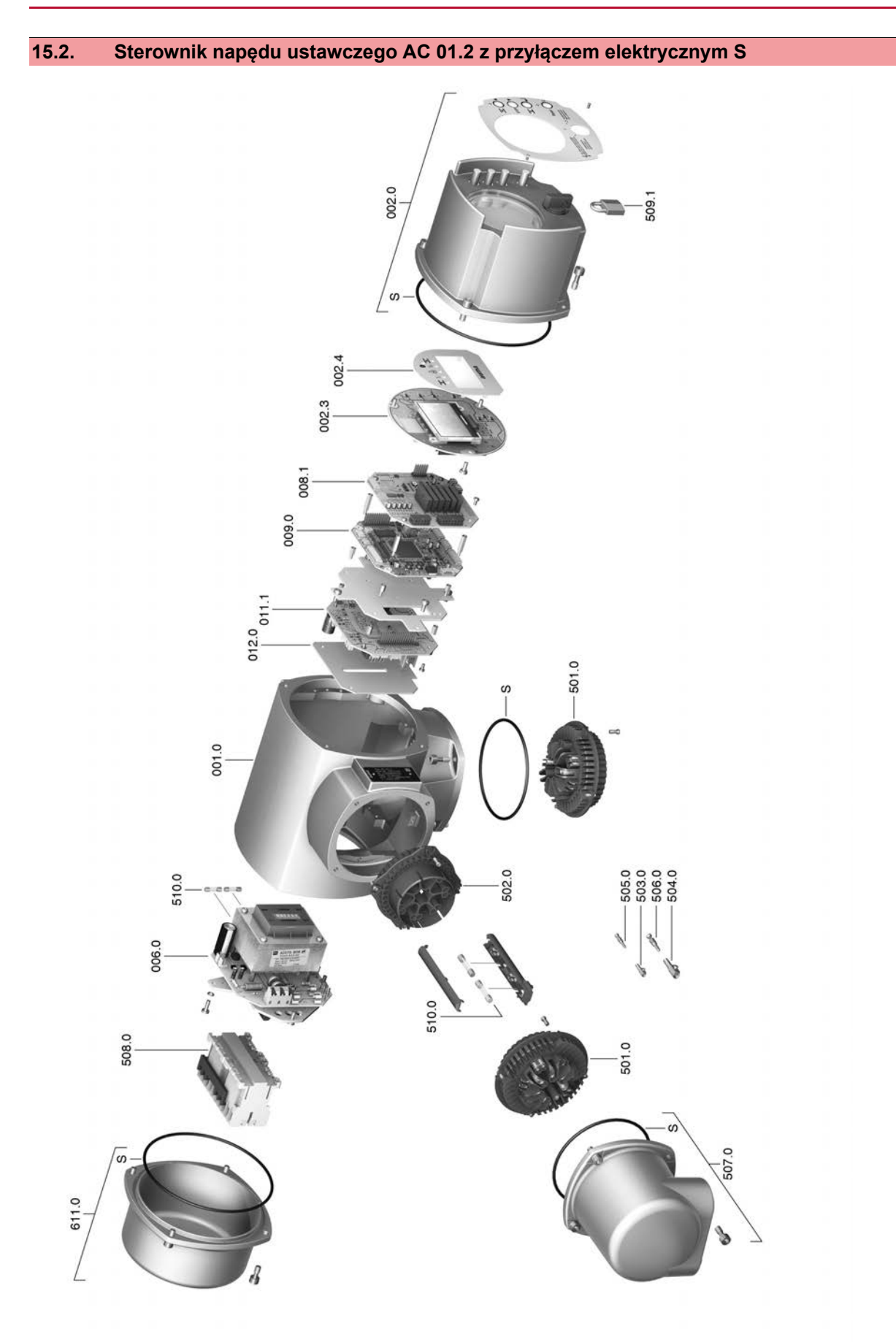

Przy każdym zamawianiu części zamiennych prosimy podać typ przekładni i nasz numer zamówienia (patrz tabliczka znamionowa). Używać należy wyłącznie oryginalnych części zamiennych firmy AUMA. Stosowanie innych części prowadzi do wygaśnięcia gwarancji oraz wyłączenia roszczeń z tytułu odpowiedzialności cywilnej. Części zamienne przedstawione na rysunkach mogą różnić się wyglądem od części zamówionych.

| Nr ref. | Nazwa                              | Rodzaj    |
|---------|------------------------------------|-----------|
| 001.0   | Obudowa                            | Podzespół |
| 002.0   | Lokalny panel sterowania           | Podzespół |
| 002.3   | Płytka lokalnego panelu sterowania | Podzespół |
| 002.4   | Osłona wyświetlacza                |           |
| 006.0   | Zasilacz sieciowy                  | Podzespół |
| 008.1   | Płytka I/O                         | Podzespół |
| 009.0   | Płytka logiki                      | Podzespół |
| 011.1   | Płytka przekaźnika                 | Podzespół |
| 012.0   | Płytka opcjonalna                  |           |
| 501.0   | Gniazdo (kompletnie wyposażone)    | Podzespół |
| 502.0   | Trzpień bez styków                 |           |
| 503.0   | Gniazdo sterownika                 | Podzespół |
| 504.0   | Gniazdo silnika                    | Podzespół |
| 505.0   | Pin do sterownika                  | Podzespół |
| 506.0   | Pin do silnika                     | Podzespół |
| 507.0   | Pokrywa przyłącza elektrycznego    | Podzespół |
| 508.0   | Aparatura łączeniowa               | Podzespół |
| 509.1   | Kłódka                             | Podzespół |
| 510.0   | Komplet bezpieczników              | Komplet   |
| 611.0   | Pokrywa                            | Podzespół |
| S       | Komplet uszczelek                  | Komplet   |

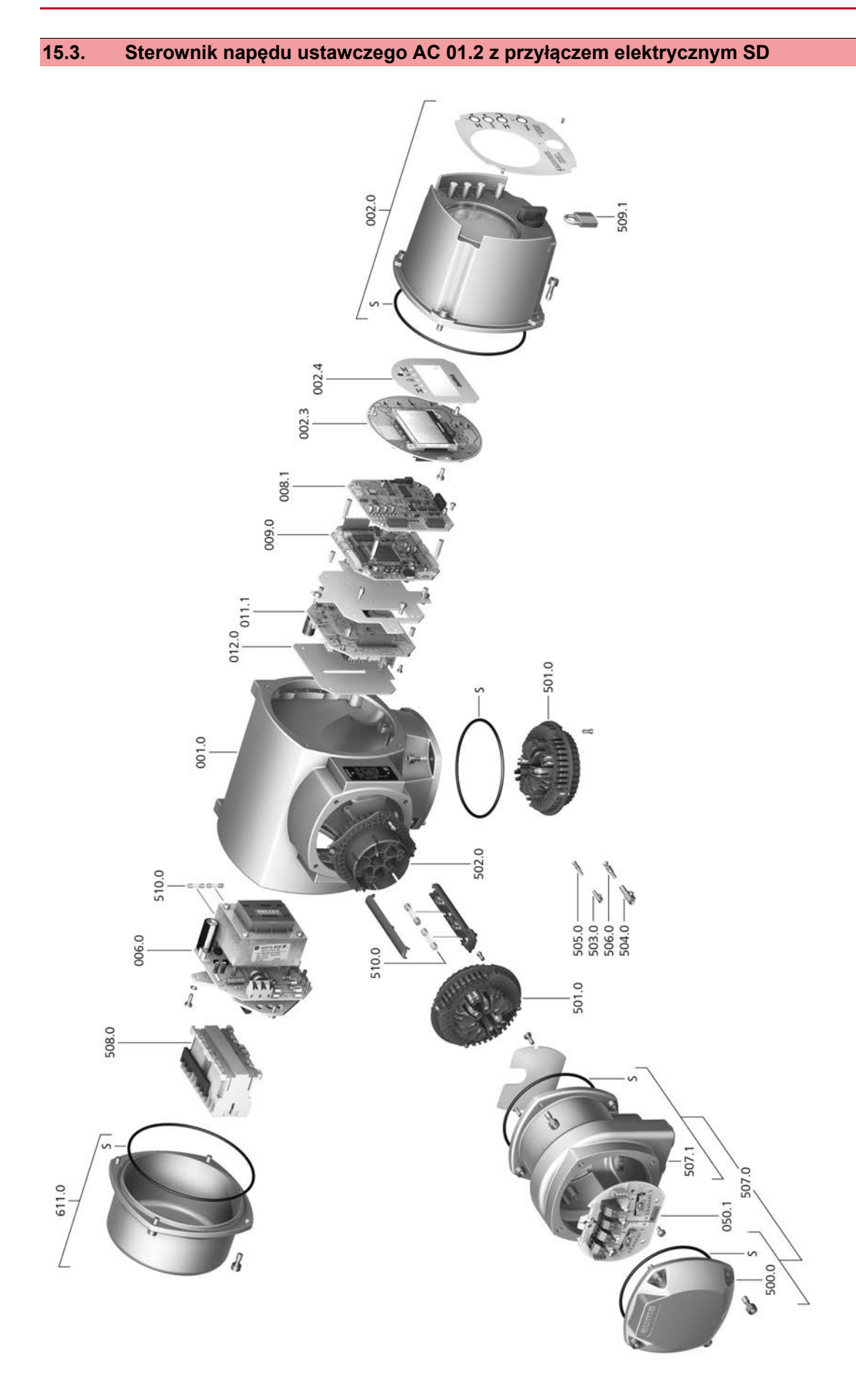

Przy każdym zamawianiu części zamiennych prosimy podać typ przekładni i nasz numer zamówienia (patrz tabliczka znamionowa). Używać należy wyłącznie oryginalnych części zamiennych firmy AUMA. Stosowanie innych części prowadzi do wygaśnięcia gwarancji oraz wyłączenia roszczeń z tytułu odpowiedzialności cywilnej. Części zamienne przedstawione na rysunkach mogą różnić się wyglądem od części zamówionych.

| Nr ref. | Nazwa                                                                        | Rodzaj    |
|---------|------------------------------------------------------------------------------|-----------|
| 001.0   | Obudowa                                                                      | Podzespół |
| 002.0   | Lokalny panel sterowania                                                     | Podzespół |
| 002.3   | Płytka lokalnego panelu sterowania                                           | Podzespół |
| 002.4   | Osłona wyświetlacza                                                          |           |
| 006.0   | Zasilacz sieciowy                                                            | Podzespół |
| 008.1   | Płytka magistrali Fieldbus                                                   |           |
| 009.0   | Płytka logiki                                                                | Podzespół |
| 011.1   | Płytka przekaźnikowa                                                         | Podzespół |
| 012.0   | Płytka opcji                                                                 |           |
| 050.1   | Płytka przyłączeniowa magistrali Fieldbus                                    | Podzespół |
| 500.0   | Pokrywa                                                                      | Podzespół |
| 501.0   | Gniazdo (kompletnie wyposażone)                                              | Podzespół |
| 502.0   | Trzpień bez pinów                                                            | Podzespół |
| 503.0   | Gniazdo sterownika                                                           | Podzespół |
| 504.0   | Gniazdo silnika                                                              | Podzespół |
| 505.0   | Pin do sterownika                                                            | Podzespół |
| 506.0   | Pin do silnika                                                               | Podzespół |
| 507.0   | Przyłącze elektryczne magistrali Fieldbus bez płytki przyłączeniowej (050.1) | Podzespół |
| 507.1   | Rama przyłącza elektrycznego                                                 | Podzespół |
| 508.0   | Aparatura łączeniowa                                                         | Podzespół |
| 509.1   | Kłódka                                                                       | Podzespół |
| 510.0   | Komplet bezpieczników                                                        | Komplet   |
| 611.0   | Pokrywa                                                                      | Podzespół |
| S       | Komplet uszczelek                                                            | Komplet   |

## Skorowidz haseł

| ٨                                                                                                    |                               |
|----------------------------------------------------------------------------------------------------|-------------------------------|
| Adres HART<br>adres slave<br>Akcesoria (przyłącze elek-<br>tryczne)<br>Aplikacja Assistant<br>Aplikacja AUMA Assistant | 61<br>61<br>33<br>11<br>8, 11 |
| AUMA Cloud                                                                                                    | 8                             |
| <b>B</b><br>Bezpieczniki<br>Bezpośrednie wywołanie za<br>pomocą ID<br>Blokada czasowa<br>Bluetooth<br>Błąd             | 75<br>39<br>42<br>8<br>71     |
| <b>C</b><br>CDT<br>Certyfikat odbioru / kontroli<br>Czas pracy<br>Częstotliwość cieci<br>Częstotliwość sieci           | 8<br>11<br>9<br>10<br>10      |
| <b>D</b><br>Dane techniczne<br>Dławiki kablowe<br>Dobezpieczenie przeciwzwar-                                          | 80<br>22<br>21                |
| ciowe<br>Dobeznieczenie wykonane                                                                                       | 21                            |
| przez użytkownika                                                                                                    | 21                            |
| Double Sealed (podwójnie                                                                                               | 34                            |
| uszczelniona)<br>Dyrektywy                                                                                             | 5                             |
| <b>E</b><br>Ekran (wskaźniki)<br>EMC                                                                                   | 45<br>23                      |
| <b>G</b><br>Główne menu                                                                                                | 39                            |
| <b>H</b><br>Hasło                                                                                                    | 40                            |
| l<br>Intrusive                                                                                                    | 7                             |
| <b>J</b><br>Język wyświetlany na ekranie                                                                               | 42                            |

| Κ                                                                                                    |                                                                                                    |
|----------------------------------------------------------------------------------------------------|----------------------------------------------------------------------------------------------------|
| Kategoria przepięciowa<br>Kierunek obrotów<br>Klasa izolacji<br>Klasa mocy<br>Klasa mocy urządzeń sterują-                                                                                                    | 82<br>62<br>10<br>10<br>11                                                                         |
| cycn<br>Kod DataMatrix<br>Kolor<br>Koło ręczne<br>Komplet przewodów<br>Komunikaty<br>Komunikaty (analogowe)<br>Komunikaty analogowe<br>Komunikaty stanu<br>Konserwacja<br>Korki gwintowane<br>Kwalifikacje pracowników | 11<br>88<br>16<br>33<br>52<br>52<br>52<br>52<br>52<br>52<br>52<br>52<br>52<br>5, 78, 78<br>22<br>5 |
| L<br>Lampki sygnalizacyjne<br>LED (lampki sygnalizacyjne)<br>Liczba obrotów<br>Lista części zamiennych<br>Lokalna obsługa napędu<br>ustawczego<br>Lokalny panel sterowania                                             | 50<br>50<br>10<br>89<br>36<br>36                                                                   |
| <b>M</b><br>Mechaniczny wskaźnik poło-<br>żenia<br>Mechaniczny wskaźnik poło-<br>żenia (samonastawny)<br>Menu stanu<br>Moc znamionowa<br>Montaż                                                                        | 50, 51, 66, 69<br>66<br>39<br>10<br>16                                                             |
| N<br>Nadajnik położenia<br>Napięcie sieci<br>Napięcie sterownicze<br>Nazwa typu<br>Non-Intrusive<br>Normy<br>Normy bezpieczeństwa<br>Numer seryjny<br>Numer zlecenia                                                   | 11<br>10, 10, 21<br>11<br>9, 10<br>7<br>5<br>22<br>9, 10, 11<br>9, 10, 11                          |
|                                                                                                    |                                                                                                    |

#### 0

| Obsługa<br>Obsługa lokalna<br>Obsługa menu<br>Obsługa napędu, zdalna<br>Obsługa napędu ustawczego,<br>lokalna | 36<br>36<br>38<br>37<br>36 |
|----------------------------------------------------------------------------------------------------|----------------------------|
| Obsługa ręczna                                                                                                | 36                         |
| Ochrona antykorozyjna                                                                                         | 14, 81, 88                 |
| Ochrona silnika                                                                                               | 10                         |
| Ochrona termiczna                                                                                             | 10                         |
| Odporność na wibracje                                                                                         | 87                         |
| Ograniczniki krańcowe                                                                                         | 54                         |
| Р                                                                                                    |                            |
| Pobór prądu<br>Podanie nieprawidłowego<br>hasła                                                               | 21<br>42                   |
| Podawanie hasła                                                                                               | 40                         |
| Podłączanie do zasilania                                                                                      | 21                         |
| Pomoc techniczna                                                                                              | 78                         |
| Potencjał komunikatów stanu                                                                                   | 22                         |
| Potencjał sygnałów wejścio-                                                                                   | 22                         |
| Potencjał sygnałów wyjścio-<br>wych                                                                           | 22                         |
| Potencjał wejść sterujących                                                                                   | 22                         |
| Powłoka                                                                                                    | 88                         |
| Poziom dostępu użytkownika                                                                                    | 40                         |
| Pozycja montażowa                                                                                             | 87                         |
| Praca elektryczna                                                                                             | 36                         |
| Praca przerywana                                                                                              | 37                         |
| Praca urządzenia                                                                                              | 5                          |
| Prąd na wejściu                                                                                               | 11                         |
| Prąd znamionowy                                                                                               | 10                         |
| Przechowywanie                                                                                                | 14                         |
| Przejściówki                                                                                                  | 22                         |
| Przekaźniki sygnalizacyjne                                                                                    | 52                         |
| Przekładnia konwersyjna                                                                                       | 69                         |
| Przewody                                                                                                    | 22                         |
| Przewody przyłączeniowe                                                                                       | 22                         |
| Przewód łączący                                                                                               | 33                         |
| Przyłącze uziemienia                                                                                          | 35                         |

## R

| Rama mocująca  | 34     |
|----------------|--------|
| Rama pośrednia | 34     |
| Rodzaj prądu   | 10, 21 |
| Rodzaj smaru   | 9      |
| Rok produkcji  | 11, 11 |
| Rozruch próbny | 62     |

| 9                                                                                                    |                                                                           |
|----------------------------------------------------------------------------------------------------|---------------------------------------------------------------------------|
| Samozatrzymanie<br>Schemat połączeń<br>Schemat połączeń napędu<br>Schemat połączeń sterownika<br>napędu ustawczego                      | 37<br>11, 21, 21<br>10, 11<br>10                                          |
| Seria<br>Serwis<br>Sieci zasilania<br>Smarowanie<br>Sprzęgło<br>Sterowanie<br>Stopień ochrony<br>Sygnał wejściowy<br>Sygnały wyjściowe  | 11<br>78<br>21<br>78<br>17, 17<br>10, 11<br>9, 10, 10, 81, 87<br>11<br>52 |
| <b>Ś</b><br>Środki ochronne                                                                                                    | 5, 22                                                                     |
| T<br>Tabliczka znamionowa<br>Tarcza wskaźnikowa<br>Temperatura otoczenia<br>Transport<br>Tryb pracy<br>Typ<br>Typ silnika<br>Typy sieci | 9<br>50, 66, 69<br>9, 10, 81, 87<br>13<br>10<br>11<br>10<br>21            |
| <b>U</b><br>Uchwyt ścienny<br>Układ grzewczy<br>Uruchamianie<br>Uruchamianie (wskaźniki na<br>okrania)                                  | 33<br>22<br>5<br>44                                                       |
| Ustawianie lokalne<br>Usuwanie<br>Usuwanie usterek<br>Utrzymanie ruchu<br>Utylizacja                                                    | 38<br>78<br>71<br>78<br>78                                                |

| W                                         |        |
|-------------------------------------------|--------|
| Wielkość kołnierza                        | 11, 11 |
| Wilgotność powietrza                      | 81     |
| Wskazówki bezpieczeństwa                  | 5      |
| Wskazówki bezpieczeń-                     | 5      |
| stwa/ostrzeżenia                          |        |
| Wskazywanie pozycii pośred-               | 50     |
| nich za pomoca diod LED                   |        |
| Wskaźnik                                  | 51     |
| Wskaźnika położenia                       | 50.66  |
| Wskaźnik awarii na ekranie                | 49     |
| Wskaźnik błedów na ekranie                | 48     |
| Wskaźniki                                 | 44     |
| Wskaźniki komend ruchu na                 | 46     |
| ekranie                                   | 10     |
| Wskaźniki na ekranie                      | 45     |
| Wskaźniki ostrzegawcze na                 | 40     |
| ekranie                                   | -0     |
| Wskaźnik kontroli funkcji na              | 10     |
| ekranie                                   | 43     |
| Wekaźnik momentu obrotowo                 | 46     |
| de na ekropie                             | 40     |
| go na ekianie<br>Wekoźnik na ekronie Brek | 10     |
|                                           | 48     |
| golowości ZDAL                            | 40     |
|                                           | 48     |
| specyfikacją                              | 40     |
| Wskaznik na ekranie Wyma-                 | 49     |
| gana konserwacja                          | - 4    |
| Wskaźnik położenia                        | 51     |
| Wskaźnik pozycji                          | 69     |
| Wskaźnik pozycji armatury na              | 45     |
| ekranie                                   |        |
| Wskaźnik pozycjonera na                   | 47     |
| ekranie                                   |        |
| Wskaźnik ruchu                            | 50, 51 |
| Wskaźnik usterki na ekranie               | 45     |
| Wskaźnik wartości rzeczywi-               | 46     |
| stej na ekranie                           |        |
| Wskaźnik wartości zadanej                 | 47     |
| na ekranie                                |        |
| Współczynnik mocy                         | 10     |
| Wyjścia cyfrowe                           | 52     |
| Wyłącznik momentu obrotowe-               | 57     |
| go                                        |        |
| Wyłącznik różnicowoprądowy                | 22     |
| (FI)                                      |        |
| Wyposażenie i funkcje                     | 85     |
| Wysokość montażu                          | 87     |
|                                           | •      |
| Ζ                                         |        |
| Zakres częstotliwości                     | 21     |
| Zakres momentu obrotowego                 | 9      |
| Zakres napięcia                           | 21     |
| Zakres zastosowania                       | 5, 5   |
| Zasilanie napięciowe elektro-             | 21     |
| niki                                      |        |
| Zaślepki                                  | 22     |
| Zdalna obsługa napedu                     | 37     |
| Zmiana hasła                              | 41     |

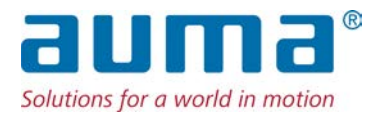

## AUMA Riester GmbH & Co. KG

P.O. Box 1362 **DE 79373 Muellheim** Tel +49 7631 809 - 0 Fax +49 7631 809 - 1250 info@auma.com www.auma.com

AUMA Polska Sp. z o.o. **PL 41-219 Sosnowiec** Tel +48 32 783 52 00 Fax +48 32 783 52 08 biuro@auma.com.pl www.auma.com.pl

Y006.699/045/pl/1.21